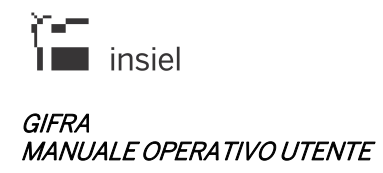

| Manuale<br>del Prodo<br>Registraz<br>versione | Operativo Utente<br>otto GIFRA – Gestione Integrata F<br>zione Atti<br>2.0                                | <sup>-</sup> lussi e |
|-----------------------------------------------|----------------------------------------------------------------------------------------------------|----------------------|
| Compilato:                                    | Cristina Zonta (Piattaforme, servizi e sistemi<br>trasversali - Pubblica Amministrazione<br>Digitale)     |                      |
| Rivisto:                                      | Manuel Del Vescovo (Piattaforme, servizi e<br>sistemi trasversali - Pubblica<br>Amministrazione Digitale) |                      |
| Autorizzato:                                  | Francesco Sasso (Piattaforme, servizi e<br>sistemi trasversali - Pubblica<br>Amministrazione Digitale)    |                      |
| Versione:<br>Variante:                        | 2<br>0                                                                                                    |                      |

© Tutti i diritti riservati. Proprietà INSIEL SpA.

## **Compendio:** Il documento descrive le modalità d'utilizzo della piattaforma applicativa GIFRA.

Riferimenti:

| Versione | Data       | Principali modifiche rispetto alla versione precedente        |
|----------|------------|---------------------------------------------------------------|
| 1.0      | 01.12.2014 | Prima versione                                                |
| 2.0      | 11.05.2014 | Indicazioni per gestione file temporanei generati da download |

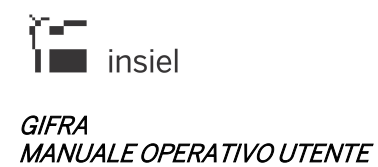

# INDICE

| 1. Introduzione                                                         | 5             |
|-------------------------------------------------------------------------|---------------|
| 11 Premessa                                                             | 5             |
| 1.2. Abbreviazioni e definizioni                                        |               |
| 1.3. Gestione del documento                                             | 7             |
|                                                                         | 0             |
| 2. GIF KA                                                               | 0             |
| 2.1. Protocollo Web                                                     |               |
| 2.2. Visura Web                                                         |               |
| 2.3. Iteratti Web                                                       | 9             |
| 3. Accesso al sistema                                                   | 11            |
| 4. Protocollo Web                                                       | 13            |
| 4.1. Protocollazione in arrivo                                          | 14            |
| 4.11 Mittente                                                           |               |
| 4.1.2. Estremi documento                                                |               |
| 4.1.3. Oggetto del documento                                            |               |
| 4.1.4. Precedenti                                                       |               |
| 4.1.5. Ufficio                                                          |               |
| 4.1.6. Documenti informatici                                            |               |
| 4.17. Data ricezione/specizione                                         | 21۔۔۔۔۔<br>22 |
| 4.1.0. Attribuzione dei numero di protocolo                             |               |
| 4.2.1 Eventuali riferimenti esterni presenti nel messaggio              | 24            |
| 4.3. Protocollazione in partenza                                        |               |
| 4.3.1. Mittente                                                         |               |
| 4.3.2. Destinatari                                                      |               |
| 4.3.3. Estremi documento                                                |               |
| 4.3.4. Documenti informatici                                            |               |
| 4.3.4.1. Riferimenti esterni                                            | / 3           |
| 4.4. FUIZIOII SUIE FEGISI 22011                                         | 20            |
| 4.4.2 Aggiornamento                                                     |               |
| 4.4.2.1. Reinvio PEC/IOP di una registrazione di protocollo in partenza | 42            |
| 4.4.3. Duplica                                                          |               |
| 4.4.4. Annullamento                                                     |               |
| 4.5. Funzioni varie                                                     |               |
| 4.5.1. Creazione liste di distribuzione                                 |               |
| 4.5.2. Integrazione con Albo Pretorio (richiesta di pubblicazione)      |               |
| 4.5.3. Doppla protocollazione (sezionale e generale)                    |               |
| 4.0. Alte mesue                                                         | 40<br>46      |
| 4.6.2 Fascicoli                                                         |               |
| 4.6.2.1. Fascicolo Semplice                                             |               |
| 4.6.2.1.1. Ricerca fascicolo – Inserimento documento                    |               |
| 4.6.2.1.2. Apertura (creazione) nuovo fascicolo                         |               |
| 5. Visura Web                                                           | 56            |
| 6. Iteratti Web                                                         | 59            |
| 6.1. Pagina principala                                                  | FO            |
| 0.1. ragilia principale                                                 |               |
|                                                                         |               |
| 613 Barra delle azioni                                                  |               |
| 6.1.4. Area di lavoro                                                   |               |
| 6.2. Attività disponibili su una riga degli elenchi                     | 62            |
| 6.3. Cartelle di gestione dei documenti                                 | 63            |
| 6.3.1. Sezione atti pervenuti                                           |               |
| 6.3.2. Atti in esame                                                    |               |
| 0.3.2.1. I rattazione dei documenti                                     |               |
| 0.5.2.1.1. Descrizione esiti particolari                                |               |
| 0.3.2.1.2. Protocollazione                                              |               |

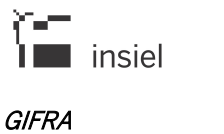

## MANUALE OPERATIVO UTENTE

| 6.3.2.2.            | Modifica di un atto           | 74 |
|---------------------|-------------------------------|----|
| 6.3.2.3.            | Rispondi                      | 74 |
| 6.3.2.4.            | Nuovo atto                    | 75 |
| 6.3.2.4             | 4.1. Documenti informatici    |    |
| 6.3.2.4             | 4.2. Destinatari              |    |
| 6.3.                | .2.4.2.1. Inoltra in Iteratti |    |
| 6.3.2.4             | 4.3. Protocollazione          |    |
| 6.3.2.5.            | Nuovo fascicolo               |    |
| 6.3.2.6.            | Inserisci in fascicolo        |    |
| 6.3.2.7.            | Classifica                    |    |
| 6.3.3. Atti trat    | tati                          |    |
| 6.3.4. Atti arch    | hiviati                       |    |
| 6.3.5. Imposta      | azioni                        |    |
| 6.3.6. Deleghe      | е                             |    |
| 6.3.6.1.            | Crea nuova delega             |    |
| 6.3.6.2.            | Nuova delega (AMMINISTRATORE) |    |
| 6.3.6.3.            | Modifica delega               |    |
| 6.3.6.4.            | Attiva delega                 |    |
| 6.3.7. Note rel     | lative a tutti gli elenchi    |    |
|                     | ů –                           |    |
| 7. Note generali    |                               |    |
| 7.1. Browser        |                               |    |
| 7.2. Firma digitale | e                             |    |
| 7.2.1. Informat     | zioni generali                |    |
| 7.2.2. Firma si     | ingola in corso d'iter        |    |
| 7.2.3. Firma e      | protocollazione               |    |
| 7.2.4. Primo u      | ,<br>tilizzo                  |    |
| 7.3. Posta elettro  | nica certificata              |    |
| 7.4. Scarico docu   | ımenti informatici (download) |    |
| 7.4.1. Google (     | Chrome                        |    |
| 7.4.2. Mozilla l    | Firefox                       |    |
| 7.4.3. Microso      | oft Internet Explorer         |    |
|                     |                               |    |

## 1. Introduzione

## 1.1. Premessa

Il presente documento si prefigge di presentare agli utenti finali le modalità operative da seguire per l'utilizzo del prodotto. I soggetti cui è destinato sono coloro i quali hanno necessità di gestire la registrazione di documenti in entrata e uscita da un'Amministrazione, il flusso documentale e le ricerche.

L'utilizzo del prodotto è previsto con i browser Explorer, Firefox e Chrome.

## 1.2. Abbreviazioni e definizioni

Per il presente documento valgono le seguenti definizioni e abbreviazioni:

- AOO (Area Organizzativa Omogenea) un insieme di funzioni e di strutture, individuate dall'amministrazione, che opera su tematiche omogenee e che presenta esigenze di gestione della documentazione in modo unitario e coordinato ai sensi dell'art. 2, comma 2, del decreto del Presidente della Repubblica n. 428/1998 (fonte: DPCM 31/10/2000)
- Credenziali di accesso Username e password assegnati ad una persona fisica
- Documento informatico la rappresentazione informatica di atti, fatti o dati giuridicamente rilevanti (fonte: DLGS 235 30 dicembre 2010 – CAD)
- Fascicolazione
   Associazione di un documento ad un fascicolo
- Fascicolo

Unità archivistica costituita dai documenti relativi a un determinato affare, collocati - all'interno di una camicia o copertina - in ordine cronologico. Il fascicolo costituisce l'unità di base, indivisibile, di un archivio, mentre la busta, che contiene diversi fascicoli, si considera unità soltanto ai fini della conservazione materiale. Talora il fascicolo comprende documenti relativi ad affari diversi, o a questioni di carattere generale. Può essere articolato in sottofascicoli e inserti. Se l'archivio non è organizzato secondo criteri sistematici è frequente trovare una pluralità di fascicoli miscellanei. (fonte: Glossario dei termini Archivistici a cura di Paola Carucci)

- FD Firma digitale
- IOP Interoperabilità fra protocolli informatici
   Per interoperabilità dei sistemi di protocollo informatico si intende la possibilità di trattamento automatico, da parte di un sistema di protocollo ricevente, delle informazioni trasmesse da un

sistema di protocollo mittente, allo scopo di automatizzare altresì le attività ed i processi amministrativi conseguenti (articolo 55, comma 4, del decreto del Presidente della Repubblica 28 dicembre 2000, n. 445, ed articolo 15 del decreto del Presidente del Consiglio dei ministri 31 ottobre 2000, pubblicato nella Gazzetta Ufficiale del 21 novembre 2000, n. 272). (fonte: CIRCOLARE 7 maggio 2001, n. AIPA/CR/28)

- IPA Indice delle Pubbliche Amministrazioni Indice informatico al quale le Pubbliche Amministrazioni si accreditano dichiarando le proprie AOO e gli indirizzi delle caselle istituzionali di Posta Elettronica (cfr. DPCM 31/10/2000, Art. 11)
- MOU Manuale Operativo Utente
- PEC Acronimo di Posta Elettronica Certificata
- PEO Acronimo di Posta Elettronica Ordinaria
- Protocollazione

l'operazione di attribuzione del numero progressivo automatico ad un documento al momento della registrazione nel protocollo informatico

• Riprotocollazione

l'operazione di protocollazione eseguita su un documento già protocollato in precedenza su un altro registro

• Segnatura (di protocollo)

l'apposizione o l'associazione, all'originale del documento, in forma permanente e non modificabile delle informazioni riguardanti il documento stesso. (fonte: D.P.R. 28-12-2000 n. 445)

• Tab

è un controllo grafico detto di navigazione che permette all'utente di muoversi da un gruppo di controlli (o documenti) a un altro. I tab, vengono rappresentati graficamente come dei rettangoli che contengono una breve descrizione. L'attivazione di un tab (mediante il click del mouse) rende visibili i contenuti ad esso associati e contemporaneamente viene in qualche modo evidenziata la sua attivazione. Può essere attivato un solo tab alla volta

• Titolario di classificazione

Quadro di classificazione articolato in categorie e eventualmente in ulteriori sotto-partizioni, in base al quale i documenti dell'archivio corrente vengono raggruppati secondo un ordine logico. (fonte: Glossario dei termini Archivistici a cura di Paola Carucci)

• Ufficio operante

la struttura organizzativa dell'Amministrazione od il gruppo funzionale, cui l'utente collegato è associato, dalla quale vengono rilevate le abilitazioni all'operatività ed alla quale vengono riferite le attività svolte

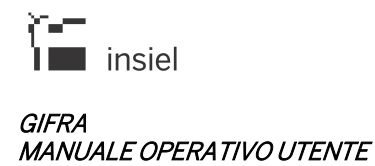

 Ufficio titolare del registro la struttura organizzativa dell'Amministrazione, cui fa capo un registro od un repertorio. Spesso coincide con l'AOO

## **1.3. Gestione del documento**

La gestione del presente documento spetta alle risorse della divisione Innovation & Projects – ASCOT Solutions.

## 2. GIFRA

L'ambiente integrato GIFRA integra in un'unica piattaforma la gestione degli applicativi Protocollo Web, Iteratti e Visura.

L'operatore collegato ha a disposizione diversi tab funzionali in dipendenza delle abilitazioni associate alla sua anagrafica utente.

## 2.1. Protocollo Web

L'applicativo Protocollo Web permette di effettuare la registrazione di documenti di rilevanza istruttoria all'interno di una Pubblica Amministrazione.

Nel sistema è possibile far coesistere le registrazioni di più AOO afferenti ad una medesima Amministrazione e diversi registri associati all'AOO stessa.

Possono venire quindi distinti:

- **documenti in arrivo**: documenti ricevuti dall'Amministrazione (sia in forma "tradizionale", sia tramite Posta Elettronica Certificata)
- **documenti in partenza**: come per i documenti in arrivo, la registrazione può riguardare documenti spediti in modalità cartacea o telematica
- **documenti interni**: è possibile numerare, su registri appositamente configurati, documenti gestiti internamente all'Amministrazione (contratti, mandati, ordini di servizio, ...)
- **fascicoli**: è possibile generare nuovi fascicoli e fascicolare i documenti in fase di registrazione o aggiornamento.

Nell'ambiente di Protocollo Web è inoltre possibile gestire le schede anagrafiche associate ai corrispondenti delle protocollazioni.

## 2.2. Visura Web

Visura è lo strumento utilizzato per le interrogazioni sui registri del protocollo informatico.

Per ogni documento sono visibili:

- i metadati associati alla registrazione
- i documenti informatici associati (nel caso siano presenti e l'utente collegato sia abilitato alla loro visione)

- i messaggi dei provider di posta elettronica (per le registrazioni ricevute o spedite per via telematica
- la traccia del flusso documentale (se il sistema è integrato con l'applicativo Iteratti).

## 2.3. Iteratti Web

L'applicativo Iteratti realizza una gestione dei flussi documentali in integrazione con l'ambiente di protocollo. Una delle caratteristiche principali, che rende Iteratti adattabile alle esigenze dell'Amministrazione, è l'assenza di iter precostituiti. Il flusso di atti, documenti e pratiche è in linea di principio non strutturato: questo permette agli utilizzatori di ricalcare le modalità e le dinamiche di gestione dei documenti al pari della versione cartacea, non costringendo a rivedere i flussi interni e assicurando immediata usabilità. E' possibile replicare nella configurazione la struttura interna dell'Amministrazione (funzioni, uffici e dipendenti) e simulare nel sistema dei percorsi documentali predefiniti, anche solo per un sottoinsieme di aree o tipologie documentali.

Con Iteratti possono venire trattati:

- documenti in arrivo: il punto di ingresso nel sistema è l'applicativo Protocollo Insiel. All'atto della protocollazione il documento è disponibile nel sistema con la visibilità decisa da chi ha registrato il documento. All'interno del sistema viene poi gestito il flusso del documento che accompagna la sua fase istruttoria
- **documenti interni**: è possibile creare e far circolare documenti riferiti a flussi interni, che non prevedono interazione con l'esterno dell'Amministrazione
- documenti in partenza: documenti introdotti nel sistema da parte di dipendenti dell'Amministrazione possono avere come esito finale la protocollazione in partenza (effettuata all'interno di Iteratti e integrata con il Protocollo). In Iteratti è inoltre possibile convertire in formato PDF i documenti allegati alla registrazione, firmare digitalmente i documenti informatici, attivare l'invio via Posta Elettronica Certificata della registrazione di protocollo
- **fascicoli**: oltre alla possibilità di generare nuovi fascicoli e di fascicolare i documenti in corso di trattazione, l'applicazione consente anche lo smistamento dei fascicoli, gestendone il loro flusso con modalità analoghe a quelle dei documenti.

Iteratti permette di garantire immediata visibilità dei documenti gestiti dall'Amministrazione, limitata ovviamente solo agli operatori che ne hanno titolo (la visibilità sui documenti è gestita a livello di configurazione).

Per ogni documento è inoltre conservata la traccia del flusso effettuato. In ogni momento è possibile sapere, dei documenti su cui si ha visibilità, chi ha in stato di ricezione il documento e se questo è stato già preso in carico, oltre a ricostruire tutta la cronistoria dell'iter di cui il documento è stato oggetto.

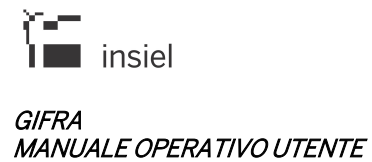

Vista la centralità che l'applicativo può assumere nella trattazione degli iter istruttori all'interno dell'Amministrazione, è stato previsto un meccanismo di delega che permette di far operare un altro utente in propria vece in caso di periodi di assenza e inutilizzo del software.

## 3. Accesso al sistema

L'accesso avviene mediante un apposito link all'applicazione. E' richiesta l'immissione delle credenziali e viene presentata la seguente pagina (dove il sistema non sia integrato con sistemi di login automatico):

| Ingresso area riservata    |
|----------------------------|
| User: Nome Utente          |
| Password:                  |
| LOGIN                      |
| loginfvg Modifica password |

Per accedere al sistema è necessario impostare:

- Username: codice identificativo dell'utente
- Password: parola chiave

e premere il tasto "Login".

L'accesso è possibile solamente per quei soggetti che dispongano delle relative abilitazioni.

Effettuato il login, si presenta la Home Page dell'applicativo.

| PROTOCOLLAZIONE       VISURA       ITERATII         Menu       Ulticlo Operante:       01-1-ASSISTENZA ORGANI ISTITUZIONALE AFFARI ISTITUZ-CANCELL       V         Protocollo       MOAUTIcio::       GENR: UFFICIO PROTOCOLLO RIESUMATIO       V         Nonorrisona       Cassali Inivio Telematico:       goodeniai il       V         Arrino       Dala Registrazione:       Verros:       Numerazione:       Sequenza base       V         Interopenabiliti (3)       Ultime REGISTRAZIONI INSERITE       ULTIME REGISTRAZIONI INSERITE       Manuale       Sequenza base       Mata REGISTRAZIONI                                                                                                    |                                                                                                    |
|----------------------------------------------------------------------------------------------------|----------------------------------------------------------------------------------------------------|
| Menu         Utticio Operante:         01 - 1 - ASSISTENZA OROANI ISTITUZIONALI E AFFARI ISTITUZIONALI E AFFARIANI E AFFARIANI E AFFARI |                                                                                                    |
| ▶ Protocolio       A00/Ufficio:       [GER: UFFICIO REGISCALIO REISUMATO       ✓         Navor protocolio       GER: UFFICIO REGISCALIO REISUMATO       ✓         Autorialità       GER: UFFICIO REGISCALIO REISUMATO       ✓         Casella Inivio Telematico:       Socialità       ✓         Arrino       Data Registrazione:       Verso:       Numerazione:       Sequenza         Interoperabilità (1)       ULTIME REGISTRAZIONI IN SERITE       INZIA REGISTRAZIONI IN SERITE                                                                                                    |                                                                                                    |
| Navoro protocollo     Casella introi Telematico: gosteti unació Gostetiale     ✓       ▲ Arrivo     Casella introi Telematico: sopetito unació Gostetiale     ✓       Data Registrazione:     Verso:     Numerazione:     Sequenza base       Interoperabilità (1)     ULTIME REGISTRAZIONI INSERITE                                                                                                    |                                                                                                    |
| Arrivo     Data Registrazione:     Versio:     Numerazione:     Sequenza:       Interoperabilità (1)     ULTIME REGISTRAZIONI INSERITE     Manuale     Sequenza base     MAZA REGISTRAZIONE                                                                                                    |                                                                                                    |
| Registra:       @CN - Protectod Generalia       V         Nuovo protocolo       GEN - Protectod Generalia       V         & Artivo       Sequenza:       V         Morro protocolo       Data Registrazione:       Numarazione:       Sequenza:         Intercoperabiliti()       V       Mumarazione:       Sequenza:       V         VILTIME REGISTRAZIONI INSERITE       V       Mumarazione:       V       V         PE Centificati (1)       ULTIME REGISTRAZIONI INSERITE       V       V       V         PE Centificati (2)       Data Insizi: 2504/0220 (1)       Data Registrazio       Sequenza:       V       V         PE Centificati (2)       Data Insizi: 2504/0220 (1)       Data Corrispondente       Sequenza:       V       V       V         PE Centificati (2)       Data Insizi: 2504/0220 (1)       Data Corrispondente       Sequenza:       V       V       V       V         Interco Insizi       Esterni Protocolo       Data Corrispondente       Oggetio       Esterni Documento       Classificati Tasiccolo         Operation Rice III       Sequenza:       V       V       V       V       V       V       V       V       V       V       V       V       V       V       V       V                                                                                                    |                                                                                                    |
| ULTIME REGISTRAZIONI INSERITE                                                                                                    |                                                                                                    |
| DF A                                                                                                    |                                                                                                    |
| VE Letruncata (1) Data Inizio: 25/04/2020 🛍 Data Fine: 👘 Ricarica Scarica XIs                                                                                                    |                                                                                                    |
| PE Ordinaria (25) Estremi Protocolio Data Conrispondente Oggetto Estremi Documento Classifica Fascio                                                                                                    | colo                                                                                                    |
| Atti interni (f)                                                                                                    |                                                                                                    |
| © Partnaz                                                                                                    |                                                                                                    |
| Despedire (34)                                                                                                    |                                                                                                    |
| n, Riprotocollizione                                                                                                    |                                                                                                    |
| in altera                                                                                                    |                                                                                                    |
|                                                                                                    |                                                                                                    |
|                                                                                                    |                                                                                                    |
|                                                                                                    |                                                                                                    |
|                                                                                                    |                                                                                                    |
|                                                                                                    |                                                                                                    |
|                                                                                                    |                                                                                                    |
|                                                                                                    |                                                                                                    |
|                                                                                                    | Image: Partner Automatic     Automatic     Automatic |
|                                                                                                    |                                                                                                    |
|                                                                                                    |                                                                                                    |

Cliccando invece su "Modifica password", viene presentata la schermata dalla quale è possibile attivare la modifica della propria password.

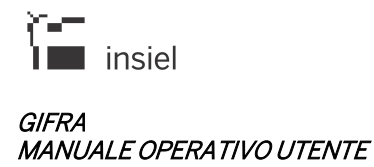

| Modifica password |  |
|-------------------|--|
| codice utente     |  |
| vecchia password  |  |
| nuova password    |  |
| conferma password |  |
| Indietro Conferma |  |

Per la modifica della parola chiave vanno seguite le consuete regole, che prevedono l'immissione delle credenziali attuali e della nuova password, con conferma della stessa. Il tasto "**Conferma**" porta a termine il cambio delle credenziali di accesso dell'utente.

Nella fase di autenticazione vengono rilevati:

- L'ufficio (o gli uffici) ai quali è associato l'utente connesso
- I registri e le sequenze ai quali l'operatore è abilitato
- Le applicazioni a disposizione

Nella parte superiore della pagina sono presenti

- Intestazione, che riporta
  - Collegamento per l'accesso ai propri dati personali (applicazioni abilitate, sessioni utente, cambio password
  - o Link per l'impostazione dei dati generali
  - o Pulsante di uscita
- Tab funzionali: a seconda delle abilitazioni dell'utente collegato e alla configurazione del sistema, sarà possibile accedere alle funzionalità associate alla
  - o Protocollazione
  - o Visura
  - o Applicativo Iteratti (flussi documentali)

## 4. Protocollo Web

La pagina principale dell'applicativo è suddivisa nelle seguenti aree operative:

- Area di impostazione delle modalità di protocollazione
  - o Ufficio operante
  - o AOO/Ufficio
  - o Registro
  - o Casella invio telematico
  - Verso (arrivo / partenza)
  - Numerazione (automatica / manuale)
  - o Sequenza (lista delle sequenze abilitate)
- Area laterale per la selezione dell'operazione di dettaglio
  - Nuovo protocollo (per registrazioni cartacee)
  - o Sezione Arrivo
    - Registrazione messaggio di Interoperabilità
    - Registrazione messaggio di Posta Elettronica Certificata
    - Registrazione messaggio di Posta Elettronica Ordinaria
    - Registrazione atti interni (Regione FVG)
  - o Partenza
    - Registrazione messaggio dalla coda di OUT
  - o Riprotocollazione
    - Documenti in attesa
- Elenco delle ultime registrazioni effettuate dall'operatore collegato; queste sono richiamabili per le operazioni di modifica, annullamento, duplicazione e visualizzazione di dettaglio.

Se è necessario modificare i dati impostati di default (ufficio operante, registro, data di registrazione – dove possibile, casella di invio telematico), è sufficiente cliccare sull'icona "imposta dati generali" (nella parte superiore della pagina) che consente di aprire la schermata 'Dati generali'. Nella schermata successiva sono selezionabili i valori associati in configurazione per l'operatore; confermando la scelta o annullando l'operazione, si ritorna alla schermata principale.

| DATI GENERALI             |                                    |            |
|---------------------------|------------------------------------|------------|
| Ufficio Operante:         | GEN - PROTOCOLLO GENERALE.         | ~          |
| AOO/Ufficio:              | GEN - PROTOCOLLO GENERALE.         | ~          |
| Registro:                 | GEN - Protocollo generale          | $\sim$     |
| Data Registrazione:       | 27/04/2020                         |            |
| Casella Invio Telematico: | sportello.unico1@cert.legalmail.it | ~          |
|                           | ANNULI                             | A CONFERMA |

Per partire con l'inserimento delle informazioni associate alla registrazione, è sufficiente selezionare il verso, la numerazione e la sequenza desiderata (nell'ambito del registro attivo) e cliccare sul pulsante "INIZIA REGISTRAZIONE".

Le schermate e i dati possono differire a seconda della configurazione presente nel sistema; di seguito vengono esemplificate due sequenze tipiche.

Il passaggio da una schermata all'altra viene effettuato poi premendo sul pulsante "**Avanti**" (o "**Indietro**") delle diverse sezioni.

La sequenza preimpostata non è in alcun modo vincolante. E' possibile in ogni momento richiamare finestre non previste (o in un ordine diverso da quello configurato) cliccando sulla corrispondente etichetta presente nel lato sinistro della schermata.

Unico requisito per poter concludere la registrazione interna è l'aver compilato tutti i campi etichettati in rosso (informazioni obbligatorie).

## 4.1. Protocollazione in arrivo

## 4.1.1. Mittente

| PROTOCOLLAZIONE          | VISURA         | ITERATTI             |                       |                   |                         |
|--------------------------|----------------|----------------------|-----------------------|-------------------|-------------------------|
| PROTOCOLLAZIONE 🔈 ARRIVO | > PROVAWEB     |                      |                       |                   |                         |
| Mittenti                 |                |                      |                       | MITTENTI          |                         |
| ■ Destinatari            | 🔏 Cancella tut | ti                   |                       |                   |                         |
| Estremi documento        | Cerca:         |                      | Anagrafica            | •                 | 2                       |
| Oggetto documento        |                |                      |                       | Crea              | a Anag.                 |
| Classifiche              |                | Codice © Descrizione | Fiscale Con Caselle L |                   |                         |
| Fascicoli                | Codice         | Descrizione          |                       | Tipo invio (ruolo | ) Modalità trasmissione |
| Allegati                 |                |                      |                       |                   |                         |
| Precedenti               |                |                      |                       |                   |                         |
| Codici mnemonici         |                |                      |                       |                   |                         |
| Sigle                    |                |                      |                       |                   |                         |

Digitando parte della descrizione anagrafica nel campo **Cerca:** viene alimentata una lista valori che presenta i corrispondenti già presenti nel sistema che rispondono alla parte inserita.

Con la tendina **In** è possibile scegliere la fonte nella quale ricercare il mittente, preimpostata è l'anagrafica del protocollo. Per la descrizione delle fonti disponibili si rimanda alla sezione "**Destinatario**" della parte Protocollazione in partenza.

La ricerca viene operata nel campo selezionato col radio button "Limitata A:" (Codice, Descrizione, Email, Codice Fiscale / P.IVA).

Il risultato è ristretto – a seconda delle checkbox selezionate – alle anagrafiche "Con Casella" o "Attive".

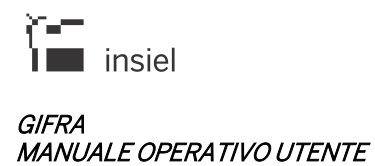

|           |            |        |                            | MITTENTI               |
|-----------|------------|--------|----------------------------|------------------------|
| 🔏 Canc    | ella tutti |        |                            |                        |
| Cerca:    | rossi ma   |        |                            | × ۹ in: Anagrafica 👻 🔍 |
| imitata Δ |            | Codice | Descrizione                |                        |
|           | ORD        |        | ROSSI MARIA                |                        |
| Coo       | ORD PEC    | ROSMA  | ROSSI MARIO                |                        |
|           | PEC        |        | ROSSI MARIO - MILANO       |                        |
|           | PEC        |        | ROSSI MARIO - ROMA         |                        |
|           |            |        | ROSSI MARIO - ROMA 2       |                        |
|           |            | UG1    | ROSSI MARIO - UFFICIO GARE |                        |
|           |            |        | ROSSI MARIO2 - MILANO      |                        |

E' sufficiente cliccare sull'elemento desiderato per memorizzare la selezione.

| PROTOCOLLAZIONE > ARRIVO | PROVAWEB          |                                                         |                                          |
|--------------------------|-------------------|---------------------------------------------------------|------------------------------------------|
| Mittenti                 |                   |                                                         | MITTENTI                                 |
| ■ Destinatari            | 🔒 Cancella tutti  |                                                         |                                          |
| Estremi documento        | Cerca:            | In: Anagrafica                                          | - Q                                      |
| Oggetto documento        |                   |                                                         | Crea Anag.                               |
| Classifiche              | Limitata A: Codic | e ©Descrizione ⊖Email ⊖Codice Fiscale Con Caselle ⊟ Aπi | ve 🗠                                     |
| Fascicoli                | Codice            | Descrizione                                             | Tipo invio (ruolo) Modalità trasmissione |
| Allegati                 |                   | ROSSI MARIO - MILANO                                    | Diretto                                  |
| Precedenti               |                   |                                                         |                                          |
| Codici mnemonici         |                   |                                                         |                                          |

Il corrispondente scelto è salvato per la futura registrazione nella tabella presente nella parte sottostante.

|            |            |        | MITTE                                           | п                   |     |              |
|------------|------------|--------|-------------------------------------------------|---------------------|-----|--------------|
| 🔏 Cance    | ella tutti |        |                                                 |                     |     |              |
|            |            |        |                                                 |                     | 1   |              |
| Cerca:     | ROS%MAR    | il     |                                                 | × 9, In: Anagrafica | • Q |              |
| Limitata A | к к        | 1      | 12 🕨 🕅                                          |                     |     | [1 - 10 / 10 |
|            |            | Codice | Descrizione                                     |                     |     |              |
| Coo        | ORD PEC    | 115134 | ROSATI MARIA CRISTINA                           |                     |     |              |
|            |            |        | ROSINA AMM.RE DELEGATO SOC/MARITTIMA FINMARE GE |                     |     |              |
|            |            |        | ROSINA SOC/ FINANZIARIA MARITTIMA FINMARE GE    |                     |     |              |
|            |            |        | ROSINA SOC/FINANZIARIA MARITTIMA FINMARE GE     |                     |     |              |
|            |            |        | ROSINI SAN MARINO                               |                     |     |              |
|            |            |        | ROSSI DIR.RE/REG/TRAS E PC/ MARINELLO UR/ROMA   |                     |     |              |
|            | ORD        |        | ROSSI MARIA                                     |                     |     |              |
|            | ORD PEC    | ROSMA  | ROSSI MARIO                                     |                     |     |              |
|            | PEC        |        | ROSSI MARIO - MILANO                            |                     |     |              |
|            | PEC        |        | ROSSI MARIO - ROMA                              |                     |     |              |

Il carattere jolly per le ricerche è il **%**:

PROTOCOLLAZIONE > ARRIVO > PROVAWEB

Se l'anagrafica da utilizzare è stata codificata (vedi sotto – inserimenti / modifiche anagrafiche) è possibile richiamarla utilizzando come criterio di ricerca il **Codice**.

Nel caso in cui il corrispondente ricercato non sia presente nel sistema, l'elenco valori risulterà vuoto e la tendina si chiuderà; cliccando sul pulsante 'Crea Anagr' sarà richiamato il form per l'**inserimento anagrafico** (vedi sezione "**Destinatario**" della parte Protocollazione in partenza).

| Mittenti                         |             |             |               |        |                |                    | MITTENTI           |                       |
|----------------------------------|-------------|-------------|---------------|--------|----------------|--------------------|--------------------|-----------------------|
| ∎ Destinatari                    | 🔏 Cancella  | ı tutti     |               |        |                |                    |                    |                       |
| Estremi documento                | Cerca: ver  | rdi anna    |               |        | ۹, <b>in</b> : | Anagrafica         | -                  | 6                     |
| Oggetto documento                | Limitata Ar | 0.0.0       |               | 0      |                | Can Casalla 🗌 Atti | Crea               | Anag.                 |
| Classifiche                      | Limitata A. | Codice      | © Descrizione | CEmail | Codice Fiscale |                    | ve                 |                       |
| ■ Fascicoli                      | Codic       | e           | Descrizione   |        |                |                    | Tipo invio (ruolo) | Modalità trasmissione |
| Allegati                         |             |             |               |        |                |                    |                    |                       |
| Mittenti : creazione nuova anagr | rafica      |             |               |        |                |                    |                    |                       |
| Criterio Di Ricerca Digitato Nel | lla Pagina  | verdi anna  |               |        |                |                    |                    |                       |
| Criterio Di Ricerca Utilizzato   |             | verdi%anna  | 3             |        |                | F                  | Ripeti Cerca       |                       |
| Codice                           | D           | escrizione  |               |        |                | PEC                | PEO                |                       |
|                                  | V           | ERDI MARIAN | INA           |        |                |                    |                    |                       |
| Descrizione Nuova Anagrafica     |             | verdi anna  |               |        |                |                    | Crea               |                       |

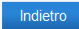

| Gestione anagrafic | a                                                 |                       |          |  |  |
|--------------------|---------------------------------------------------|-----------------------|----------|--|--|
| 😋 Indietro 🛛 🖓     | Conferma                                          |                       |          |  |  |
| Codice             |                                                   |                       |          |  |  |
| Descrizione        | verdi anna                                        |                       |          |  |  |
| Cognome            |                                                   | Nome                  |          |  |  |
| Denominazione      |                                                   |                       |          |  |  |
| Indirizzo          |                                                   | Localita              | à        |  |  |
| Provincia          | Сар                                               | State                 | o        |  |  |
| Codice Fiscale     |                                                   | Par                   | tita Iva |  |  |
| Anagrafica Certi   | Anagrafica Certificata 🛛 Anagrafica Disattivata 🗌 |                       |          |  |  |
| Codice Amminis     | trazione                                          | Codice AOO            |          |  |  |
| Email              | Nuova email                                       |                       |          |  |  |
|                    | Email                                             | Тіро                  | Note     |  |  |
|                    | N                                                 | essuna email presente |          |  |  |

Cliccando col pulsante destro del mouse su un elemento precedentemente selezionato, vengono visualizzate le funzioni associate ed è quindi possibile procedere con la **modifica della riga** associata al mittente del documento (ad esempio per indicare la modalità di trasmissione), alla **modifica dell'anagrafica** (per associare una mail o un codice – *vedi immagine sopra riportata di "Gestione anagrafica*") o rimuovere l'elemento dalla lista per la registrazione.

| Descrizione                                                                                                  |                           |                     |                                                                            |   | Tipo invio (ruolo) | Modalità trasmissione |
|----------------------------------------------------------------------------------------------------|---------------------------|---------------------|----------------------------------------------------------------------------|---|--------------------|-----------------------|
| VERDI MARIANN                                                                                                | A                         |                     |                                                                            |   | Diretto            |                       |
|                                                                                                    |                           | <ul> <li></li></ul> | Modifica Riga<br>Modifica Anagrafica<br>Sposta su<br>Sposta giù<br>Rimuovi |   |                    |                       |
| Modifica riga                                                                                                |                           |                     |                                                                            |   |                    |                       |
| Codice:<br>Descrizione:<br>Tipo (Ruolo)<br>Modalità<br>Trasmissione<br>Copie 1<br>Data Modalità Tran<br>Nota | VERDI MARIANNA<br>Diretto |                     | Numero                                                                     | • |                    |                       |
|                                                                                                    |                           |                     | Annulla Conferma                                                           | a |                    |                       |

## 4.1.2. Estremi documento

| Mittenti          |        |               | ESTREMI DOCUMENTO             |
|-------------------|--------|---------------|-------------------------------|
| Destinatari       | Тіро   | Descrizione:  |                               |
| Estremi documento | LETT Q | Lettera       |                               |
|                   | Anno:  | Data: Numero: | Subnumero:                    |
|                   |        | 31            |                               |
|                   |        |               | Ripulisci                     |
| Fascicoli         |        |               |                               |
| Allegati          |        |               | < Indietro Avanti > Riepilogo |

In questa sezione vanno riportate le informazioni relative agli estremi documento. Se presenti sul documento ricevuto costituiscono un dato obbligatorio della registrazione di protocollo.

E' possibile specificare una tipologia di documento, anno / data di registrazione, numero di protocollo del documento ricevuto, in formato alfanumerico.

## 4.1.3. Oggetto del documento

| <ul> <li>Mittenti</li> </ul> | OGGETTO DOCUMENTO             |
|------------------------------|-------------------------------|
| Destinatari                  | Codice:                       |
| Estremi documento            | Descrizione:                  |
| Oggetto documento            |                               |
| Classifiche                  |                               |
| Fascicoli                    | Importo: Valuta:              |
| Allegati                     |                               |
| Precedenti                   | Ripulisci                     |
| Codici mnemonici             | < Indietro Avanti > Riepilogo |
| Sigle                        |                               |

L'oggetto del documento va riportato, come testo libero, nel campo Descrizione.

Se nel sistema sono presenti degli oggetti codificati, questi sono richiamabili digitando il corrispondente valore nel campo **Codice**.

I pulsanti laterali di destra, permettono di passare da maiuscolo a minuscolo per il testo scritto nel campo.

| <ul> <li>Mittenti</li> </ul> | PRECEDENTI      |                            |                  |         |                            |                      |   |
|------------------------------|-----------------|----------------------------|------------------|---------|----------------------------|----------------------|---|
| Destinatari                  | AOO/Ufficio:    | GEN - PROTOCOLLO GENERALE. |                  |         |                            |                      | * |
| Estremi documento            | Registro:       | GEN - Protocollo generale  |                  |         |                            |                      | * |
|                              | Estremi:        | Anno: Nun                  | nero: SubNumero: |         | Verso:                     |                      |   |
| Oggetto documento            |                 |                            |                  |         | 🔘 in arrivo 💿 in partenza  |                      |   |
| Classifiche                  | Tipo di legame: | Precedente in pratica      |                  | *       | Duplica:                   |                      |   |
| Fascicoli                    |                 |                            |                  | Aggiung | i Ripulisci Ricerca        |                      |   |
| Allegati                     | estremi         |                            | tipo legame      |         | oggetto                    | primo corrispondente |   |
| Precedenti                   | elenco vuoto    |                            |                  |         |                            |                      |   |
| Codici mnemonici             |                 |                            |                  | Torna a | sequenza guidata Riepilogo |                      |   |

## 4.1.4. Precedenti

E' possibile associare alla registrazione il collegamento ad uno o più protocolli precedenti.

I dati che permettono di identificare il protocollo da collegare sono **Ufficio e Registro** (selezionabili da combo box), **Estremi di protocollo** (Anno, Numero e Verso), **Tipo di legame**.

Individuata la registrazione da collegare, l'associazione è memorizzata con Aggiungi.

All'inserimento del precedente il sistema propone di riportare i valori della classifica e del fascicolo se presenti nella registrazione da collegare.

Nella schermata è presente una check box di **Duplica**. Se selezionata – dopo una richiesta di conferma da parte dell'utente – le informazioni del protocollo che si sta collegando vengono utilizzate per valorizzare i campi di inserimento dell'attuale registrazione, eventualmente sovrascrivendo dati già inseriti.

Per questo motivo, se si vuole procedere con la duplicazione dai dati, è opportuno inserire il protocollo precedente come prima operazione.

## 4.1.5. Ufficio

| UFFIC                                        | I                                                    |
|----------------------------------------------|------------------------------------------------------|
| 🕈 Invio mail interna 🛛 🧟 Cancella tutti      |                                                      |
| Cerca:                                       | Q In: Anagrafica                                     |
| imitata A:      Ocodice O Descrizione Attive |                                                      |
|                                              |                                                      |
| Codice Descrizione                           | Tipo invio (ruolo) Modalità trasmissione Invio email |
|                                              |                                                      |

Con le stesse modalità pratiche viste nella sezione **Mittente**, selezionando i valori desiderati con ricerca per **Codice** o **Descrizione**, nella sezione **Ufficio** sono associati alla registrazione uno o più uffici competenti.

| UFFICI     |          |        |                                                    |  |  |  |
|------------|----------|--------|----------------------------------------------------|--|--|--|
| 🕈 Invio    | mail int | erna , | 🔏 Cancella tutti                                   |  |  |  |
| Cerca:     | am       |        | × ۹ In: Anagrafica 🝷                               |  |  |  |
| Limitata A |          | Codice | Descrizione                                        |  |  |  |
|            |          | AMB    | AMBULANTI E OCCUPAZIONI SUOLO PUBBLICO CON OGGETTI |  |  |  |
| Co         | ORD      | AMM    | UFFICIO AMMINISTRAZIONE                            |  |  |  |

Collegare un ufficio ad una registrazione di protocollo consente di attribuire competenza e quindi visibilità nelle ricerche, per il documento in fase di registrazione, a tutti gli operatori associati agli uffici aggiunti.

A seconda delle configurazioni del sistema, inoltre, è possibile attivare per gli uffici desiderati l'inoltro della mail di notifica protocollazione, anche completa degli allegati informatici (in fase di ricerca, sono evidenziati con il simbolo "**ORD**" gli uffici che sono stati configurati con una mail per la ricezione delle notifiche di protocollo).

Nella lista degli uffici inseriti, cliccando col pulsante destro del mouse si hanno a disposizione le operazioni associate ad ogni elemento; in particolare, con **Modifica riga**, è possibile intervenire sulla modalità di inoltro – eventualmente telematico – agli uffici:

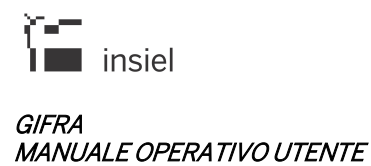

| Codice | Descrizione                               |          |               | Tipo invio (ruolo) | Modalità trasmissione | Invio email |
|--------|-------------------------------------------|----------|---------------|--------------------|-----------------------|-------------|
| AMM    | UFFICIO AMMINISTRAZIONE                   | <b>H</b> | Modifica Riga | Diretto - Iter     |                       | NON_INVIARE |
| AMB    | AMBULANTI E OCCUPAZIONI SUOLO PUBBLICO CO |          | mounica ruga  | Diretto - Iter     |                       | NON_INVIARE |
|        |                                           | <b>^</b> | Sposta su     |                    |                       |             |
|        |                                           | ~        | Sposta giu    |                    |                       |             |
|        |                                           | ×        | Rimuovi       |                    |                       |             |

(Tale selezione può essere attivata anche col pulsante cumulativo **Invio mail interna**)

| cource.                      | AMM                     |    |
|------------------------------|-------------------------|----|
| Descrizione:                 | UFFICIO AMMINISTRAZIONE |    |
| Già Inviato 🗌                |                         |    |
| Tipo (Ruolo)                 | Diretto - Iter          | Q, |
| Modalità<br>Trasmissione     | •                       |    |
| Invio Email<br>Interna       | NON_INVIARE -           |    |
| interna                      |                         |    |
| Con Allegati                 |                         |    |
| Con Allegati Data Inoltro    | )/11/2014 🛱 Copie 1     |    |
| Con Allegati Data Inoltro 10 | )/11/2014 🛱 Copie 1     |    |
| Con Allegati Data Inoltro    | 0/11/2014 🛱 Copie 1     | ^  |

## 4.1.6. Documenti informatici

| DOCUMENTI INFORMATICI                                          |                             |                 |                                      |  |
|----------------------------------------------------------------|-----------------------------|-----------------|--------------------------------------|--|
| ALLEGATI INFORMATICI TESTO MESSAGGIO                           |                             |                 |                                      |  |
| Seleziona file Seleziona file multipli Ricerca Archivio digita | e Dimensione totale 0.03 MB | ocollo su docum | ento primario (PDF)                  |  |
| File                                                           | Descrizione                 | Dimensione      | Impronta                             |  |
| 🔤 😧 💋 word test.pdf                                            |                             | 33 kB           | 7D60862CEFEE998BBF7381D1E4D8D7AC142A |  |
| •                                                              | m                           |                 | •                                    |  |
| <ir>      Avanti &gt;     Riepilogo</ir>                       |                             |                 |                                      |  |

In questa schermata possono essere associati alla registrazione gli **allegati informatici**, caricabili con "**Seleziona file**" (un documento alla volta) o con "**Seleziona file multipli**" (possibilità di collegare contemporaneamente più file o intere cartelle).

Il pulsante **Ricerca** consente di passare ad una maschera di ricerca e selezionare i file da registrazioni effettuate in precedenza, anche su altri registri di protocollo.

Con la selezione del check "**Segnatura protocollo su documento primario(PDF)**" il sistema apporrà la segnatura di protocollo (etichetta digitale) al documento primario di una registrazione in partenza. La funzionalità è disponibile solamente se il documento definito come primario è in formato PDF.

Cliccando col pulsante destro del mouse su uno qualunque degli elementi inseriti, sono visualizzate le operazioni effettuabili.

E' stata introdotta la possibilità di associare una descrizione ai documenti informatici allegati ad una registrazione.

La descrizione può essere introdotta, dopo il caricamento del documento informatico, per mezzo della funzione "Modifica descrizione" disponibile nel menù attivabile con il tasto destro del mouse.

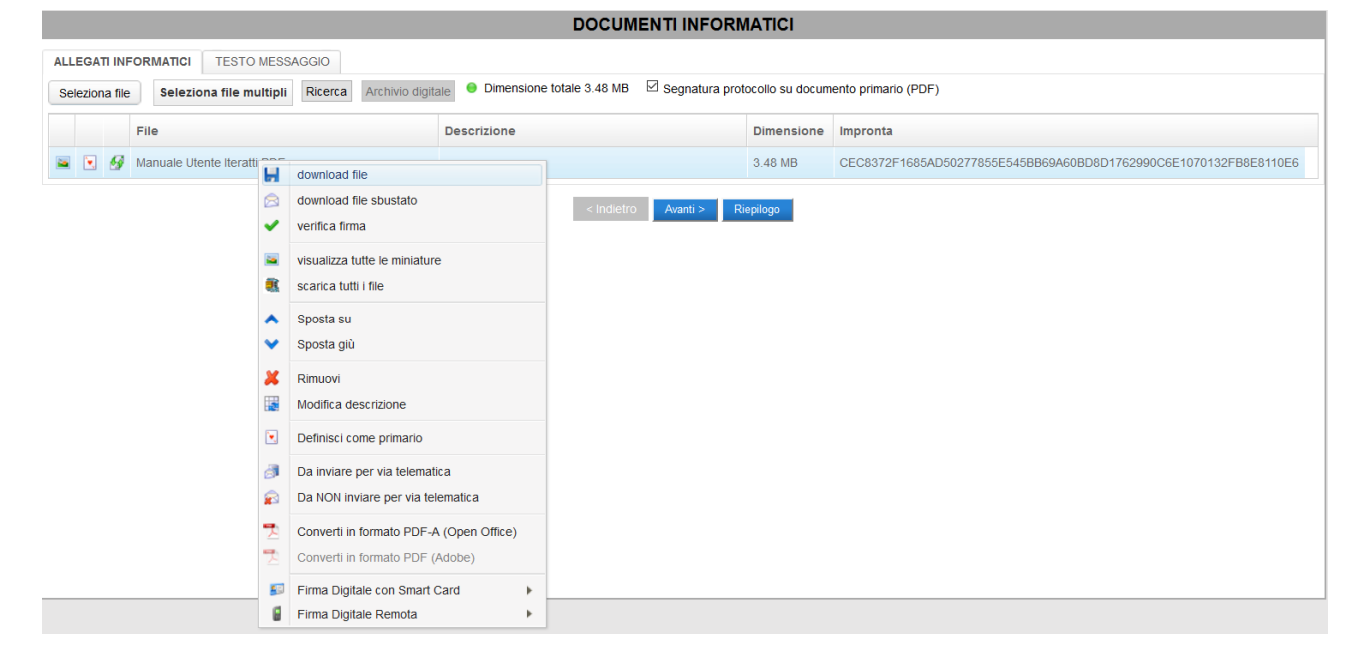

#### Nota importante:

Quando si visualizzano documenti il browser potrebbe archiviarne automaticamente una copia sull'elaboratore. Per garantire la riservatezza si consiglia di cancellare sempre queste copie temporanee. Per maggiori dettagli su come eliminare tali copie temporanee consultare il paragrafo dedicato.

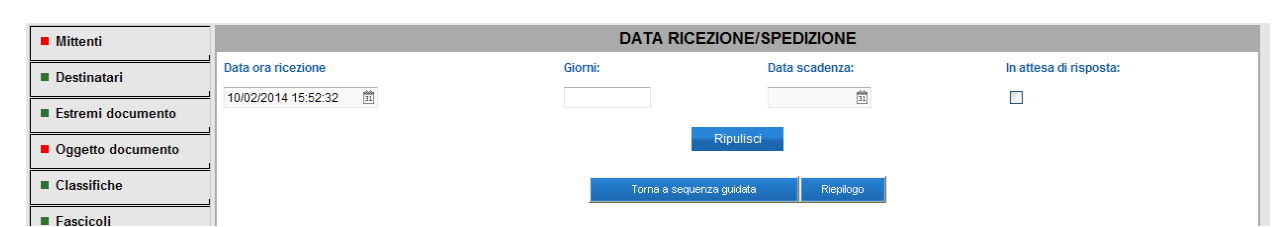

## 4.1.7. Data ricezione/spedizione

Se il documento in fase di registrazione in arrivo è stato ricevuto in un momento antecedente alla sua registrazione, o quando in generale è necessario specificare con maggior precisione la data di effettiva ricezione del documento, è possibile impostare **data e ora di ricezione** in questa finestra.

## 4.1.8. Attribuzione del numero di protocollo

Terminato l'inserimento dei dati, cliccando su **Riepilogo** viene presentato l'insieme delle informazioni inserite. E' ancora possibile integrare o modificare quanto momentaneamente registrato selezionando i collegamenti corrispondenti (campi descrittivi sulla sinistra).

| PROTOCOLLAZIONE VISURA IT           | IERATTI                                                                                                    |  |  |  |  |  |
|-------------------------------------|----------------------------------------------------------------------------------------------------|--|--|--|--|--|
| PROTOCOLLAZIONE > ARRIVO > PROVAWEB |                                                                                                    |  |  |  |  |  |
| RIEPILOGO                           |                                                                                                    |  |  |  |  |  |
| Mittenti                            | - Descrizione: VERDI MARIANNA Tipo: Diretto Num. Copie: 1                                                                                                    |  |  |  |  |  |
| Destinatari                         |                                                                                                    |  |  |  |  |  |
| Estremi documento                   | Tipo: Lettera                                                                                                    |  |  |  |  |  |
| Oggetto documento                   | Codice oggetto: Descrizione: MANUALE                                                                                                    |  |  |  |  |  |
| Classifiche                         |                                                                                                    |  |  |  |  |  |
| Fascicoli                           |                                                                                                    |  |  |  |  |  |
| Allegati                            |                                                                                                    |  |  |  |  |  |
| Precedenti                          |                                                                                                    |  |  |  |  |  |
| Codici mnemonici                    |                                                                                                    |  |  |  |  |  |
| Sigle                               |                                                                                                    |  |  |  |  |  |
| Oggetto protocollo                  |                                                                                                    |  |  |  |  |  |
| Uffici                              | <ul> <li>Codice: AMM Descrizione: UFFICIO AMMINISTRAZIONE Tipo: DITER Num. Copie: 1</li> <li>Codice: AMB Descrizione: AMBULANTI E OCCUPAZIONI SUOLO PUBBLICO CON OGGETTI Tipo: DITER Num. Copie: 1</li> </ul> |  |  |  |  |  |
| Data ricez./spediz.                 | Data e ora ricezione/spedizione: 10 novembre 2014 15.57                                                                                                    |  |  |  |  |  |
| Data registrazione                  | Data Registrazione: 10/11/2014                                                                                                    |  |  |  |  |  |
| Docum. Informatici                  | - TEMP.pdf                                                                                                    |  |  |  |  |  |
| Livello riservatezza                |                                                                                                    |  |  |  |  |  |
| Invio telematico                    |                                                                                                    |  |  |  |  |  |
|                                     | Indietro                                                                                                    |  |  |  |  |  |
|                                     | ANNULLA PROTOCOLLA                                                                                                    |  |  |  |  |  |

Con PROTOCOLLA i dati sono associati ad una registrazione di protocollo sul registro selezionato.

| NUMERO DI PROTOCOLLO:<br>GEN - GEN - 2014 - 0000108 |         |
|-----------------------------------------------------|---------|
| FINE SCANSIONE DOC.INF. STAMPA ET                   | пснетте |

A seconda delle integrazioni con i dispositivi presenti sulla postazione, in questa schermata sarà possibile procedere con la stampa dell'etichetta adesiva, collegare ulteriori file informatici, accedere alla schermata di gestione dello scanner per associare la digitalizzazione del documento alla registrazione di protocollo.

#### 4.2. Protocollazione in arrivo da casella PEC

Tramite i collegamenti **Interoperabilità, PE Certificata** e **PE Ordinaria** si può accedere alle liste dei messaggi pervenuti sulla casella PEC, provenienti rispettivamente da altre Amministrazioni secondo le regole tecniche dell'interoperabilità, da caselle PEC o da caselle di posta ordinaria.

| enu ()                             | ME                                                                        |                                                         |                     |                  | PROTOCOLLI                                    |                                                                |  |  |  |  |
|------------------------------------|---------------------------------------------------------------------------|---------------------------------------------------------|---------------------|------------------|-----------------------------------------------|----------------------------------------------------------------|--|--|--|--|
| Protocollo                         |                                                                           |                                                         |                     |                  | KOTOGOLLI                                     |                                                                |  |  |  |  |
| Nuovo protocollo                   | Messaggi pervenuti Messaggi ripudiati Risposte Inoltri Messaggi eliminati |                                                         |                     |                  |                                               |                                                                |  |  |  |  |
| Arrivo                             |                                                                           | Mittente                                                | Dat                 | a Sped.          | Oggetto                                       | Casella Mittente/Ricevente                                     |  |  |  |  |
| Interoperabilità(9)                |                                                                           | Comune di Mossa<br>Comune di Mossa                      |                     |                  | TEST                                          | PEC ragioneria@certregione.fi<br>ragioneria@certregione.fvg.it |  |  |  |  |
| E Certificata(5)                   | ۳                                                                         | Prova amministrazione                                   |                     |                  | prova per test                                | PEC ragioneria@certregione.fr<br>ragioneria@certregione.fvg.it |  |  |  |  |
| E Ordinaria(990)<br>tti interni(0) |                                                                           | REGIONE AUTONOMA FRIULI-VENEZIA<br>DIREZIONE CENTRALE   | GIULIA              |                  | prova                                         | PEC ragioneria@certregione.fv<br>ragioneria@certregione.fvg.it |  |  |  |  |
| Partenza<br>a spedire(2)           |                                                                           | REGIONE AUTONOMA FRIULI-VENEZIA<br>DIREZIONE CENTRALE I | GIULIA              |                  | prova per test msg box                        | PEC ragioneria@certregione.fr<br>ragioneria@certregione.fvg.it |  |  |  |  |
| Riprotocollazione                  |                                                                           | REGIONE AUTONOMA FRIULI-VENEZIA<br>DIREZIONE CENTRALE   | GIULIA              |                  | prova per test msg                            | PEC ragioneria@certregione.f                                   |  |  |  |  |
| nu (                               | ME                                                                        | REGIONE AUTONOMA FRIULI-VENEZIA<br>DIREZIONE CENTRALE   |                     |                  | prova per test msg box modifica altri dati ar | nagrafica (17) - PEC ragioneria@certregione.f                  |  |  |  |  |
| Arrīvo                             |                                                                           |                                                         |                     |                  |                                               |                                                                |  |  |  |  |
| Nuovo protocollo                   | Mess                                                                      | aggi pervenuti Risposte Inoltri                         | Messaggi eliminati  |                  |                                               |                                                                |  |  |  |  |
| Interoperabilità (10)              | 745                                                                       | Mittente                                                | Data Sped.          | Oggetto          |                                               | Casella Mittente                                               |  |  |  |  |
| PE Certificata (3)                 | P                                                                         | 0                                                       | 13/01/2012 16:21:42 | npeto prova 2 -  | test NEGATIVO - con file da npudrare          | PEC sportello.unico2@cert.legalmail.                           |  |  |  |  |
| PE Ordinaria (187)                 | h.                                                                        | ۵.                                                      | 12/01/2012 17:00:00 | prova verifica m | nessaggio                                     | PEC sportello.unico2@cert.legalmail.                           |  |  |  |  |
| Atti interni (0)                   |                                                                           |                                                         |                     |                  |                                               |                                                                |  |  |  |  |
| Partenza                           |                                                                           |                                                         |                     |                  |                                               |                                                                |  |  |  |  |
| Nuovo protocollo                   |                                                                           |                                                         |                     |                  |                                               |                                                                |  |  |  |  |
| nuovo protocono                    |                                                                           |                                                         |                     |                  |                                               |                                                                |  |  |  |  |
| Da spedire (3)                     |                                                                           |                                                         |                     |                  |                                               |                                                                |  |  |  |  |

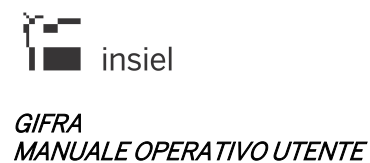

| Menu                  |                                 |                                  |                                                                  |                                       |
|-----------------------|---------------------------------|----------------------------------|------------------------------------------------------------------|---------------------------------------|
| Arrivo                | MESSAGGI PERVENUTI 1            | RAMITE POSTA ELETTR              | ONICA ORDINARIA                                                  |                                       |
| Nuovo protocolio      | Messaggi pervenuti Risposte Ino | oltri Messaggi eliminati Messagg | i rimossi                                                        |                                       |
| Interoperabilità (10) | 1 / 19 <b>N</b>                 |                                  |                                                                  | [1-10/187]                            |
| PF Certificata (3)    | Mittente                        | Data Sped.                       | Oggetto                                                          | Casella Mittente                      |
| 1 2 001 anotata (0)   | p o                             | 13/01/2012 16:20:12              | ripeto prova 1 - test POSITIVO - con pdf non firmato in allegato | GRD sportello.unico2@cert.legalmail.i |
| PE Ordinaria (187)    |                                 | 10/12/2011 23:44:22              | Cambia la tua vita con una puntata                               | ORD no-reply@abconline.org            |
| Atti interni (0)      |                                 |                                  |                                                                  |                                       |
| Partenza              |                                 |                                  |                                                                  |                                       |
| Nuovo protocollo      |                                 |                                  |                                                                  |                                       |
| Da spedire (3)        |                                 |                                  |                                                                  |                                       |
| Riprotocollazione     |                                 |                                  |                                                                  |                                       |
| In attesa (1)         |                                 |                                  |                                                                  |                                       |
|                       |                                 |                                  |                                                                  |                                       |
|                       |                                 |                                  |                                                                  |                                       |

Negli elenchi, cliccando col pulsante destro sul messaggio in fase di esame, è possibile accedere al **dettaglio** della registrazione, protocollare il documento, mandarlo ad un'altra struttura (per Amministrazioni con più AOO), verificare lo stato della registrazione e – quando permesso dalla natura del messaggio – eliminare, inoltrare o rispondere alla mail pervenuta.

| 1.1 |   |                                                                                                    |                     | C - C - C - C - C - C - C - C - C - C - |                                  |
|-----|---|----------------------------------------------------------------------------------------------------|---------------------|-----------------------------------------|----------------------------------|
| ۳   | ٥ |                                                                                                    | 13/01/2012 19:27:50 | prova                                   | pec sportello.unico2@cert.legalr |
| P   | ٥ | 🔍 Dettaglio                                                                                                    | 4001/2012 17:00:00  | prova verifica messaggio                | PEC sportello.unico2@cert.legalr |
|     |   | <ul> <li>Protocolla</li> <li>Manda ad AO</li> <li>Elimina</li> <li>Inoltra</li> <li>Rispondi</li> <li>Verifica</li> </ul> | 0                   |                                         |                                  |

#### 4.2.1. Eventuali riferimenti esterni presenti nel messaggio

Nel messaggio in arrivo via interoperabilità vengono inserite le informazioni relative agli eventuali documenti esterni nel file di segnatura pertanto il sistema presenta automaticamente nella schermata dei documenti informatici le informazioni contenute nel file.

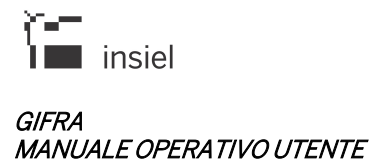

Possono quindi essere presenti le due sezioni 'Documenti esterni' e 'Riferimenti esterni cartacei' che indicano che il messaggio contiene rispettivamente dei documenti esterni informatici da scaricare e/o dei riferimenti a dei documenti esterni cartacei.

| PROTOCOLLAZIONE          | VISURA                                               |                                                                  |
|--------------------------|------------------------------------------------------|------------------------------------------------------------------|
| PROTOCOLLAZIONE > ARRIVO | BASE                                                 |                                                                  |
| Mittenti                 |                                                      | DOCUMENTI INFORMATICI                                            |
| Destinatari              | ALLEGATI INFORMATICI DOCUMENTI ESTERNI RIFERIMENTI E | STERNI CARTACEI                                                  |
| Estremi documento 🌱      | 😽 Avvia scarico 😄 interrompi                         |                                                                  |
| Oggetto documento        | Scarico documenti informatici                        |                                                                  |
| Classifiche              | Nome                                                 | Impronta                                                         |
| Fascicoli                | NUOVO WORD_GARA_123.PDF                              | B2FA101D39489AAFAD660304F7C35C611CBF77FB671F8209D8AD9CAC6BD17B84 |
| Allegati                 |                                                      |                                                                  |
| Precedenti               |                                                      | Riepilogo                                                        |
| Codici mnemonici         |                                                      |                                                                  |
| Sigle                    |                                                      |                                                                  |
| Oggetto protocollo       |                                                      |                                                                  |
| Uffici                   |                                                      |                                                                  |
| Data ricez./spediz.      |                                                      |                                                                  |
| Data registrazione       |                                                      |                                                                  |
| Docum. Informatici       |                                                      |                                                                  |
| Livello riservatezza     |                                                      |                                                                  |
| ■ Invio telematico       |                                                      |                                                                  |
|                          |                                                      | AINULLA PROTOCOLLA                                               |

Se ci sono dei documenti esterni informatici che devono essere scaricati il sistema avvisa l'utente e non consente di terminare la protocollazione senza l'operazione di scarico.

Per scaricare i documenti esterni informatici è sufficiente cliccare sul pulsante 'Avvia scarico'.

Occorre tener presente che nel messaggio inviato via PEC o PEO, a differenza di quello inviato via interoperabilità, le informazioni relative ad eventuali documenti esterni possono essere inserite nel messaggio in maniera non strutturata nel testo o in qualche allegato. L'utente protocollista pertanto deve provvedere autonomamente allo scarico degli eventuali documenti esterni informatici e poi inserire i documenti nella registrazione di protocollo tramite la voce 'Seleziona file'.

| Mittenti 💙          |           |             |                                 | DOCUMENT    | II INFORMATICI |                                                            |
|---------------------|-----------|-------------|---------------------------------|-------------|----------------|------------------------------------------------------------|
| Destinatari         | ALLEGAT   |             | MATICI                          |             |                |                                                            |
| Estremi documento   | Seleziona | a file      | Seleziona file multipli Ricerca |             |                |                                                            |
| Oggetto documento   |           |             | File                            | Descrizione | Dimensione     | Impronta                                                   |
| Classifiche         | 🔤 💽       | 🔀 <i>🚱</i>  | NUOVO DOCUMENTO.PDF             |             | 43 kB          | 20A9BBFE217CD15224C8DA99102C8BAA77BD6886F5DDDECE500EAD5F2  |
|                     | -         | 🖬 🔗         | ALLEGATI ESTERNI.PDF            |             | 2 kB           | CEBB8579D9E81C5B4CB543D1EDFC589F1BAF013A976290E5ABDA74E0B  |
| Fascicoli           | -         | <b>E</b> 69 | TESTOMESSAGGIOPEC.TXT           |             | 14 Bytes       | E0B45A4BFD95C996473F88C70B7B7A71210A9A8BA01081049CC0706D33 |
| Allegati            | -         | 🔀 <i>🚱</i>  | NotificaPecUscita.pdf           |             | 1 kB           | 0598D715A7C1EA4DB3EBB906B0F7230B29AC0136E3CEBFDD44D25AC2B  |
| Precedenti          | <         |             |                                 |             |                |                                                            |
| Codici mnemonici    |           |             |                                 | R           | iepilogo       |                                                            |
| Sigle               |           |             |                                 |             |                |                                                            |
| Oggetto protocollo  |           |             |                                 |             |                |                                                            |
| Uffici              |           |             |                                 |             |                |                                                            |
| Data ricez./spediz. |           |             |                                 |             |                |                                                            |
| Data registrazione  |           |             |                                 |             |                |                                                            |
| Docum. Informatici  |           |             |                                 |             |                |                                                            |
|                     |           |             |                                 |             |                |                                                            |
|                     |           |             |                                 |             |                |                                                            |

#### 4.3. Protocollazione in partenza

Sono riportate in questo capitolo solo le schermate che richiedono considerazioni diverse rispetto la protocollazione in arrivo.

#### 4.3.1. Mittente

Di norma non obbligatorio per le registrazioni in partenza, può essere utilizzato come indicazione dell'ufficio mittente del documento (anche con valorizzazione automatica).

#### 4.3.2. Destinatari

| 1 |                      |                        |                  | DE           | STINATARI              |                                          |
|---|----------------------|------------------------|------------------|--------------|------------------------|------------------------------------------|
| ! | 🕈 Tipo trasmissione  | 🍰 Verifica destinatari | 뤎 Cancella tutti | 🗟 Crea lista | 😽 Filtra               |                                          |
| 1 |                      |                        |                  |              |                        |                                          |
| ł | Cerca:               |                        |                  |              | In: Anagrafica         | ▼ Q <sub>1</sub>                         |
| I | Limitata A: O Codice | Descrizione            | Email O Codice F | iscale/P.IVA | Con Caselle 🖌 Attive 🗸 | Ricerca                                  |
| ł | Codice De            | escrizione             |                  |              | Tip Email              | Tipo trasm. telem. Modalità trasmissione |
| I |                      |                        |                  |              |                        |                                          |

In questa sezione vanno registrati i destinatari esterni del documento.

Le fonti di ricerca attualmente a disposizione sono quattro:

- Anagrafica (elementi letti dalla base dati del protocollo)
- Lista di distribuzione (raggruppamenti memorizzati nell'ambiente di protocollo)
- Indice PA (Indice delle Pubbliche Amministrazioni)
- Master Data Imprese e Persone: Master Data delle Imprese (figure giuridiche) e delle Persone (persone fisiche)

Selezionata la fonte di estrazione desiderata, è necessario impostare il criterio di ricerca scelto.

#### Anagrafica

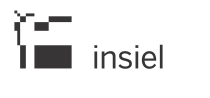

#### GIFRA MANUALE OPERATIVO UTENTE

|                      | DESTINATARI                                                                         |                     |                  |       |                                                           |                    |       |                    |                  |  |
|----------------------|-------------------------------------------------------------------------------------|---------------------|------------------|-------|-----------------------------------------------------------|--------------------|-------|--------------------|------------------|--|
| 🛉 Tipo               | F Tipo trasmissione 🛛 🔒 Verifica destinatari 🍰 Cancella tutti 🧠 Crea lista 🧠 Filtra |                     |                  |       |                                                           |                    |       |                    |                  |  |
| Cerca:<br>Limitata A | : <sup>O</sup> Codice                                                               | Descrizione     OEm | ail OCodice Fisc | In: / | Anagrafica   Anagrafica  Lista di distribuzione Indice DA | Crea Anag.         |       |                    |                  |  |
|                      | Codice                                                                              | Descrizione         |                  |       | Master Data - Imprese e Persone                           | Tipo invio (ruolo) | Email | Tipo trasm. telem. | Modalità trasmis |  |
|                      |                                                                                     |                     |                  |       |                                                           |                    |       |                    |                  |  |

Digitando una parte del **Codice**, della **Email**, della **Descrizione** o del **Codice Fiscale / Partita IVA**, nella tendina compaiono le anagrafiche che corrispondono al filtro impostato (a seconda della selezione del radio button "Limitata A:").

| DESTINATARI   |                                          |                                 |                       |                                              |     |  |  |  |  |
|---------------|------------------------------------------|---------------------------------|-----------------------|----------------------------------------------|-----|--|--|--|--|
| 🕈 Tipo trasmi | ssione 🛛 🔓 Verifica destinatari          | 🔒 Cancella tutti 🛛 😽 Crea lista | 😽 Filtra              |                                              |     |  |  |  |  |
| Cerca: verdi  |                                          |                                 | × ۹, In: Anagrafic    | a • 🔍                                        |     |  |  |  |  |
| imitata A:    | Codice                                   | Descrizione                     | PEC                   | PEO                                          |     |  |  |  |  |
| Cod           | VERDI GIUSEPPE - TRIESTE prova@insiel.it |                                 |                       | one                                          |     |  |  |  |  |
| OR            | D PEC 070639                             | VERDICHIZZI SILVANA             | silvana.verdichizzi@r | egione.fvgsitvana.verdichizzi@regione.fvg.it | one |  |  |  |  |

Le check box **Con Caselle** e **Attive** – predefinite - permettono di restringere la ricerca.

Per ogni destinatario è evidenziata la presenza di indirizzi per la trasmissione telematica.

l caratteri jolly per rendere più flessibile la ricerca sono "\_" – singolo carattere – o "%" – intera stringa. Scelto uno dei destinatari proposti, questo viene riportato nella tabella sottostante.

|                       |                                      |                                       | DESTINAT                | ARI                |                     |                    |    |  |  |  |  |
|-----------------------|--------------------------------------|---------------------------------------|-------------------------|--------------------|---------------------|--------------------|----|--|--|--|--|
| 🛉 Tipo t              | rasmissione 🛛 🏭 Ve                   | rifica destinatari 🛛 🔒 Cancella tutti | 📢 Crea lista 🛛 🏹 Filtra |                    |                     |                    |    |  |  |  |  |
| Cerca:<br>Limitata A: | Cerca: Q In: Anagrafica Q Crea Anag. |                                       |                         |                    |                     |                    |    |  |  |  |  |
|                       | Codice                               | Descrizione                           |                         | Tipo invio (ruolo) | Email               | Tipo trasm. telem. | Mc |  |  |  |  |
|                       |                                      | VERDI GIUSEPPE - TRIESTE              |                         | Diretto            | PEC prova@insiel.it | PEC                |    |  |  |  |  |

Nel caso che la ricerca effettuata non restituisca alcuna corrispondenza, il pulsante **Crea Anag.** permette l'inserimento di una nuova anagrafica nel sistema, previa verifica che l'anagrafica non sia già presente attraverso la seguente schermata intermedia.

| Mittenti : creazione nuova anagrafica |                            |                |                         |     |  |  |  |  |  |
|---------------------------------------|----------------------------|----------------|-------------------------|-----|--|--|--|--|--|
| Criterio Di Ric                       | erca Digitato Nella Pagina | verdi anna     |                         |     |  |  |  |  |  |
| Criterio Di Ric                       | erca Utilizzato            | verdi%anna     | verdi%anna Ripeti Cerca |     |  |  |  |  |  |
|                                       | Codice                     | Descrizione    | PEC                     | PEO |  |  |  |  |  |
|                                       |                            | VERDI MARIANNA |                         |     |  |  |  |  |  |
| Descrizione Nuova Anagrafica          |                            | verdi anna     | Crea                    |     |  |  |  |  |  |
|                                       |                            |                |                         |     |  |  |  |  |  |

Se l'anagrafica d'interesse è tra quelle visualizzate in elenco è sufficiente cliccare con il tasto destro del mouse sulla riga e premere **Seleziona**, altrimenti cliccare sul pulsante **Crea** per procedere con il nuovo inserimento.

| Vittenti : creazione nuova anagrafica |                            |                |           |              |     |  |  |  |
|---------------------------------------|----------------------------|----------------|-----------|--------------|-----|--|--|--|
| Criterio Di Ric                       | erca Digitato Nella Pagina | verdi anna     |           |              |     |  |  |  |
| Criterio Di Ricerca Utilizzato        |                            | verdi%anna     |           | Ripeti Cerca |     |  |  |  |
|                                       | Codice                     | Descrizione    |           | PEC          | PEO |  |  |  |
|                                       |                            | VERDI MARIANNA | Seleziona |              |     |  |  |  |
| Descrizione Nuova Anagrafica verdi a  |                            | verdi anna     |           | Crea         |     |  |  |  |
|                                       |                            |                |           |              |     |  |  |  |

L'unico dato obbligatorio, nella schermata di inserimento, è la **descrizione** del destinatario, valorizzata in automatico in quanto deve contenere le parole usate per l'ultima ricerca effettuata.

|                | Nonferma              |               |            |
|----------------|-----------------------|---------------|------------|
| Codice         | 1                     |               |            |
| Descrizione    | VERDI ANNA            |               |            |
| Cognome        |                       | Nome          |            |
| Denominazione  | •                     |               |            |
| Indirizzo      |                       | Località      |            |
| Provincia      | Сар                   | Stato         |            |
| Codice Fiscale |                       | Partita Iva   |            |
| Luogo Di Nasci | ita                   | Data [        | Di Nascita |
| Anagrafica Cer | tificata 🗌 Anagrafica | Disattivata 🗌 |            |
| Codice Ammini  | istrazione            | Codice AOO    |            |
|                |                       |               |            |
|                |                       |               |            |
| Email          | Nuova email           |               |            |

Se il corrispondente viene registrato per una trasmissione telematica dei documenti, è necessario valorizzare anche una casella di posta, con il pulsante **Nuova email**.

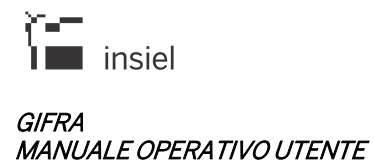

| Email      | prova@insiel.it            |   |  |
|------------|----------------------------|---|--|
| Тіро       |                            | - |  |
|            | PEC<br>CECPAC<br>ORDINARIA |   |  |
| Note       |                            |   |  |
|            |                            | ~ |  |
| Principale |                            |   |  |

La schermata di inserimento della nuova mail, prevede come informazioni minime la casella telematica (campo **Email**) e la sua natura (tendina **Tipo**).

| 😋 Indietro 🛛 🖓                              | Conferma                          |
|---------------------------------------------|-----------------------------------|
| Codice                                      |                                   |
| Descrizione                                 | VERDI ANNA                        |
| Cognome                                     | Nome                              |
| Denominazione                               |                                   |
| Indirizzo                                   | Località                          |
| Provincia                                   | Cap Stato                         |
| Codice Fiscale                              | Partita Iva                       |
| Luogo Di Nascita                            | a Data Di Nascita                 |
|                                             | Sector D Accession Discution to D |
| Anagrafica Certi                            | ncata 📋 Anagranca Disattivata 📋   |
| Anagrafica Certi<br>Codice Amminis          | trazione Codice AOO               |
| Anagrafica Certi<br>Codice Amminis          | trazione Codice AOO               |
| Anagrafica Certi<br>Codice Amminis<br>Email | trazione Codice AOO               |

Qualora vengano inseriti dei valori nei campi **Codice Fiscale** e **Partita Iva** il sistema verifica la lunghezza e la congruenza dei codici italiani, per il codice fiscale anche in base alla data di nascita e nome e cognome se inseriti. In caso di verifica negativa, il sistema visualizza un triangolo giallo vicino al campo e la descrizione dell'errore nel tooltip. Anche in caso di incongruenze verificate dal sistema è comunque possibile l'inserimento o l'aggiornamento dell'anagrafica.

Finito l'inserimento dei dati, **Conferma** memorizza la nuova anagrafica nel sistema.

## Lista di distribuzione

Е

In maniera analoga a quanto appena visto per le singole anagrafiche, è possibile recuperare un gruppo di destinatari associati in una **lista di distribuzione**.

| Cerca: i   | o      |                                                      | × ۹, In: Lista d | li distribuzione 👻 | _  |
|------------|--------|------------------------------------------------------|------------------|--------------------|----|
| Limitata A | Codice | Descrizione                                          | PEC              | PEO                | 1  |
| 60         | IOP    | INTEROPERABILITA'                                    |                  |                    | da |
|            | IOPAS  | INTEROPERABILITA' AZIENDE SANITARIE E<br>OSPEDALIERE |                  |                    | u  |
|            | IOPEL  | INTEROPERABILITA' ENTI LOCALI                        |                  |                    |    |
|            |        |                                                      |                  |                    |    |

Scelta la lista desiderata, con **Selezione/Ricerca** sono mostrati i componenti della lista in modo da permetterne una selezione più specifica.

| Ricerca | a destinatari<br>ndietro 🛛 🖓 Conferma |                                                                                                    |
|---------|---------------------------------------|----------------------------------------------------------------------------------------------------|
| Cerca   | : INTEROPERABILITA'                   | × ۹ In:   Descrizione   Codice  Ricerca                                                              |
| V       | Codice                                | Descrizione                                                                                          |
| V       |                                       | ENTE ZONA INDUSTRIALE TRIESTE - DIREZIONE                                                            |
| V       |                                       | UNIVERSITA' DEGLI STUDI DI TRIESTE - FACOLTA' DI ARCHITETTURA                                        |
| V       | AREA                                  | CONSORZIO PER L'AREA DI RICERCA SCIENTIFICA E TECNOLOGICA DI TRIESTE - UFFICIO DI SEGRETERIA ISTITUZ |
|         |                                       |                                                                                                    |

Conferma aggiunge le anagrafiche selezionate alla tabella dei destinatari.

Indice PA

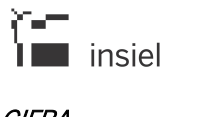

#### GIFRA MANUALE OPERATIVO UTENTE

|                     |                        |                  | DES          | STINATARI |               |                                          |
|---------------------|------------------------|------------------|--------------|-----------|---------------|------------------------------------------|
| 🕈 Tipo trasmissione | 🎝 Verifica destinatari | 🔏 Cancella tutti | 💊 Crea lista | 😽 Filtra  |               |                                          |
| Cerca: trieste      |                        |                  |              |           | In: Indice PA | - Q                                      |
| Limitata A: 💿 Des   | scrizione O Email      | Con Caselle 🗌    | Attive 🔽     |           |               | Ricerca                                  |
| Codice              | Descrizione            |                  |              | Т         | ip Email      | Tipo trasm. telem. Modalità trasmissione |

Dopo aver immesso un parametro di ricerca, cliccando su **Selezione/Ricerca** il filtro impostato viene utilizzato come chiave di selezione sull'**Indice delle Pubbliche Amministrazioni**.

| Ricerca | a Indice delle Pubbliche Amministrazioni |            |                                     |               |                                                                   |                                                         |
|---------|------------------------------------------|------------|-------------------------------------|---------------|-------------------------------------------------------------------|---------------------------------------------------------|
| Gin     | idietro 🕅 Conferma                       |            |                                     |               |                                                                   |                                                         |
| Cerca:  | prieste                                  |            |                                     |               | × In: • Descrizione O Email                                       | Cerca                                                   |
| н       | < 1 /22 <b>H</b>                         |            |                                     |               |                                                                   | [1-10/220]                                              |
| Tipo    | Amministrazione                          | Tipo email | Email                               | Altre caselle | Descrizione AOO                                                   | Descrizione UO                                          |
| AOO     | Agenzia delle Dogane e dei Monopoli      | PEC        | monopoli.trieste@pec.aams.it        |               | Monopoli - Direzione territoriale Friuli Venezia Giulia - Trieste | ~                                                       |
| AOO     | Agenzia delle Dogane e dei Monopoli      | PEC        | dogane trieste@pce.agenziadogan     | e.it          | UFFICIO DELLE DOGANE DI TRIESTE                                   |                                                         |
| UO      | Agenzia delle Dogane e dei Monopoli      | PEC        | monopoli.gorizia@pec.aams.it        | Co .          | Monopoli - Direzione territoriale Friuli Venezia Giulia - Trieste | Monopoli - Direzione territoriale Friuli Venezia Giuli: |
| UO      | Agenzia delle Dogane e dei Monopoli      | PEC        | monopoli.udine@pec.aams.it          |               | Monopoli - Direzione territoriale Friuli Venezia Giulia - Trieste | Monopoli - Direzione territoriale Friuli Venezia Giuli; |
| UO      | Agenzia delle Dogane e dei Monopoli      | PEC        | monopoli.trieste@pec.aams.it        | <b>6</b>      | Monopoli - Direzione territoriale Friuli Venezia Giulia - Trieste | Monopoli - Direzione territoriale Friuli Venezia Giuli; |
| UO      | Agenzia delle Dogane e dei Monopoli      | ORD        | dogane trieste@agenziadogane.it     |               | UFFICIO DELLE DOGANE DI TRIESTE                                   | Ufficio delle Dogane di Trieste                         |
| AOO     | Agenzia delle Entrate                    | PEC        | dp.trieste@pce.agenziaentrate.it    |               | DIREZIONE PROVINCIALE DI TRIESTE                                  |                                                         |
| A00     | Agenzia delle Entrate                    | PEC        | up_trieste@pce.agenziaterritorio.it |               | UFFICIO PROVINCIALE DI TRIESTE - TERRITORIO                       |                                                         |
| UO      | Agenzia delle Entrate                    | ORD        | dp.trieste@agenziaentrate.it        |               | DIREZIONE PROVINCIALE DI TRIESTE                                  | Direzione Provinciale Trieste                           |
| ````    | A                                        | lond.      |                                     | <u>^</u>      |                                                                   | 1921 - Constantin Tolerto Translation                   |
| H       | < 1 /22 <b>F</b>                         |            |                                     |               |                                                                   | [1-10/220]                                              |

Il filtro impostato viene utilizzato sulla Descrizione, l'email e l'appartenenza geografica, quindi è opportuno essere, se possibile, più specifici possibile nell'impostare la chiave di ricerca.

| Gin   | dietro 🕅 Confern  | ma         |                               |               |                     |                |                       |           |         |                                       |       |
|-------|-------------------|------------|-------------------------------|---------------|---------------------|----------------|-----------------------|-----------|---------|---------------------------------------|-------|
| erca: | comune trieste    |            |                               |               |                     | In:            | Descrizione           |           | Ricerca | 1                                     |       |
| Тіро  | Amministrazione   | Tipo email | Email                         | Altre caselle | Descrizione AOO     | Descrizione UO | Regione               | Provincia | Comune  | Tipologia istat                       | Acron |
| АММ   | Comune di Trieste | PEC        | comune.trieste@certgov.fvg.it | ía.           |                     |                | Friuli Venezia Giulia | TS        | Trieste | Comuni e loro Consorzi e Associazioni |       |
| A00   | Comune di Trieste | PEC        | comune.trieste@certgov.fvg.it |               | protocollo generale |                | Friuli Venezia Giulia | TS        | Trieste | Comuni e loro Consorzi e Associazioni |       |
| UO    | Comune di Trieste | PEC        | comune.trieste@certgov.fvg.it |               |                     | Uff_eFatturaPA | Friuli Venezia Giulia | TS        | Trieste | Comuni e loro Consorzi e Associazioni |       |

Individuato l'elemento desiderato, è possibile selezionarlo con un click e aggiungerlo alla tabella dei destinatari con **Conferma**.

Se ad una delle righe restituite dalla ricerca sono associate più mail (evidenziato dalla presenza dell'icona nella colonna **Altre caselle**), cliccando col pulsante destro del mouse è possibile selezionare qualsiasi casella aggiuntiva per la trasmissione.

| Тіро | Amministrazione   | Tipo email | Email                         | Altre | caselle | Descrizione AOO | 0   | escrizione UO | Regione                | Provincia | Comune  | Tipologia istat                       | Acronii |
|------|-------------------|------------|-------------------------------|-------|---------|-----------------|-----|---------------|------------------------|-----------|---------|---------------------------------------|---------|
| AMM  | Comune di Trieste | PEC        | comune.trieste@certgov.fvg.it |       | Confor  | 172.0           |     |               | Friuli Venezia Giulia  | TS        | Trieste | Comuni e loro Consorzi e Associazioni |         |
| AOO  | Comune di Trieste | PEC        | comune.trieste@certgov.fvg.it | ***   | Vedi a  | mministrazione  |     |               | Friuli Venezia Giulia  | TS        | Trieste | Comuni e loro Consorzi e Associazioni |         |
| UO   | Comune di Trieste | PEC        | comune.trieste@certgov.fvg.it |       | Email   | e conferma 🔹 🕨  | REC | comune.triest | e@certgov.fvg.it [pec] |           | Trieste | Comuni e loro Consorzi e Associazioni |         |
|      |                   |            |                               |       |         |                 | PEC | suap.trieste@ | certgov.fvg.it [pec]   |           |         |                                       |         |
|      |                   |            |                               |       |         |                 |     |               |                        |           |         |                                       |         |

## Master Data – Imprese e Persone

Cliccando sulla voce Master Data – Imprese e Persone viene aperta la finestra "Funzione Ricerca Imprese e Persone" che consente di ricercare, a seconda del tab selezionato, una persona fisica o una figura giuridica inserendo dei parametri di ricerca.

| FUNZIONE RICERCA IMPRESE E PERSONE              |              | ×              |
|-------------------------------------------------|--------------|----------------|
| 😋 Indietro 🛛 🔍 Avvia Ricerca                    |              |                |
| RICERCA PERSONA FISICA RICERCA FIGURA GIURIDICA |              |                |
| Nome                                            | Cognome      |                |
| Codice Fiscale                                  | Data Nascita |                |
| cognome                                         | nome         | codice fiscale |
|                                                 | elenco Vuoto |                |

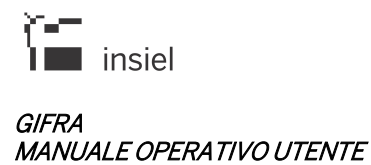

Cliccando il pulsante Avvia Ricerca viene presentato un elenco delle anagrafiche che rispondono ai criteri di ricerca inseriti.

| FUNZIONE RICERCA IMPRESE E                               | PERSONE                                           |                  |             |                                                                                |                 |
|----------------------------------------------------------|---------------------------------------------------|------------------|-------------|--------------------------------------------------------------------------------|-----------------|
| 😋 Indietro 🛛 🔍 Avvia Ricero                              | ca                                                |                  |             |                                                                                |                 |
| RICERCA PERSONA FISICA                                   | RICERCA FIGURA GIURIDICA                          |                  |             |                                                                                |                 |
| Denominazione                                            | rossini                                           |                  |             |                                                                                |                 |
| Codice Fiscale                                           |                                                   | Partita Iva      |             |                                                                                |                 |
|                                                          |                                                   |                  |             |                                                                                | [ 1 - 10 / 16 ] |
| denominazione                                            |                                                   | codice fiscale   | partita iva | tipologia                                                                      |                 |
| A.S.P. TERRA DI BRINDISI CAN                             | ONICO ROSSINI                                     | 90049900740      | 90049900740 | AZIENDA PUBBLICA DI SERVIZI ALLE<br>PERSONE AI SENSI DEL D.LGS. N.<br>207/2001 |                 |
| C.E.D. LA VALCELLINA DI ROS                              | SINI CRISTINA & C. S.A.S.                         | 01247710930      | 01247710930 | SOCIETA' IN ACCOMANDITA SEMPLICE                                               |                 |
| CAFFE' ROSSINI DI ENNIO COL                              | ASUONNO                                           | CLSNNE56R24L424E | 00756490322 | IMPRENDITORE INDIVIDUALE, LIBERO<br>PROFESSIONISTA E LAVORATORE<br>AUTONOMO    |                 |
| CAFFETTERIA ROSSINI DI LO I<br>S.N.C.                    | PRESTI MANUELA E DE MATTEO MANUELA                | 01006060311      | 01006060311 | SOCIETA' DI PERSONE                                                            |                 |
| CONSERVATORIO STATALE DI                                 | MUSICA G. ROSSINI                                 | 80004650414      | 80004650414 | ALTRE FORME                                                                    |                 |
| CORPO BANDISTICO COMUNA                                  | LE "G.ROSSINI"                                    | 81004640306      |             | ENTE PRIVATO CON PERSONALITA'<br>GIURIDICA                                     |                 |
| FONDAZIONE GIOACCHINO RC                                 | DSSINI                                            | 00145980413      | 00145980413 | REGIONE E AUTONOMIA LOCALE                                                     |                 |
| ISTITUTO COMPRENSIVO - GIO                               | DACCHINO ROSSINI                                  | 82001860426      | 82001860426 | ISTITUTO E SCUOLA PUBBLICA DI OGNI<br>ORDINE E GRADO                           |                 |
| ISTITUTO COMPRENSIVO - VIS                               | CIANO - I.C. G. ROSSINI                           | 92024370634      | 92024370634 | ISTITUTO E SCUOLA PUBBLICA DI OGNI<br>ORDINE E GRADO                           |                 |
| ISTITUTO PROFESSIONALE PE<br>- IPSAR G.ROSSINI BAGNOLI - | ER I SERVIZI ALBERGHIERI E RISTORAZIONE<br>NAPOLI | 94155940631      | 94155940631 | ISTITUTO E SCUOLA PUBBLICA DI OGNI<br>ORDINE E GRADO                           |                 |

Cliccando con il tasto destro del mouse su un'anagrafica e selezionando la voce "Dettaglio" è possibile visualizzare tutti gli ulteriori dati disponibili dell'anagrafica selezionata.

Inoltre vengono visualizzate nella parte sottostante della schermata eventuali anagrafiche già inserite nel protocollo che presentano la stessa descrizione o lo stesso codice fiscale dell'anagrafica ricercata sul Master Data. L'eventuale presenza dell'icona F indica che l'anagrafica risulta disattivata nel Protocollo.

Selezionando un'anagrafica già presente nel protocollo e premendo il tasto 'Aggiorna' il sistema provvede all'aggiornamento dell'anagrafica del protocollo con i dati presenti nel Master Data. I dati che vengono aggiornati sono il codice fiscale, i campi che non risultano già valorizzati nel protocollo e gli indirizzi email, che, se non già presenti, vengono aggiunti. Se l'utente seleziona un'anagrafica disattivata per aggiornarla con i dati del Master Data, l'anagrafica viene automaticamente riattivata nel Protocollo.

Selezionando il tasto 'Crea anagrafica' invece il sistema provvede all'inserimento di una nuova anagrafica nel protocollo con i dati presenti nel Master Data.

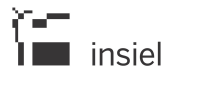

#### GIFRA MANUALE OPERATIVO UTENTE

| Ind            | lietro 🤤                 | Aggiorna   | Crea anagrafica Precedente Prossimo                  |                                                                              |            |             |                  |             |  |  |  |
|----------------|--------------------------|------------|------------------------------------------------------|------------------------------------------------------------------------------|------------|-------------|------------------|-------------|--|--|--|
| De             | ttaglio                  | anagra     | fica Master Data - Imprese e Persor                  | 1e                                                                           |            |             |                  |             |  |  |  |
| Den            | omina <mark>zio</mark> n | e "/       | RAGNO D'ORO" DI MEDEOT PIERO                         |                                                                              |            |             |                  |             |  |  |  |
| Тіро           | Figura Giu               | uridica IN | IPRENDITORE INDIVIDUALE, LIBERO PROFESSIONISTA E LAV | ORATORE AL                                                                   | тономо     |             |                  |             |  |  |  |
| Cod            | odice Fiscale Mi         |            | IDTPRI47T22H501T                                     | Partita I                                                                    | /a         | 02490570302 |                  |             |  |  |  |
| Sede Legale "A |                          | "/         | AL RAGNO D'ORO" DI MEDEOT PIERO VIA TRIESTE, 18      | GNO D'ORO" DI MEDEOT PIERO VIA TRIESTE, 18 VIA TRIESTE 18 VIIIa Vicentina UD |            |             |                  |             |  |  |  |
| scri           | zione RI                 |            |                                                      |                                                                              |            |             |                  |             |  |  |  |
| life           | rimenti tele             | ematici    |                                                      |                                                                              |            |             |                  |             |  |  |  |
|                | tipo                     | indirizzo  | ( a                                                  |                                                                              | note       |             |                  |             |  |  |  |
| ۲              | PEC                      | MEDEO      | TPIERO@PEC.IT                                        |                                                                              | Sede princ | ipale       |                  |             |  |  |  |
|                |                          |            |                                                      |                                                                              |            |             |                  |             |  |  |  |
| <b>v</b> n     | agratic                  | ne corr    | ispondenti presenti nel Protocolio                   |                                                                              |            |             |                  |             |  |  |  |
|                | codice                   |            | descrizione                                          |                                                                              |            |             | codice fiscale   | partita iva |  |  |  |
| Ð              | MDTPRI4                  | 7T22H501T  | MEDEOT                                               |                                                                              |            |             | MDTPRI47T22H501T | 249057030   |  |  |  |
| D              |                          |            | "AL RAGNO D'ORO" DI MEDEOT PIERO                     |                                                                              |            |             | MDTPRI47T22H501T | 249057030   |  |  |  |
| 85             |                          |            | MEDEOT PIERO                                         |                                                                              |            |             | MDTPRI47T22H501T |             |  |  |  |

La descrizione della nuova anagrafica viene composta dalla denominazione e dal Comune di residenza, della persona o della sede, se presente, divisi da un trattino ('-'). Se questa descrizione risulta già inserita nel protocollo alla stringa così composta viene aggiunto anche il codice fiscale. Se anche questa descrizione risulta già presente nel protocollo viene visualizzato un messaggio di avviso. Gli utenti che possiedono un profilo supervisore possono comunque, in fase di creazione, cambiare a proprio piacimento la descrizione e gli altri campi dell'anagrafica.

## Tabella di riepilogo destinatari

Terminati gli inserimenti, i destinatari memorizzati sono presenti nella tabella di riepilogo.

|     |                          | DESTINATAR                                                          |                                                    |                                      |                    |               |
|-----|--------------------------|---------------------------------------------------------------------|----------------------------------------------------|--------------------------------------|--------------------|---------------|
| 4   | Tipo trasmissione        | 🍰 Verifica destinatari 🛛 🤹 Cancella tutti 🛛 🍕 Crea lista 🛛 👒 Filtra |                                                    |                                      |                    |               |
| I C | erca:<br>tata A: O Codic | e                                                                   | <ul> <li>In: Anagrafic</li> <li>Attive </li> </ul> | a 🔹 🤇                                | erca               |               |
|     | Codice                   | Descrizione                                                         | Tipo invio (ruolo)                                 | Email                                | Tipo trasm. telem. | Modalità tra: |
|     | COMTS                    | COMUNE DI TRIESTE                                                   | Diretto                                            | PEC<br>comune.trieste@certgov.fvg.it | PEC                |               |
|     |                          | VERDI GIUSEPPE - TRIESTE                                            | Diretto                                            | PEC prova@insiel.it                  | PEC                |               |
| 1   |                          | ROSSI ALFREDO - TRIESTE                                             | Diretto                                            |                                      |                    |               |

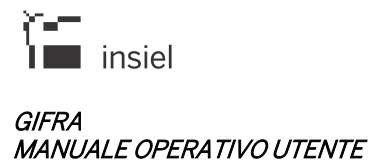

Cliccando col pulsante destro sulle righe della tabella è possibile rimuovere un elemento, **modificare la riga** (tipologia di inoltro) o **modificare l'anagrafica** (ad esempio per aggiornare l'indirizzo di trasmissione telematica).

| VERDI GIUSEPPE - TRIESTE |        |                                      | Diretto | PEC prova@insiel.it |
|--------------------------|--------|--------------------------------------|---------|---------------------|
| ROSSI ALFREDO - TRIESTE  |        | Modifica Riga<br>Modifica Anagrafica | Piretto |                     |
|                          | *<br>* | Sposta su<br>Sposta giù              |         |                     |
|                          | ×      | Rimuovi                              |         |                     |

Il pulsante **Tipo trasmissione** permette di scegliere una tipologia di trasmissione per tutti i destinatari della lista.

| Imposta tipo trasmi | ssione per tutti i destinatari |   |
|---------------------|--------------------------------|---|
| 😋 Indietro 🛛 🤻      | Conferma                       | l |
| S Tipo Trasmission  | Telematica:                    |   |

Verifica destinatari consente di effettuare un controllo formale per verificare che ogni destinatario sia associato ad una tipologia di inoltro permessa dai dati presenti sulla sua scheda e dalla sua natura.

|   |                     | DESTINATARI                                                       |                    |                     |                                  |
|---|---------------------|-------------------------------------------------------------------|--------------------|---------------------|----------------------------------|
| - | 春 Tipo trasmissione | 👶 Verifica destinatari 🛛 🔒 Cancella tutti 🧠 Crea lista 🛛 🥵 Filtra |                    |                     |                                  |
|   |                     |                                                                   |                    |                     |                                  |
| _ | Cerca:              |                                                                   | In: Anagrafi       | ca 🔹 (              |                                  |
| _ | Limitata A: Ocodice | Oescrizione   Email  Codice Fiscale/P.IVA Con Caselle             | Attive 🖉           | Ri                  | cerca                            |
| _ | Codice              | Descrizione                                                       | Tipo invio (ruolo) | Email               | Tipo trasm. telem. Modalità tra: |
| _ | <u>.</u>            | VERDI GIUSEPPE - TRIESTE                                          | Diretto            | PEC prova@insiel.it | PEC                              |
|   | <u>د</u>            | ROSSI FILIPPO - TRIESTE                                           | Diretto            | PEC prova@insiel.it | PEC                              |

Eventuali **anomalie** vengono evidenziate nella prima colonna; con la modifica della riga o dell'anagrafica si possono poi rettificare le situazioni d'errore.

Con **Cancella tutti** sono eliminati tutti i destinatari inseriti; **Crea lista** permette di inserire una nuova lista di distribuzione.

Destinatari dotati di casella di invio telematica memorizzata nel sistema o recuperati dall'indice delle Pubbliche Amministrazioni, possono essere soggetti di una trasmissione telematica della registrazione (nei sistemi in cui sia stata configurata l'integrazione con la casella PEC); oltre ad impostare la modalità di trasmissione desiderata, è necessario allegare dei documenti informatici alla registrazione (vedi paragrafo associato).

### 4.3.3. Estremi documento

In protocollazione in partenza, possono essere utilizzati per memorizzare la tipologia del documento e la data di stesura.

## 4.3.4. Documenti informatici

| DOCUMENTI INFORMATICI                                               |                                                                                                    |                     |  |  |  |  |
|---------------------------------------------------------------------|----------------------------------------------------------------------------------------------------|---------------------|--|--|--|--|
| ALLEGATI INFORMATICI TESTO MESSAGGIO RIFERIMENTI ESTERNI            | CARTACEI                                                                                                    |                     |  |  |  |  |
| Seleziona file Seleziona file multipli Ricerca Olimensione totale C | Seleziona file Seleziona file muttipli Ricerca I Dimensione totale 0 MB 🗹 Segnatura protocollo su documento primario (PDF) |                     |  |  |  |  |
| File                                                                | Descrizione                                                                                                    | Dimensione Impronta |  |  |  |  |
|                                                                     | elenco yuoto                                                                                                    |                     |  |  |  |  |
| < Indietro Avanti > Riepilogo                                       |                                                                                                    |                     |  |  |  |  |

In questa schermata possono essere associati alla registrazione gli **allegati informatici**, caricabili con "**Seleziona file**" (un documento alla volta) o con "**Seleziona file multipli**" (possibilità di collegare contemporaneamente più file o intere cartelle).

|   | File     |          |                                                                            |       | Dimensione | Impronta                                      |
|---|----------|----------|----------------------------------------------------------------------------|-------|------------|-----------------------------------------------|
| 9 | TEMP.pdf | н        | download file                                                              |       | 12 kB      | 9929F4349D93A99018C74B90FD58E345A0858978D188E |
|   |          | 8        | download file sbustato<br>verifica firma                                   | etro. | Avanti >   | Riepilogo                                     |
|   |          | R        | scarica tutti i file                                                       |       |            |                                               |
|   |          | <b>^</b> | Sposta su<br>Sposta giù                                                    |       |            |                                               |
|   |          | ×        | Rimuovi                                                                    |       |            |                                               |
|   |          |          | Definisci come primario                                                    |       |            |                                               |
|   |          | 31<br>22 | Da inviare per via telematica<br>Da NON inviare per via telematica         |       |            |                                               |
|   |          | 7        | Converti in formato PDF-A (Open Office)<br>Converti in formato PDF (Adobe) |       |            |                                               |
|   |          |          | Firma Digitale con Smart Card                                              |       |            |                                               |

Cliccando col pulsante destro del mouse su uno qualunque degli elementi, sono visualizzate le operazioni effettuabili.

Da sottolineare soprattutto la possibilità di impostare il **documento primario** e quali dei documenti verranno trasmessi telematicamente (selezione evidenziata nella seconda colonna della tabella – "IOP/PEC").

Cliccando sul tab "TESTO MESSAGGIO" si può inserire un testo libero che farà parte del corpo della mail spedita.

Se la registrazione di protocollo attiverà la spedizione telematica via PEC, è necessario che sia presente almeno il documento primario o il testo del messaggio.

Nota importante:
Quando si visualizzano documenti il browser potrebbe archiviarne automaticamente una copia sull'elaboratore. Per garantire la riservatezza si consiglia di cancellare sempre queste copie temporanee. Per maggiori dettagli su come eliminare tali copie temporanee consultare il paragrafo dedicato.

# 4.3.4.1. Riferimenti esterni

Come disposto dalle nuove regole dell'Interoperabilità tra Protocolli Informatici sono state introdotte due funzionalità che consentono di inserire in un messaggio protocollato dei riferimenti esterni a:

- documenti informatici reperibili per via telematica
- documenti cartacei inviati parallelamente al messaggio protocollato con strumenti tradizionali.

La prima funzionalità risulta particolarmente utile nel caso si debba inviare telematicamente uno o più documenti che come dimensione supera i vincoli imposti dai messaggi di posta elettronica certificata o posta elettronica ordinaria. Nel messaggio non viene inserito il documento bensì il link (o collegamento) al documento che deve poi essere scaricato da chi riceve il messaggio.

Più specificatamente, nel messaggio inviato via interoperabilità vengono inserite le informazioni relative agli eventuali documenti esterni nel file di segnatura. Nel messaggio inviato via PEC o PEO queste informazioni vengono inserite in uno specifico file pdf chiamato "Allegati esterni.pdf".

# Documenti esterni informatici

Nella pagina dei documenti informatici è possibile generare il link esterno di qualsiasi documento allegato, ad esclusione del primario, tramite la funzione "Genera link esterno" presente nel menu attivabile con il tasto destro del mouse.

La funzionalità "Genera link esterno" è disponibile solamente se l'identità dell'utente è trasferita all'applicazione per mezzo di LoginFVG e l'utente è opportunamente configurato sul Master Data delle Strutture Organizzative.

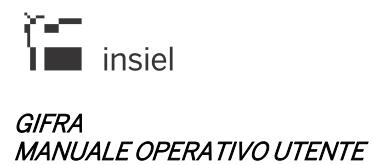

| nti                                                                                  |                                                                                                    |                                                                                                    | DOCUMENTI INF       | ORMATICI   |                                                             |
|--------------------------------------------------------------------------------------|----------------------------------------------------------------------------------------------------|----------------------------------------------------------------------------------------------------|---------------------|------------|-------------------------------------------------------------|
| natari                                                                               | ALLEGATI INFORMATICI TESTO                                                                                                    | MESSAGGIO RIFERIMENTI ESTERNI CART                                                                                                    | TACEI               |            |                                                             |
| mi documento                                                                         | Seleziona file Seleziona file mu                                                                                                    | ultipli Ricerca O Dimensione totale 0.03 M                                                                                                    | MB                  |            |                                                             |
| tto documento                                                                        | File                                                                                                    | download file                                                                                                    | rizione             | Dimensione | Impronta                                                    |
| ifiche                                                                               | 📓 💽 🛃 🛛 nuovo doi 🎽                                                                                                    | download file sbustato                                                                                                    |                     | 13 KB      | 868C4330F85D0A3E836AEC14406740D964C330C3EFAEE8DA68684DB1BB0 |
|                                                                                      | 📓 🛃 nuovo wo                                                                                                    | ventica tirma                                                                                                    |                     | 14 kB      | B2FA101D39489AAFAD660304F7C35C611CBF77FB671F8209D8AD9CAC6BD |
| coli                                                                                 | < 🚨                                                                                                    | visualizza tutte le miniature                                                                                                    |                     |            | >                                                           |
| ati                                                                                  | 25                                                                                                    | , scarica tutti i file                                                                                                    | < Indietro Avanti > | Riepilogo  |                                                             |
| denti                                                                                | 0                                                                                                    | Sposta su                                                                                                    |                     |            |                                                             |
| i mnemonici                                                                          |                                                                                                    | Sposia giu                                                                                                    |                     |            |                                                             |
|                                                                                      |                                                                                                    | Rimuovi                                                                                                    |                     |            |                                                             |
|                                                                                      |                                                                                                    | Modifica descrizione                                                                                                    |                     |            |                                                             |
| tto protocollo                                                                       | •                                                                                                    | Definisci come primario                                                                                                    |                     |            |                                                             |
|                                                                                      | a di seconda di second | Da inviare per via telematica                                                                                                    |                     |            |                                                             |
|                                                                                      |                                                                                                    |                                                                                                    |                     |            |                                                             |
| icez /spediz                                                                         | <b>\$</b>                                                                                                    | Da NON inviare per via telematica                                                                                                    |                     |            |                                                             |
| icez./spediz.                                                                        | ₽<br>78                                                                                                    | Da NON inviare per via telematica<br>Converti in formato PDF-A (Open Office)                                                                                                    |                     |            |                                                             |
| icez./spediz.<br>egistrazione                                                        |                                                                                                    | Da NON Inviare per via telematica Converti in formato PDF-A (Open Office) Converti in formato PDF (Adobe)                                                                                                    |                     |            |                                                             |
| icez./spediz.<br>egistrazione VC<br>um. Informatici                                  | <b>2</b><br>33<br>35<br>11<br>11<br>11<br>11<br>11<br>11<br>11<br>11<br>11<br>11<br>11<br>11<br>11                                                                                                    | Converti in formato PDF-A (Open Office)<br>Converti in formato PDF (Adobe)                                                                                                    |                     |            |                                                             |
| icez./spediz.<br>egistrazione 🖋 [<br>im. Informatici                                 | 2<br>73<br>73<br>8<br>8<br>8<br>8<br>8<br>8<br>8<br>8<br>8<br>8<br>8<br>8<br>8<br>8<br>8<br>8<br>8                                                                                                    | Da NON Inviare per via telematica     Converti in formato PDF-A (Open Office)     Converti in formato PDF (Adobe)      Firma Digitale con Smart Card     Firma Digitale Remota                                                 |                     |            |                                                             |
| icez./spediz.<br>egistrazione VE<br>um. Informatici<br>o riservatezza                | 2<br>7<br>1<br>1<br>1                                                                                                    | Da NON inviare per via telematica     Converti in formato PDF-A (Open Office)     Converti in formato PDF-A (Open Office)     Firma Digitale con Smart Card     Firma Digitale Remota     Genera link esterno                  |                     |            |                                                             |
| icez/spediz.<br>egistrazione VE<br>m. Informatici<br>o riservatezza<br>telematico VC |                                                                                                    | Da NON inviare per via telematica     Converti in formato PDF-A (Open Office)     Converti in formato PDF (Adobe)     Firma Digitale con Smart Card     Firma Digitale Remota     Genera link esterno     Alecard o da firmare |                     |            |                                                             |

Questa operazione crea un tab "Documenti esterni" nel quale vengono elencati i documenti informatici esterni. I campi visualizzati sono il nome, la dimensione, l'impronta e il link con il quale sarà reperibile telematicamente il documento.

| ROTOGOLLAZIONE > PARTEI | - BASE                   |                 |                                                                                                    |                                             |  |  |  |
|-------------------------|--------------------------|-----------------|----------------------------------------------------------------------------------------------------|---------------------------------------------|--|--|--|
| Mittenti                |                          |                 |                                                                                                    | DOCUMENTI INFORMATICI                       |  |  |  |
| Destinatari             | ALLEGATI INFORMATICI     | TESTO MESSAGGIO | DOCUMENTI ESTERNI                                                                                                    | RIFERIMENTI ESTERNI CARTACEI                |  |  |  |
| Estremi documento       | Nome                     | Dimensione      | Impronta                                                                                                    |                                             |  |  |  |
| Oggetto documento       | automatic and a 100 mill | 44.60           | B2FA101D39489AAFAD66                                                                                                    | 304F7C35C611CBF77FB671F8209D8AD9CAC6BD17B84 |  |  |  |
| Classifiche             | gara_125.pdf             | 14 KD           | Imp.radii.gesuduc.iinsetiiii.11.duduAuximedrududuvsidie ci-bologool=b1b744a<br>sc=92SsyTxpFZp9qUigK1JJ1Jm4TA9_ciFAFCgAV0fYaEA |                                             |  |  |  |
| Fascicoli               |                          |                 |                                                                                                    | < Indietro Avanti > Riepilogo               |  |  |  |
| Allegati                | -                        |                 |                                                                                                    |                                             |  |  |  |
| Precedenti              | -                        |                 |                                                                                                    |                                             |  |  |  |
| Codici mnemonici        | -                        |                 |                                                                                                    |                                             |  |  |  |
| Sigle                   | -                        |                 |                                                                                                    |                                             |  |  |  |
| Oggetto protocollo      | -                        |                 |                                                                                                    |                                             |  |  |  |
| Uffici                  | -                        |                 |                                                                                                    |                                             |  |  |  |
| Data ricez./spediz.     | -                        |                 |                                                                                                    |                                             |  |  |  |
| ■ Data registrazione 💙  |                          |                 |                                                                                                    |                                             |  |  |  |
| Docum. Informatici      | -                        |                 |                                                                                                    |                                             |  |  |  |
| Livello riservatezza    | -                        |                 |                                                                                                    |                                             |  |  |  |
| Invio telematico        | ۲                        |                 |                                                                                                    |                                             |  |  |  |
|                         |                          |                 |                                                                                                    |                                             |  |  |  |
|                         |                          |                 |                                                                                                    | ANNULLA REGISTRA SU INTERNO                 |  |  |  |

#### Documenti esterni cartacei

Nella pagina dei documenti informatici è possibile inserire dei riferimenti esterni cartacei cliccando sul tab "Riferimenti esterni cartacei". L'unico dato obbligatorio è l'identificativo univoco che deve essere riportato sul cartaceo. Sono disponibili gli ulteriori campi liberi Nome e Descrizione. Con il tasto Aggiungi il riferimento esterno cartaceo viene inserito nella registrazione in corso.

| PROTOCOLLAZIONE > PARTENZ | ZA > BASE                                                        |                       |                              |           |             |   |
|---------------------------|------------------------------------------------------------------|-----------------------|------------------------------|-----------|-------------|---|
| Mittenti                  |                                                                  |                       | DOCUMENTI INF                | ORMATICI  |             |   |
| Destinatari               | ALLEGATI INFORMATICI TESTO MESSAG                                | GIO DOCUMENTI ESTERNI | RIFERIMENTI ESTERNI CARTACEI |           |             |   |
| Estremi documento         | Identificativo univoco obbligatorio da<br>riportare sul cartaceo |                       |                              |           |             |   |
| Oggetto documento         | Nome                                                             |                       |                              |           |             |   |
| Classifiche               |                                                                  |                       |                              |           |             |   |
| Fascicoli                 | Descrizione                                                      |                       |                              | Aggiungi  |             |   |
| Allegati                  |                                                                  |                       | đ                            |           |             |   |
| Precedenti                | Identificativo univoco                                           |                       |                              | Nome      | Descrizione |   |
| Codici mnemonici          |                                                                  |                       | elenco vuo                   | o         |             |   |
| Sigle                     |                                                                  |                       | < Indietro Avanti >          | Riepilogo |             |   |
| Oggetto protocollo        |                                                                  |                       |                              |           |             |   |
| Uffici                    |                                                                  |                       |                              |           |             |   |
| ■ Data ricez./spediz.     |                                                                  |                       |                              |           |             |   |
| ■ Data registrazione ✓    |                                                                  |                       |                              |           |             |   |
| Docum. Informatici        |                                                                  |                       |                              |           |             |   |
| Livello riservatezza      |                                                                  |                       |                              |           |             |   |
| Invio telematico          |                                                                  |                       |                              |           |             |   |
|                           |                                                                  |                       |                              |           |             | _ |
|                           |                                                                  |                       | ANNULLA REGISTRA SU          | INTERNO   |             |   |

# 4.4. Funzioni sulle registrazioni

In presenza degli elenchi di registrazioni (in restituzione di un'interrogazione o nella pagina principale dell'ambiente applicativo), per ogni riga di protocollo è possibile richiamare le operazioni contestualmente effettuabili con il tasto destro del mouse. L'elenco delle operazioni possibili dipende dalle abilitazioni dell'operatore collegato e dalla natura e dallo stato della registrazione in esame.

| Ρ | GEN-GEN-2014-0001460<br>РЕС 🃎 ⊖ | 10/11/2014 | đ             | COMUNE DI TRIEST           | E                       | ТХТ                                         |       |
|---|---------------------------------|------------|---------------|----------------------------|-------------------------|---------------------------------------------|-------|
| Р | GEN-GEN-2014-0001459            | 10/11/2014 | 2,<br>),      | Dettaglio<br>Aggiornamento | SISTENTE<br>DRO (MITT.) | prova ins prot Mon Nov 10 11:06:27 CET 2014 | TELEX |
| Р | GEN-GEN-2014-0001458            | 10/11/2014 | <b>)</b><br>× | Duplica<br>Annullamento    | SISTENTE<br>DRO (MITT.) | prova ins prot Mon Nov 10 11:06:26 CET 2014 | TELEX |

#### 4.4.1. Dettaglio

Con **Dettaglio**, si passa alla schermata di visualizzazione di dettaglio delle informazioni associate alla registrazione. Oltre ai contenuti informativi, sono visualizzabili e scaricabili tutti i documenti informatici associati (per trasmissione telematica, per associazione tramite scanner o collegamento di file informatici).

Al dettaglio si può accedere anche con un **doppio click** sulla riga: la maschera delle informazioni si apre – in questo caso – direttamente sulla sezione su cui è stato effettuato il click.

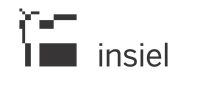

| 🧆 GEN-GEN-2014-0001714-A                |                  |                 |           |                  |          |                           |          |               |              |      |
|-----------------------------------------|------------------|-----------------|-----------|------------------|----------|---------------------------|----------|---------------|--------------|------|
| 30/11/2014                              | PEC 📎            |                 |           |                  |          |                           |          |               |              |      |
| 🕒 Indietro 🛛 💊 Ag                       | giornamento      | 💢 Annulla       | 🐴 Duplica | ign Download Pec | H Scaric | a Tutto 🛛 📌 Pdf dettaglio | 👌 Star   | npa etichette |              |      |
| Da                                      | ENTE DI TEST     |                 |           |                  |          | Estremi Document          | to 55412 | 2             |              |      |
| Trasmissione documentazione di progetto |                  |                 |           |                  |          |                           |          |               |              |      |
| Oggetto                                 |                  |                 |           |                  |          |                           |          |               |              |      |
|                                         |                  |                 |           |                  |          |                           |          |               |              |      |
|                                         |                  |                 |           |                  |          | Data Ricezion             | ne 30/11 | 2014          |              |      |
| Ufficio 2 - SERVIZIO S                  | SISTEMI INFORM   | IATIVI - CANCEI | LLERIA    |                  |          |                           |          |               |              |      |
| Data Protocollazione                    | 30/11/2014 1     | 1:13:03 Auto    | re SEGR   | Ufficio Operante | GEN PRO  | TOCOLLO GENERALE.         |          |               |              |      |
| Documenti (2) Mi                        | ittenti (1) Uffi | ci (1) Fluss    | o Mail    |                  |          |                           |          | A 111         |              |      |
| Descrizione                             |                  |                 | Numero    | Тіро             |          | ModalitaTrasmissione      |          | Data          | Data Inoltro | Note |
| ENTE DI TEST                            |                  |                 |           | Diretto          |          | Lettera                   |          | 14/06/2013    |              |      |
|                                         |                  |                 |           |                  |          |                           |          |               |              |      |
|                                         |                  |                 |           |                  |          |                           |          |               |              |      |
|                                         |                  |                 |           |                  |          |                           |          |               |              |      |

Con il tasto **Pdf dettaglio** viene prodotto un documento PDF riportante le informazioni di dettaglio della registrazione selezionata, con la possibilità di includere solamente le informazioni desiderate.

Nella sezione **Documenti**, per ogni documento visualizzato, sono disponibili le seguenti funzioni (attivabili con il click del pulsante destro del mouse):

- Download file: scarica il documento informatico originale
- **Download file sbustato:** nel caso il documento allegato sia firmato digitalmente con firma Cades (.p7m), scarica il documento originale (prima che venisse firmato digitalmente)
- Verifica firma: nel caso il documento informatico sia firmato digitalmente (estensioni .p7m, .pdf) visualizza le informazioni relative alle firme digitali
- Crea report documento: solamente se il documento informatico è in un formato standard (pdf, pdf.p7m o tiff), produce una copia del documento originale che riporta in calce alla prima pagina gli estremi di protocollazione (significativo in particolare per i documenti in arrivo) e, in coda al documento, un'ulteriore pagina nella quel vengono riepilogate le informazioni relative alla protocollazione del documento ed alla verifica delle eventuali firme digitali
- Scarica tutti i file: produce un file .zip nel quale sono inseriti tutti i documenti informatici allegati
- Scarica tutti i file col report: produce un file .zip nel quale sono inseriti tutti i documenti informatici allegati ed i documenti prodotti con le modalità descritte nel punto Crea report documento

Nella sezione **Destinatari**, in particolar modo, è possibile visualizzare le eventuali ricevute dei provider PEC, nel caso la registrazione in partenza sia stata trasmessa per via telematica.

| Documenti (1) Destinatari (3) Flusso Mail |        |         |                      |            |              |                      |  |  |
|-------------------------------------------|--------|---------|----------------------|------------|--------------|----------------------|--|--|
| Descrizione                               | Numero | Тіро    | ModalitaTrasmissione | Data       | Data Inoltro | Casella Invio Telema |  |  |
| PEC 🔣 COMUNE DI TRIESTE                   |        | Diretto | Lettera              | 10/11/2014 |              | comune.trieste@cer   |  |  |
|                                           |        | Diretto | Lettera              | 10/11/2014 |              | prova@insiel.it      |  |  |
| ROSSI vedi ricevute pec                   |        | Diretto | Lettera              | 10/11/2014 |              |                      |  |  |

In questa sezione è inoltre possibile effettuare il **download della busta di PEC** (per le registrazioni in arrivo) e la **stampa delle etichette**.

Nel tab relativo al **flusso** del documento, è visualizzato l'eventuale iter seguito dal documento all'interno dell'applicativo Iteratti.

# 4.4.2. Aggiornamento

Selezionando Aggiornamento, si passa alla sequenza di modifica dei dati associati alla registrazione.

| PROTOCOLLAZIONE                        | VISURA | ITERATTI |                      |  |  |  |  |
|----------------------------------------|--------|----------|----------------------|--|--|--|--|
| AGGIORNAMENTO > GEN-GEN-2014-0001460-P |        |          |                      |  |  |  |  |
| Sequenza:                              |        |          |                      |  |  |  |  |
| Sequenza base                          | •      | ANNULLA  | INIZIA REGISTRAZIONE |  |  |  |  |

Dopo aver cliccato su **Inizia registrazione**, si attiva la sequenza di aggiornamento e i dati associati alla registrazione sono visualizzati e richiamabili per la loro modifica.

| SGIORNAMENTO > PARTENZA | BASE > GEN-GEN-3                  | 2014-0001460-P                                              |                      |                       |                                                          |                                                             |                                  |                                    |
|-------------------------|-----------------------------------|-------------------------------------------------------------|----------------------|-----------------------|----------------------------------------------------------|-------------------------------------------------------------|----------------------------------|------------------------------------|
| Mittenti                |                                   |                                                             |                      | DESTINATA             | RI                                                       |                                                             |                                  |                                    |
| Destinatari             | 🕈 Tipo trasmissione               | 🍰 Verifica destinatari 🛛 🧯                                  | 🖁 Cancella tutti 🛛 🤤 | Crea lista 🛛 😽 Filtra |                                                          |                                                             |                                  |                                    |
| Estremi documento       | Cerca:                            |                                                             |                      |                       | ۹. In: Anagrafic                                         |                                                             |                                  |                                    |
| 🛚 Oggetto documento 🖋 🕻 |                                   |                                                             |                      |                       |                                                          |                                                             | - <b>&gt;</b>                    |                                    |
|                         | Limitata A: O Codio               | e Descrizione 🔿 Ema                                         | ail O Codice Fisca   | Le/P IVA Con Casel    | e 🔽 Attive 🔽                                             | Ric                                                         | cerca                            |                                    |
| Classifiche             | Limitata A: O Codio               | ce   Descrizione  Ema                                       | ail O Codice Fisca   | IIe/P.IVA Con Casel   | e 🗸 Attive 🗸                                             | Ric                                                         | cerca                            |                                    |
| Classifiche             | Limitata A: O Codic               | ce   Descrizione  Descrizione                               | ail O Codice Fisca   | IIe/P.IVA Con Casel   | e 🗸 Attive 🖌<br>Tipo invio (ruolo)                       | Email                                                       | Tipo trasm. telem.               | . Modalità tr                      |
| Classifiche             | Limitata A: O Codice Codice COMTS | COMUNE DI TRIESTE                                           | ail O Codice Fisca   | ile/P.IVA Con Casel   | e V Attive V<br>Tipo invio (ruolo)<br>Diretto            | Email<br>PEC<br>comune.trieste@certgov.fvg.it               | Tipo trasm. telem.               | Modalità tr<br>Lettera             |
| Classifiche             | Limitata A: O Codice Codice COMTS | e  Descrizione  COMUNE DI TRIESTE  VERDI GIUSEPPE - TRIESTE | ail O Codice Fisca   | IIe/P.IVA Con Casel   | e v Attive v<br>Tipo invio (ruolo)<br>Diretto<br>Diretto | Email PEC comune.trieste@certgov.fvg.it PEC prova@insiel.it | Tipo trasm. telem.<br>PEC<br>PEC | Modalità tra<br>Lettera<br>Lettera |

Finite le eventuali correzioni, Aggiorna permette di salvare il nuovo set di informazioni.

#### 4.4.2.1. Reinvio PEC/IOP di una registrazione di protocollo in partenza

Nell'operazione di aggiornamento di una registrazione di protocollo in partenza PEC/IOP è consentito:

- ripetere l'invio telematico dell'atto ad uno o più destinatari già inseriti in precedenza, in quanto per vari motivi possono non aver ricevuto in precedenza la PEC/IOP; l'operazione può essere effettuata posizionandosi sul destinatario a cui si vuole reinviare la PEC/IOP e premendo la voce Reinvia del menù che compare con il tasto destro del mouse;
- effettuare l'invio telematico dell'atto a nuovi destinatari; questa operazione può essere effettuata inserendo un nuovo destinatario con le solite modalità.

Tali funzionalità consentono pertanto il reinvio dell'atto per via telematica senza vincolarlo ad una nuova protocollazione in partenza.

Ogni ente può, in fase di configurazione, fissare un termine temporale entro il quale è ammesso il reinvio e/o l'invio telematico dell'atto a nuovi destinatari oppure non consentire alcuna operazione.

Gli indicatori di verifica delle ricevute pervenute (semafori) presenti in tutti gli elenchi controllano pertanto solo l'ultimo invio effettuato a ciascun indirizzo email.

| n Mittenti            |                           |                                         |                                   | DESTINATARI       |                              |                     |                        |
|-----------------------|---------------------------|-----------------------------------------|-----------------------------------|-------------------|------------------------------|---------------------|------------------------|
| 🛚 Destinatari 🛛 💙     | 📌 Tipo trasmissione 🛛 🔱 V | Verifica destinatari 🛛 🝰 Cancella tutti | 💊 Crea lista 🛛 🦕 Filtra           |                   |                              |                     |                        |
| Estremi documento     | Cerca:                    |                                         | Q In: Anagrafica                  | 0                 |                              |                     |                        |
| Oggetto documento 🖋   |                           | on on a on .                            |                                   | Crea Anag.        |                              |                     |                        |
| Classifiche           | Cadiae                    | Descrizione Email Cod                   | ce Fiscale Con Caselle 🗹 Attive 🗹 | Tine invia (male) | Emeil                        | Ting tragen talam   | Madalità tenominatione |
| Fascicoli             | Coulce                    | COMUNE DI DODDENONE. COM                |                                   | Diretto           | PEC                          | Tipo dasin, teleni, | Lettere                |
| Allegati              |                           | COMUNE DI PORDENONE - COM               |                                   | Diretto           | comune.pordenone@certgov.fvg |                     | Lenera                 |
| Precedenti            |                           | COMUNE DI PORCIA - COMUNE L             | Modifica Riga                     | Diretto           | comune.porcia@certgov.fvg.it |                     | Lettera                |
| Codici mnemonici      |                           |                                         | Modifica Anagrafica               |                   |                              |                     |                        |
| Sigle 💙               |                           |                                         | ✓ Spusta su                       | _                 |                              |                     |                        |
| Oggetto protocollo    |                           |                                         | Rimu Reinvia per via telemat      | Ca                |                              |                     |                        |
| Uffici                |                           |                                         | y resilvia                        |                   |                              |                     |                        |
| Data ricez./spediz. 💙 |                           |                                         |                                   |                   |                              |                     |                        |
| Data registrazione    |                           |                                         |                                   |                   |                              |                     |                        |
| Docum. Informatici 💙  |                           |                                         |                                   |                   |                              |                     |                        |
| Livello riservatezza  |                           |                                         |                                   | Ricpilogo         |                              |                     |                        |
|                       | 1                         |                                         |                                   |                   |                              |                     |                        |
| Invio telematico      |                           |                                         |                                   |                   |                              |                     |                        |

# 4.4.3. Duplica

La duplicazione è un meccanismo di evidente utilità nel caso di un set di protocollazioni ripetitive o nella registrazione di un documento simile in molte parti ad un elemento già memorizzato.

La funzione di **Duplica** permette di accedere alla sequenza di inserimento dei dati di protocollo con le schermate già valorizzate con le informazioni del protocollo duplicato.

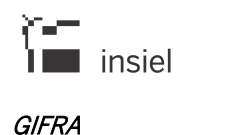

MANUALE OPERATIVO UTENTE

#### SAR-31-GIFRA-MOU-09 Pag.43 di 94 01/02/2020

| PROTOCOLLAZIONE                        | VISURA                  | RATTI                                              |           |               |   |                      |         |  |  |
|----------------------------------------|-------------------------|----------------------------------------------------|-----------|---------------|---|----------------------|---------|--|--|
| DUPLICAZIONE > GENR-GEN-2020-0000213-P |                         |                                                    |           |               |   |                      |         |  |  |
| Ufficio Operante:                      | 02 - 2 - SERVIZIO SIST  | 2 - 2 - SERVIZIO SISTEMI INFORMATIVI - CANCELLERIA |           |               |   |                      |         |  |  |
| AOO/Ufficio:                           | GEN - PROTOCOLLO        | GEN - PROTOCOLLO GENERALE.                         |           |               |   |                      |         |  |  |
| Registro:                              | GEN - Protocollo genera | ale                                                |           |               |   | ~                    |         |  |  |
| Casella Invio Telematico:              | prova01@insiel.it       |                                                    |           |               |   | ~                    |         |  |  |
| Data Registrazione:                    | Verso:                  | Numerazione:                                       | Opzioni:  | Sequenza:     |   |                      |         |  |  |
| 27/04/2020                             | 🔿 Arrivo 💿 Partenza     | Automatica                                         | Doc. inf. | Sequenza base | - | INIZIA REGISTRAZIONE | ANNULLA |  |  |

E' quindi possibile procedere nella sequenza modificando solo le informazioni da cambiare, mantenendo valide le parti in comune e attribuendo così con maggior velocità e precisione un nuovo numero di protocollo.

Il check box Doc. inf. va selezionato se si intendono duplicare anche eventuali documenti informatici.

#### 4.4.4. Annullamento

La funzione di Annullamento consente di annullare la registrazione selezionata.

#### 4.5. Funzioni varie

#### 4.5.1. Creazione liste di distribuzione

Se l'utente collegato è abilitato alla gestione delle liste di distribuzione (in configurazione di sistema), nella finestra dei destinatari è presente il pulsante per la creazione di una lista, da utilizzare successivamente per invii ripetitivi a diversi destinatari.

|                                                                         | DES"                                                          | TINATARI           |                                    |                                 |  |  |  |
|-------------------------------------------------------------------------|---------------------------------------------------------------|--------------------|------------------------------------|---------------------------------|--|--|--|
| 🕈 Tipo trasmiss                                                         | ione 🛛 🔒 Verifica destinatari 🤹 Cancella tutti 🛛 🥵 Crea lista | 😽 Filtra           |                                    |                                 |  |  |  |
| Cerca:<br>In: Anagrafica<br>In: Anagrafica<br>In: Anagrafica<br>Ricerca |                                                               |                    |                                    |                                 |  |  |  |
| Codice                                                                  | Descrizione                                                   | Tipo invio (ruolo) | Email                              | Tipo trasm. telem. Modalità tra |  |  |  |
| 118496                                                                  | ROSSI FLAVIO                                                  | Diretto            | PEC<br>flavio.rossi@regione.fvg.it | PEC                             |  |  |  |
|                                                                         | ROSSI GIUSEPPE                                                | Diretto            | PEC prova_trigger@insiel.it        | PEC                             |  |  |  |
| ROSMA                                                                   | ROSSI MARIO                                                   | Diretto            | PEC rosma@pec.it                   | PEC                             |  |  |  |

E' sufficiente inserire i componenti desiderati nella lista dei destinatari della registrazione; cliccando poi su "Crea lista", si passa alla schermata di riepilogo nella quale inserire il codice lista, la descrizione, eventuali note e confermare la creazione:

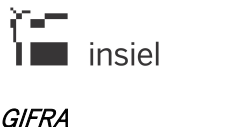

| MANUALE OPERATIVO UTENTE |  |
|--------------------------|--|
|                          |  |

| DESTINATARI - cre   | azione lista di distribuzione |                    |  |  |  |  |  |  |
|---------------------|-------------------------------|--------------------|--|--|--|--|--|--|
| G Indietro          | 🕒 Indietro 🛛 🕅 Conferma       |                    |  |  |  |  |  |  |
| Codice Lista: rossi |                               |                    |  |  |  |  |  |  |
| Descrizione:        | famiglia_rossi                | ×                  |  |  |  |  |  |  |
| Note:               |                               |                    |  |  |  |  |  |  |
| Codice              | Descrizione                   | Tipo invio (ruolo) |  |  |  |  |  |  |
| 118496              | ROSSI FLAVIO                  | Diretto            |  |  |  |  |  |  |
| ROSSI GIUSEPPE      |                               | Diretto            |  |  |  |  |  |  |
| ROSMA ROSSI MARIO   |                               | Diretto            |  |  |  |  |  |  |

In questo modo la lista viene creata ed è richiamabile come indicato nel paragrafo **4.3.2** (selezionando poi tutti i destinatari o un sottoinsieme della lista).

| _ | Filtri di ri | icerca |   |                                 |   |     |     |
|---|--------------|--------|---|---------------------------------|---|-----|-----|
| _ | Codice:      | rossi  | ٩ | Fonte: Lista di distribuzione 🗸 |   |     |     |
| _ | Descrizi     | Codice |   | Descrizione                     | P | PEC | PEO |
| _ | 3010 C01     | ROSSI  |   | Signori Rossi                   |   |     |     |
| _ |              |        |   |                                 |   |     |     |

# 4.5.2. Integrazione con Albo Pretorio (richiesta di pubblicazione)

Questa funzionalità consente di pubblicare automaticamente sull'Albo Pretorio documenti archiviati nel sistema di protocollo.

Nella pagina di gestione dei documenti informatici, disponibile nell'ambito delle funzionalità di protocollazione e di aggiornamento delle registrazioni di protocollo, è presente la funzione "**Pubblica su Albo**".

E' possibile selezionare, fra gli allegati pubblicabili della registrazione di protocollo, uno o più documenti informatici di cui si richiede la pubblicazione.

Vengono richieste le informazioni necessarie per completare la pubblicazione, in particolare:

- La sezione dell'Albo in cui i documenti devono essere pubblicati
- La data di inizio pubblicazione
- La data di fine pubblicazione
- L'oggetto (viene proposto quello della registrazione di protocollo)
- L'indicazione del documento principale
- Il numero di protocollo
- L'ufficio competente

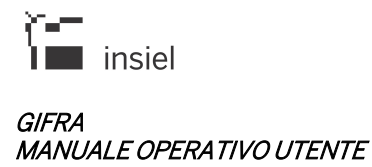

L'utente viene informato dell'esito dell'operazione e viene preventivamente avvisato se l'atto è già stato pubblicato in precedenza.

| ALLEGATI INFORMATICI TESTO       | LLEGATI INFORMATICI TESTO MESSAGGIO RIFERIMENTI ESTERNI CARTACEI |                                          |                         |            |                |  |  |  |  |  |
|----------------------------------|------------------------------------------------------------------|------------------------------------------|-------------------------|------------|----------------|--|--|--|--|--|
| Seleziona file Seleziona file mi |                                                                  |                                          |                         |            |                |  |  |  |  |  |
| File                             | Pubblicazione s                                                  | u Albo Pretorio                          |                         |            |                |  |  |  |  |  |
| 📓 💽 🛃 WORD TEST                  | Documenti int                                                    | ormatici (1)                             |                         |            | 862441656840   |  |  |  |  |  |
| WORD TEST                        | Prin                                                             | c. File                                  | Descrizione             | Dimensione | 952AE51CA34CA  |  |  |  |  |  |
| CCIIAAPN.DO                      |                                                                  | WORD TEST.DOC                            |                         | 24 kB      | 2D2278D9F7981A |  |  |  |  |  |
| ETICHETTA.C                      |                                                                  | WORD TEST ANONIMO.DOC                    |                         | 25 kB      | BFE8E91A5BDA91 |  |  |  |  |  |
|                                  |                                                                  | CCIIAAPN.DOC                             |                         | 57 kB      |                |  |  |  |  |  |
|                                  |                                                                  | ETICHETTA.DOC                            |                         |            |                |  |  |  |  |  |
|                                  | Data Pubblica                                                    | zione                                    | Sezione Albo:           |            |                |  |  |  |  |  |
|                                  | Dal: 11/05/20                                                    | 7 🛱 AI:                                  | Deliberazioni           | ~          | ]              |  |  |  |  |  |
|                                  |                                                                  |                                          | Oggetto:                |            |                |  |  |  |  |  |
|                                  | Protocollo: G                                                    | ENR-INT-2013-0000083                     | Prova diversi documenti |            |                |  |  |  |  |  |
|                                  |                                                                  |                                          |                         |            |                |  |  |  |  |  |
|                                  | Ufficio Opera                                                    | nte:                                     | Note:                   |            |                |  |  |  |  |  |
|                                  | 1 - ASSISTE                                                      | VZA ORGANI ISTITUZIONALI E AFFARI ISTITU | IZ ~                    |            |                |  |  |  |  |  |
|                                  |                                                                  |                                          |                         |            |                |  |  |  |  |  |
|                                  |                                                                  |                                          |                         | .11        |                |  |  |  |  |  |
|                                  |                                                                  |                                          |                         |            |                |  |  |  |  |  |
|                                  |                                                                  | Anr                                      | ulla Pubblica           |            |                |  |  |  |  |  |

# 4.5.3. Doppia protocollazione (sezionale e generale)

Si intende per doppia protocollazione la possibilità di poter eseguire, con una sola operazione, la protocollazione degli atti in entrata ed in uscita su due registri di protocollo contemporaneamente.

Tali registri, con caratteristiche e peculiarità diverse, vengono solitamente denominati protocollo sezionale e protocollo generale.

I registri di protocollo sezionale e generale devono essere opportunamente configurati e possono comunque prevedere delle sequenze con dei dati di default.

I dati relativi alle pratiche, oggetto protocollo, mnemonici e precedenti impostati sul protocollo sezionale non vengono riportati sul protocollo del registro generale.

Vengono gestiti gli ulteriori segnalibri del registro sezionale relativi ai codici classifica, ai codici anagrafici dei mittenti e degli uffici per poterli utilizzare sulla stampa dell'etichetta con segnatura.

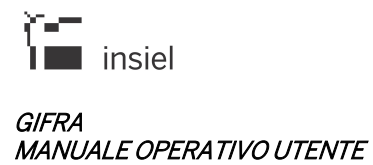

Le sequenze che prevedono la doppia protocollazione sono evidenziate dall'icona <sup>22</sup> e al termine del flusso di protocollazione vengono presentati gli estremi di entrambe le protocollazioni effettuate.

| Protocollo   Nuovo protocollo   Arrivo   Arrivo   Interoperabilità (3)   PE Certificata (1)   PE Ordinaria (26)   PROTOCOLLAZIONE   VISURA   ITERATTI   ROTOCOLLAZIONE VISURA SETERNA ** NUMERO DI PROTOCOLLO: 17 - 517 - 2019 - 0002704 GENR - GEN - 2019 - 0001411                                                                                                    | enu «                              | Verso:                                | Numerazione:  |            | Sequenza:                           |                                                           |                      |
|----------------------------------------------------------------------------------------------------|------------------------------------|---------------------------------------|---------------|------------|-------------------------------------|-----------------------------------------------------------|----------------------|
| Nuovo protocollo   Arrivo   Arrivo   Interoperabilità (3)   PE Certificata (1)   PE Ordinaria (26)   PROTOCOLLAZIONE VISURA TERATTI ROTOCOLLAZIONE SETERNA                                                                                                    | > Protocollo                       | <ul> <li>Arrivo O Partenza</li> </ul> | Automatica () | Manuale    | Sequenza base                       | w                                                         | INIZIA REGISTRAZIONE |
| Arrivo Interoperabilità (3) PE Certificata (1) PE Ordinaria (26) PROTOCOLLAZIONE VISURA ITERATTI ROTOCOLLAZIONE SARRIVO SESTERNA S                                                                                                    | Nuovo protocollo                   | ULTIME REGISTRAZIO                    | NI INSERITE   |            | Sequenza base                       |                                                           |                      |
| Interoperabilità (3)   PE certificata (1)   PE Ordinaria (26)   PROTOCOLLAZIONE VISURA ITERATTI ROTOCOLLAZIONE SESTERNA SESTERNA SESTAR SESTAR SESTAR SESTAR SESTAR SESTAR SESTAR SESTAR SESTAR SESTAR SESTAR SESTAR SESTAR SESTAR SESTAR S | Arrivo                             | Scarica XIs                           |               |            | FATTURE     Protocollazione interna |                                                           |                      |
| Interoperadulia (3)       Estremi Protocollo       Data       Corrispondente       Oggetto         PE Certificata (1)       Estremi Protocollo       Data       Corrispondente       elenco vuodo         PE Ordinaria (26)       PROTOCOLLAZIONE       VISURA       ITERATII       elenco vuodo         ROTOCOLLAZIONE > ARRIVO > ESTERNA       PROTOCOLLO:       17 - \$17 - 2019 - 0002704       GENR - GEN - 2019 - 0001411                                                                                                    | Interoporabilità (2)               | Data Inizio: 25/02/2019               | Data Fine:    | <b>#</b>   | Ricerca                             |                                                           |                      |
| PE Certificata (1)<br>PE Ordinaria (26)<br>PROTOCOLLAZIONE VISURA ITERATTI<br>ROTOCOLLAZIONE > ARRIVO > ESTERNA ><br>NUMERO DI PROTOCOLLO:<br>17 - S17 - 2019 - 0002704<br>GENR - GEN - 2019 - 0001411                                                                                                    | interoperabilita (5)               | Estremi Protocollo                    | Data          | Corrispond | ente                                |                                                           | Oggetto              |
| NUMERO DI PROTOCOLLO:<br>17 - S17 - 2019 - 0002704<br>GENR - GEN - 2019 - 0001411                                                                                                    | PE Ordinaria (26)                  |                                       |               |            |                                     |                                                           |                      |
| 17 - 517 - 2019 - 0002704<br>GENR - GEN - 2019 - 0001411                                                                                                    | PE Ordinaria (26)<br>PROTOCOLLAZIO | NE VISURA ITERATTI                    |               |            |                                     |                                                           |                      |
|                                                                                                    | PE Ordinaria (26)<br>PROTOCOLLAZIO | NE VISURA ITERATTI                    |               |            | NUMERO                              | PIPROTOCOLLO:                                             |                      |
|                                                                                                    | PE Ordinaria (26)<br>PROTOCOLLAZIO | NE VISURA ITERATTI                    |               |            | NUMERO E<br>17 - S17<br>GENR - 6    | )  PROTOCOLLO:<br>- 2019 - 0002704<br>GEN - 2019 - 000141 | 1                    |

# 4.6. Altre finestre

# 4.6.1. Classifiche

Nella finestra **Classifiche** è possibile associare una voce di titolario al documento in fase di registrazione. Inseriti i livelli che individuano l'elemento desiderato, con **Aggiungi** l'associazione viene memorizzata nella tabella sottostante.

Il pulsante **Filtra** permette di popolare la tendina **Classifica** con la parte del titolario che comincia con i livelli già inseriti nella sezione **Ricerca** (facilitando così la ricerca e agevolando la selezione).

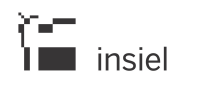

#### GIFRA MANUALE OPERATIVO UTENTE

|             |                                             |             |           |             |             |         |    | CLASSIFICHE                   |  |
|-------------|---------------------------------------------|-------------|-----------|-------------|-------------|---------|----|-------------------------------|--|
| Pinoran     | Sett.                                       | Anno        | Fond      | S.f.        | Fasc.       | S.fasc. | P. |                               |  |
| Ricerca.    | 1                                           | 2           | 3         |             |             |         |    | Aggiungi Filtra Reset Albero  |  |
| Classifica: | 1                                           | 2 3 - AMBIE | NTEIVALUT | Azionijimpa | TTO AMBIENT | TALE    |    | ٩                             |  |
| Codice      | Codice Descrizione                          |             |           |             |             |         |    |                               |  |
| 123         | 123 AMBIENTEĮVALUTAZIONIJIMPATTO AMBIENTALE |             |           |             |             |         |    |                               |  |
|             |                                             |             |           |             |             |         |    | < Indietro Avanti > Riepilogo |  |

Il pulsante Albero consente di interrogare il titolario delle classificazioni per mezzo di una navigazione "ad albero".

La ricerca parte dal primo livello gerarchico del titolario oppure da una voce di classifica selezionata precedentemente.

| Gerarchia Classifiche Conferma Chiudi |  |
|---------------------------------------|--|
| 0 - ZERO                              |  |
| 1 - AMBIENTE                          |  |
| 1 2 - VALUTAZIONI                     |  |
| 1 2 3 - IMPATTO AMBIENTALE            |  |
| 2 - DUE                               |  |
| 8 - CLASSIFICA PER SUAP               |  |
| 02 - SISTEMI INFORMATIVI              |  |
|                                       |  |

Sono rese disponibili solamente le voci di classifica cui l'utente è abilitato.

Nel caso in cui la ricerca delle classifiche sia finalizzata alla gestione dei fascicoli, sia per la gestione che per la visualizzazione, vengono visualizzate solamente le voci di classifica cui corrisponde un repertorio al quale l'utente è abilitato.

# 4.6.2. Fascicoli

La sezione **Fascicoli** permette l'associazione tra registrazione e pratiche nel sistema di Protocollo.

A seconda delle abilitazioni e della configurazione per l'operatore collegato, tale finestra si può aprire predisposta per l'inserimento di fascicoli associati a **registri** o a **classifiche**, come mostrato nelle due immagini seguenti:

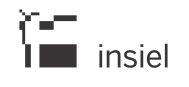

#### GIFRA MANUALE OPERATIVO UTENTE

|              | FASCICOLI                          |               |            |          |           |              |            |                    |  |  |  |
|--------------|------------------------------------|---------------|------------|----------|-----------|--------------|------------|--------------------|--|--|--|
| • Registro C | Classifica                         |               |            |          |           |              |            |                    |  |  |  |
| Ufficio:     | GEN - PROTOCOL                     | LLO GENERALE. |            | $\sim$   |           |              |            |                    |  |  |  |
| Registro:    |                                    | ~             |            |          |           |              |            |                    |  |  |  |
| Estromit     | Anno:                              | Numero:       | SubNumero: |          |           |              |            |                    |  |  |  |
| Estrem.      | 0                                  | •             |            |          |           |              |            |                    |  |  |  |
|              |                                    |               |            | Aggiungi | Ripulisci | Ricerca      | Crea Nuova | Fascicolo Semplice |  |  |  |
| Estremi      | i                                  | Oggetto       |            |          |           | Registro/Cla | Issifica   |                    |  |  |  |
|              | elenco vuoto                       |               |            |          |           |              |            |                    |  |  |  |
|              | Torna a sequenza guidata Riepilogo |               |            |          |           |              |            |                    |  |  |  |

|             | FASCICOLI                                                |
|-------------|----------------------------------------------------------|
| O Registro  | D Classifica                                             |
| Ufficio:    | GEN - PROTOCOLLO GENERALE. V                             |
| Classifica: | Sett. Anno Fond S.f. Fasc. S.fasc. P.                    |
| Registro:   | v v                                                      |
| Fatromit    | Anno: Numero: SubNumero:                                 |
| Estrenn.    | 2016 -                                                   |
|             | Agglungi Ripullsci Ricerca Crea Nuova Fascicolo Semplice |
| Estremi     | Oggetto Registro/Classifica                              |
|             | elenco vuoto                                             |
|             | Torna a sequenza guidata Riepilogo                       |

I pulsanti funzionali hanno il medesimo comportamento delle due sezioni:

- Aggiungi inserisce la registrazione nel fascicolo identificato dalle informazioni inserite; più precisamente
  - Ufficio, Registro, Anno e Numero in caso di selezione da Registro
  - o Classifica, Anno e Numero per pratiche da Classifica
- Ripulisci elimina i parametri di selezione inseriti
- Ricerca porta alla maschera di ricerca (vedi sotto)
- Crea nuova consente di inserire nel sistema una nuova pratica (vedi sotto)
- **Fascicolo Semplice** consente di gestire in modo semplificato la creazione dei fascicoli e l'inserimento di registrazioni di protocollo nei fascicoli stessi (vedi il paragrafo 4.6.2.1).

La maschera di ricerca pratiche permette di ricercare nel sistema i fascicoli che corrispondono ai criteri di selezione impostati:

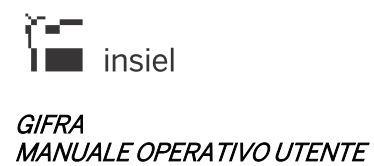

|                            | RICERCA FASCICOLI                                                        |
|----------------------------|--------------------------------------------------------------------------|
| Ufficio Operante           | 02 - 2 - SERVIZIO SISTEMI INFORMATIVI - CANCELLERIA                      |
| AOO / Ufficio              | GEN-PROTOCOLLO GENERALE.                                                 |
| Impostazione Registro      | ORegistro @Ciassifica                                                    |
|                            | Sett Anno Fond S.f. Fasc. S.fasc. P. Filta Reset Albero Sottoclassifiche |
|                            |                                                                          |
| Parametri ricerca generali |                                                                          |
| Anno                       | Da: A:                                                                   |
| Numero                     |                                                                          |
| SubNumero                  |                                                                          |
| Data Apertura              |                                                                          |
| Tipo Documento             | •                                                                        |
| Oggetto                    |                                                                          |
| Note                       |                                                                          |
|                            | codice descrizione                                                       |
| Riferimento Anagrafico     | topo TUTTE V ruolo V                                                     |
| Ufficio                    | cadica                                                                   |
| Unicio                     | descritione                                                              |
| Data Apertura Chiusura     |                                                                          |
| Data Chiusura              |                                                                          |
| Stato Annullato            |                                                                          |
| Codici Mnemonici           |                                                                          |
|                            | Annulia Ripulisd Ricerca                                                 |
|                            |                                                                          |

Valorizzati i campi desiderati, **Ricerca** estrae i fascicoli risultanti, selezionabili per l'associazione con la registrazione.

|       | Estremi                 | Data Apertura | Oggetto                                   | Tipo |
|-------|-------------------------|---------------|-------------------------------------------|------|
| [P**] | GEN - 0 - 2014 - 1 - 1  | 10/11/2014    | nova prat con num man                     | PRAT |
| 17    | GEN - 0 - 2014 - 1 - 12 | 10/11/2014    | nuova prat con num man                    | PRAT |
|       | GEN - 1 - 2014 - 1      | 14/10/2014    | fascicolo di prova                        | PRAT |
| 0     | GEN - 1 2 3 - 2014 - 1  | 22/09/2014    | TEST INSERIMENTO FASCICOLO - REGISTRO 123 | PRAT |
|       | GEN - 1 2 3 - 2014 - 2  | 23/09/2014    | TEST INSERIMENTO PRATICA CON TRIGGER      | PRAT |
| 07    | GEN - 1 2 3 - 2014 - 3  | 23/09/2014    | TEST NUOVA PRATICA DA TRIGGER FINITO      | PRAT |
| 1     | GEN - 1 2 3 - 2014 - 4  | 25/09/2014    | TEST CON PARAMETRO AZIONE: CREA           | PRAT |
| m     | GEN - 1 2 3 - 2014 - 5  | 17/10/2014    | VALUTAZIONE SITO VIA SAN FRANCESCO        | PRAT |

Nella finestra di inserimento, invece, è possibile creare una nuova pratica:

|                        |                                                                            | APERTURA NUOVO FASCICOLO |  |
|------------------------|----------------------------------------------------------------------------|--------------------------|--|
| Ufficio Operante       | GEN - PROTOCOLLO GENERALE.                                                 | ¥                        |  |
| AOO / Ufficio          | GEN - PROTOCOLLO GENERALE.                                                 | *                        |  |
| Impostazione Registro  | Registro     Classifica     Sett     Anno     Fond     S.t     Fasc,     D | S.fasc. P. Filtra Reset  |  |
| Anno                   | 2014 -                                                                     |                          |  |
| Tipo Numerazione       | Automatica OManuale                                                        | Numero / Subnumero       |  |
| Data                   | 01/12/2014 11                                                              | Tipo Documento 👻         |  |
| Oggetto                |                                                                            |                          |  |
| Note                   |                                                                            |                          |  |
| Codici Mnemonici       |                                                                            |                          |  |
| Uffici                 |                                                                            |                          |  |
| Riferimenti Anagrafici |                                                                            |                          |  |
| Classifiche (0)        |                                                                            |                          |  |
| Precedenti             |                                                                            |                          |  |
|                        |                                                                            | Indietro Reset Conferma  |  |

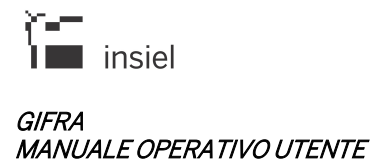

Informazioni di minima per l'apertura di un nuovo fascicolo sono il repertorio da utilizzare (**da registro o da classifica**), l'**Anno** di riferimento e l'**Oggetto**.

# 4.6.2.1. Fascicolo Semplice

Questa funzionalità consente di gestire in modo semplificato la creazione dei fascicoli e l'inserimento di registrazioni di protocollo nei fascicoli stessi.

La pagina di gestione semplificata dei fascicoli si compone di due sezioni, descritte nei "tab" presenti nella zona superiore della pagina stessa:

RICERCA FASCICOLO - INSERIMENTO DOCUMENTO APERTURA (CREAZIONE) NUOVO FASCICOLO

La sezione "Ricerca fascicolo – Inserimento documento" permette di:

- effettuare una ricerca nell'archivio dei fascicoli
- identificare il fascicolo (oppure i fascicoli) interessati
- inserire nel fascicolo (oppure nei fascicoli) identificati le registrazioni precedentemente selezionate

#### La sezione "Apertura (creazione) nuovo fascicolo" permette di:

- aprire un nuovo fascicolo
- inserire nel nuovo fascicolo le registrazioni precedentemente selezionate.

Nel caso in cui i fascicoli interessati siano agganciati ad una voce di classifica (caso frequente) il sistema ne può prevedere un'impostazione automatica, distinguendo le seguenti situazioni:

- Le registrazioni selezionate sono già classificate e riportano la medesima classifica d'archivio (oppure, nel caso di nuova protocollazione, è già stata identificata la classifica):
  - Nella pagina di gestione semplificata dei fascicoli viene preimpostata la medesima classifica delle registrazioni selezionate. Nel caso in cui l'utente ravvisasse la necessità di modificarla, è possibile farlo tramite le modalità descritte nel seguito
- Le registrazioni selezionate sono già classificate e riportano classifiche d'archivio diverse:
  - Prima dell'apertura della pagina di gestione semplificata dei fascicoli, viene presentata una finestra per mezzo della quale l'utente potrà selezionare la classifica desiderata, oppure non selezionarne alcuna rimandandone l'identificazione

| se | selezione classifica ELNUOVO FASCICOLO |                  |   |  |  |  |  |  |  |
|----|----------------------------------------|------------------|---|--|--|--|--|--|--|
|    | Seleziona Una Classifica :             |                  |   |  |  |  |  |  |  |
|    |                                        |                  | Q |  |  |  |  |  |  |
|    | Codice                                 | Descrizione      |   |  |  |  |  |  |  |
|    | 112                                    | CLASSIFICA 1.1.2 |   |  |  |  |  |  |  |
| -  | 111                                    | CLASSIFICA 1.1.1 |   |  |  |  |  |  |  |

- Le registrazioni selezionate non sono classificate (oppure, nel caso di nuova protocollazione, non è stata identificata la classifica):
  - o La classifica verrà identificata nella pagina di gestione semplificata dei fascicoli.

# 4.6.2.1.1. Ricerca fascicolo – Inserimento documento

La sezione "Ricerca fascicolo – Inserimento documento" permette di effettuare una ricerca nell'archivio dei fascicoli e, a seguito dell'identificazione del fascicolo (oppure dei fascicoli) interessati, provvedere all'inserimento negli stessi delle registrazioni selezionate.

La figura seguente rappresenta la pagina come viene visualizzata nel caso in cui le registrazioni selezionate siano già tutte classificate con la medesima voce di titolario, ovvero la classifica sia già stata identificata con le modalità descritte nel paragrafo precedente. La classifica risulta, infatti, preimpostata nella parte alta della pagina e costituisce il criterio primario di ricerca.

| RICERCA FASCICOL                 | O - INSERIMENTO DOCUMENTO  | PERTURA (CREAZIONE) NUOVO FASCICOLO |  |  |  |  |  |  |  |
|----------------------------------|----------------------------|-------------------------------------|--|--|--|--|--|--|--|
| OIndietro ☑ Reimposta ⊉ Conferma |                            |                                     |  |  |  |  |  |  |  |
| AOO / Ufficio                    | GEN - PROTOCOLLO GENERALE. |                                     |  |  |  |  |  |  |  |
| Classifica                       | Sett. 1 Anno 1 Fond 2      |                                     |  |  |  |  |  |  |  |
|                                  | CLASSIFICA 1.1.2           |                                     |  |  |  |  |  |  |  |
| Oggetto                          |                            |                                     |  |  |  |  |  |  |  |
| Data Apertura                    | Da: 02/04/2016 🛍 A:        |                                     |  |  |  |  |  |  |  |
| ✓ Altri parametri                |                            |                                     |  |  |  |  |  |  |  |
| ✓ Atti selezionati: 1            |                            |                                     |  |  |  |  |  |  |  |

In prima istanza vengono resi disponibili all'utente i seguenti ulteriori criteri di ricerca:

**Oggetto**: possono essere inserite una o più parole (eventualmente separate da "%") che verranno ricercate nell'oggetto dei fascicoli

**Data apertura**: periodo entro il quale il fascicolo è stato creato. La data iniziale viene preimpostata con un valore corrispondente alla data corrente meno sei mesi.

La figura seguente rappresenta la pagina come viene visualizzata nel caso in cui non sia stato possibile ricavare automaticamente la classifica di riferimento. In questo caso la classifica (o il repertorio) devono essere identificati nella sezione "Altri parametri" che, contrariamente rispetto al caso precedente, risulta essere espansa.

| RICERCA FASCICOLO     | RICERCA FASCICOLO - INSERIMENTO DOCUMENTO APERTURA (CREAZIONE) NUOVO FASCICOLO |  |  |  |  |  |  |  |  |  |  |
|-----------------------|--------------------------------------------------------------------------------|--|--|--|--|--|--|--|--|--|--|
| Conferma              |                                                                                |  |  |  |  |  |  |  |  |  |  |
| AOO / Ufficio         | Nessuna classifica                                                             |  |  |  |  |  |  |  |  |  |  |
| Classifica            |                                                                                |  |  |  |  |  |  |  |  |  |  |
| Oggetto               |                                                                                |  |  |  |  |  |  |  |  |  |  |
| Data Apertura         | Da: 02/04/2016 前 A: 前                                                          |  |  |  |  |  |  |  |  |  |  |
| 🔺 Altri parametri     |                                                                                |  |  |  |  |  |  |  |  |  |  |
| Ufficio Operante      | 02 - 2 - SERVIZIO SISTEMI INFORMATIVI - CANCELLERIA                            |  |  |  |  |  |  |  |  |  |  |
| AOO / Ufficio         | GEN - PROTOCOLLO GENERALE.                                                     |  |  |  |  |  |  |  |  |  |  |
| Impostazione Registro | ◎Registro                                                                      |  |  |  |  |  |  |  |  |  |  |
|                       | Sett. Anno Fond S.f. Fasc. S.fasc. P. Fitra Reset                              |  |  |  |  |  |  |  |  |  |  |
|                       | ×                                                                              |  |  |  |  |  |  |  |  |  |  |
| Anno                  | Da: A:                                                                         |  |  |  |  |  |  |  |  |  |  |
| Numero                | Da: A:                                                                         |  |  |  |  |  |  |  |  |  |  |
| ✓ Atti selezionati: 1 |                                                                                |  |  |  |  |  |  |  |  |  |  |

Nel caso in cui si selezioni la check-box "**Sottoclassifiche**" la ricerca viene estesa anche ai fascicoli classificati con voci di titolario gerarchicamente sottoposte a quella digitata.

Risultano inoltre disponibili gli ulteriori criteri:

**Anno** (Da:, A:): anno di apertura del fascicolo **Numero** (Da:, A:); numero del fascicolo.

N.B.: la sezione "Altri parametri" può essere espansa ed utilizzata anche nel caso in cui la classifica sia preimpostata automaticamente.

Espandendo la sezione "Atti selezionati" è possibile visualizzare l'elenco delle registrazioni che saranno gestite dalla funzione. Con un click del pulsante destro del mouse è possibile rimuovere dall'elenco la registrazione selezionata.

La ricerca viene attivata per mezzo del tasto "Conferma".

Il risultato viene presentato nell'elenco visualizzato nella figura seguente.

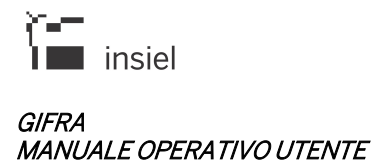

| RICE | RICERCA FASCICOLO - INSERIMENTO DOCUMENTO APERTURA (CREAZIONE) NUOVO FASCICOLO     |  |  |  |  |  |  |  |  |  |
|------|------------------------------------------------------------------------------------|--|--|--|--|--|--|--|--|--|
| GIn  | 😋 Indietro 🕞 Nuova Ricerca 🛛 🔞 Ins.docum. nel fascicolo                            |  |  |  |  |  |  |  |  |  |
|      | Estremi Data Apertura Oggetto Tipo                                                 |  |  |  |  |  |  |  |  |  |
|      | GEN - 1 1 1 - 2016 - 2 25/08/2016 PROVA ASUITS PRAT                                |  |  |  |  |  |  |  |  |  |
|      | GEN - 1 1 1 - 2016 - 5         02/10/2016         PROVA PAGINA BIANCA         PRAT |  |  |  |  |  |  |  |  |  |
|      |                                                                                    |  |  |  |  |  |  |  |  |  |

Se l'estrazione non produce un esito soddisfacente, l'inserimento dei criteri di ricerca può essere ripetuto utilizzando il tasto "**Nuova ricerca**".

Il fascicolo o i fascicoli nei quali si intende inserire le registrazioni inizialmente identificate possono essere selezionati per mezzo della check-box alla sinistra della riga interessata. Il tasto "**Ins.docum. nel fascicolo**" completa l'operazione, ripresentando l'elenco o la pagina dalla quale la funzione era stata attivata.

# 4.6.2.1.2. Apertura (creazione) nuovo fascicolo

La sezione "Apertura (creazione) nuovo fascicolo" permette di aprire un nuovo fascicolo e provvedere all'inserimento nello stesso delle registrazioni selezionate.

La figura seguente rappresenta la pagina come viene visualizzata nel caso in cui le registrazioni selezionate siano già tutte classificate con la medesima voce di titolario, ovvero la classifica sia già stata identificata con le modalità descritte nel paragrafo 4.6.2.1. La classifica risulta, infatti, preimpostata nella parte alta della pagina ed il nuovo fascicolo verrà riferito a tale classifica.

| RICERCA FASCICOLO -                                                    | INSERIMENTO DOCUMENTO APERTURA (CREAZIONE) NUOVO FASCICOLO |     |
|------------------------------------------------------------------------|------------------------------------------------------------|-----|
| 🕒 Indietro 🕞 Reimp                                                     | bosta 🔊 Conferma                                           |     |
| AOO / Ufficio                                                          | GEN - PROTOCOLLO GENERALE.                                 |     |
| Classifica                                                             | Sett. 1 Anno 1 Fond 1                                      |     |
|                                                                        | CLASSIFICA 1.1.1                                           |     |
| ♥ Dati intestazione                                                    |                                                            |     |
| Oggetto                                                                | OFFERTA CORSI DI FORMAZIONE                                | * * |
| Resp.procedimento                                                      | UTENTE UFFICIO 01                                          |     |
| <ul><li>✓ Altre amministrazion</li><li>✓ Atti selezionati: 1</li></ul> | ni partecipanti                                            |     |

Le informazioni richieste obbligatoriamente sono:

**Oggetto**: oggetto del fascicolo. Nel caso in cui risulti selezionata una sola registrazione, il dato viene preimpostato con l'oggetto della registrazione stessa e può essere opportunamente modificato.

**Resp. Procedimento**: responsabile del procedimento. Nel caso in cui la classifica selezionata sia stata adeguatamente configurata, il responsabile del procedimento viene preimpostato con il

nome che risulta assegnato alla classifica, in caso contrario, viene impostato il nome dell'utente attualmente connesso. Il dato può essere modificato.

Altre amministrazioni partecipanti: la sezione, se espansa, può essere utilizzata per identificare altre amministrazioni che partecipano allo svolgimento del procedimento (vedi CAD art. 41). La selezione delle amministrazioni partecipanti viene effettuata nell'ambito dell'archivio anagrafico del protocollo.

La figura seguente rappresenta la pagina come viene visualizzata nel caso in cui non sia stato possibile ricavare automaticamente la classifica di riferimento. In questo caso la classifica (o il repertorio) devono essere identificati nella sezione "Dati intestazione" che, contrariamente rispetto al caso precedente, risulta essere espansa.

| RICERCA FASCICOLO - I   | NSERIMENTO DOCUMENTO APERTURA (CREAZIONE) NUOVO FASCICOLO |   |  |  |  |  |  |  |  |
|-------------------------|-----------------------------------------------------------|---|--|--|--|--|--|--|--|
| 😋 Indietro 🛛 🕞 Reimpo   | sta 🖓 Conferma                                            |   |  |  |  |  |  |  |  |
| AOO / Ufficio           | Nessuna classifica                                        |   |  |  |  |  |  |  |  |
| Classifica              |                                                           |   |  |  |  |  |  |  |  |
| Dati intestazione       |                                                           |   |  |  |  |  |  |  |  |
|                         |                                                           |   |  |  |  |  |  |  |  |
| Ufficio Operante        | 02 - 2 - SERVIZIO SISTEMI INFORMATIVI - CANCELLERIA       |   |  |  |  |  |  |  |  |
| AOO / Ufficio           | GEN - PROTOCOLLO GENERALE.                                |   |  |  |  |  |  |  |  |
| Impostazione Registro   | ◎Registro                                                 |   |  |  |  |  |  |  |  |
|                         | Sett. Anno Fond S.f. Fasc. S.fasc. P. Filtra Reset        |   |  |  |  |  |  |  |  |
|                         | 1 - AMBIENTE                                              |   |  |  |  |  |  |  |  |
| Anno                    | 2016 •                                                    |   |  |  |  |  |  |  |  |
| Tipo Numerazione        | Automatica      Manuale     Numero / Subnumero            |   |  |  |  |  |  |  |  |
| Data                    | 02/10/2016 💼 Tipo Documento -                             |   |  |  |  |  |  |  |  |
|                         |                                                           |   |  |  |  |  |  |  |  |
| Oggetto                 | PROPOSTA DATA INCONTRO                                    | * |  |  |  |  |  |  |  |
| Resp.procedimento       | UTENTE UFFICIO 02                                         |   |  |  |  |  |  |  |  |
| ✓ Altre amministrazioni | ✓ Altre amministrazioni partecipanti                      |   |  |  |  |  |  |  |  |
| ✓ Atti selezionati: 1   |                                                           |   |  |  |  |  |  |  |  |

Nell'ambito della sezione "Dati intestazione", oltre alla classifica / repertorio di riferimento è possibile anche selezionare la modalità di attribuzione manuale del numero di fascicolo.

# N.B.: la sezione "Dati intestazione" può essere espansa ed utilizzata anche nel caso in cui la classifica sia preimpostata automaticamente

Espandendo la sezione "Atti selezionati" è possibile visualizzare l'elenco delle registrazioni che saranno gestite dalla funzione. Con un click del pulsante destro del mouse è possibile rimuovere dall'elenco la registrazione selezionata.

L'apertura del fascicolo viene attivata per mezzo del tasto "Conferma".

L'utente viene avvisato tramite una segnalazione se:

- L'oggetto inizialmente preimpostato non è stato modificato
- Il responsabile del procedimento inizialmente preimpostato non è stato modificato.

A completamento della creazione del nuovo fascicolo, viene presentata una pagina di riepilogo:

| Estremi Fascicolo                   | FASCICOLO                            |
|-------------------------------------|--------------------------------------|
| AOO / Ufficio                       | GEN                                  |
| Repertorio (registro dei fascicoli) | 111                                  |
| Anno                                | 2016                                 |
| Numero                              | 6                                    |
| Data                                | 02/10/2016                           |
| Oggetto                             | OFFERTA CORSI DI FORMAZIONE - INSIEL |
| Resp.procedimento                   | UTENTE UFFICIO 01                    |
| Invia mail all'utente               |                                      |
| Invia mail al resp.procedimento     |                                      |
|                                     | OK                                   |

Selezionando opportunamente le rispettive check-box, è possibile inviare una mail di notifica dell'avvenuta apertura del fascicolo

- all'utente che ha svolto l'operazione
- al responsabile del procedimento.

Le registrazioni inizialmente selezionate vengono inserite nel fascicolo creato.

# 5. Visura Web

Cliccando sul pulsante "**VISURA**", si accede alle funzioni di interrogazione sulle registrazioni memorizzate nel sistema.

| 🕏 Ricerca 🛛 🛐 Ripulis            | ci                      |                            |                          |                                  |                              |                    |                      |                   |             |  |
|----------------------------------|-------------------------|----------------------------|--------------------------|----------------------------------|------------------------------|--------------------|----------------------|-------------------|-------------|--|
| Data Registrazione:              | Dal                     | AI AI                      |                          | 🗎 🗌 Oggi [                       | ] Ieri 🔄 Settimana           |                    |                      |                   |             |  |
| Protocollo:<br>Ricerca:          | Аппо                    | Numero                     |                          | Verso entrar                     | nbi 👻                        |                    | Ricerca Anche Anagra | fiche Sto         | oricizzate: |  |
| Ulteriori criteri di ri          | cerca                   |                            |                          |                                  |                              |                    |                      |                   |             |  |
| Limitata All'ufficio<br>Operante |                         |                            |                          |                                  | •                            |                    |                      |                   |             |  |
|                                  |                         | Trasmissione:              |                          | Immagini:                        | Allegati Inf.:               |                    | Annullate:           |                   | Scartate:   |  |
|                                  | telematica e cartacea 👻 |                            | con e senza immagini 🛛 👻 | con e senza allegati informatici |                              | attive e annullate | -                    | attive e scartate |             |  |
| Ricerca Limitata:                | Solo lotale             | Classifiche:               |                          | Fascicoli:                       |                              |                    |                      |                   |             |  |
|                                  |                         | con e senza classifica     | •                        | con e senza fascicolo 🛛 👻        | Automatica                   |                    |                      |                   |             |  |
| Registri Ricerca (1)             |                         |                            |                          |                                  |                              |                    |                      |                   |             |  |
| mposta filtro su ufficio         | ▼ Impo                  | osta filtro su registro    | •                        |                                  |                              |                    |                      |                   |             |  |
| GEN / GEN ( PROTO                | COLLO GENERAL           | E. / Protocollo generale ) |                          |                                  |                              |                    |                      |                   |             |  |
| AAL / INT ( DIREZION             | E CENTRALE FUI          | VZIONE PUBBLICA, AUTONO    | MIELO                    | CALI E COORDINAMENTO DELLE R     | FORME / REGISTRO INTERNO PER | G )                |                      |                   |             |  |
| GENR / GEN ( UFFIC               | IO PROTOCOLLO           | RIESUMATO / Protocollo Ger | nerale )                 |                                  |                              |                    |                      |                   |             |  |
|                                  |                         |                            |                          |                                  |                              |                    |                      |                   |             |  |

Sono disponibili due interfacce di inserimento dei parametri di ricerca (selezionabili nel menù laterale a sinistra).

Con la Ricerca semplificata è possibile immettere come criteri di ricerca:

- Intervallo di date per la registrazione (preselezionabili: *oggi, ieri, settimana*)
- Anno
- Numero
- Verso
- Parametro di ricerca testuale (questo criterio viene applicato ai campi Corrispondente, Oggetto, Ufficio)

Cliccando su 'Ulteriori parametri di ricerca' è poi possibile filtrare la ricerca su un ufficio operante, solo sul totale, sulle registrazioni inviate per via telematica, quelle contenenti immagini o documenti informatici, le attive e/o annullate, quelle con o senza classifica e/o fascicolo.

Nella parte inferiore della finestra, sono elencati e selezionabili i registri di protocollo a disposizione dell'utente collegato. Cliccando con il tasto destro del mouse sull'elenco dei registri è possibile selezionarli o deselezionarli tutti. E' inoltre disponibile la funzione di filtro per ufficio o registro: è sufficiente selezionare la voce desiderata nella relativa tendina.

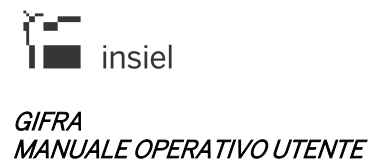

Nella **Ricerca avanzata** è invece disponibile un maggior dettaglio di ricerca, distinto in Documento, Corrispondente, Classifiche, Codici mnemonici, Fascicoli, Inevasi.

| PARAMETRI                        | DI RICER       | CA                        |            |                    |           |          |                         |           |   |                    |   |                   |   |
|----------------------------------|----------------|---------------------------|------------|--------------------|-----------|----------|-------------------------|-----------|---|--------------------|---|-------------------|---|
| 🗞 Ricerca 🛛 🚺 Ripulis            | sci            |                           |            |                    |           |          |                         |           |   |                    |   |                   |   |
| A Protocollo                     |                |                           |            |                    |           |          |                         |           |   |                    |   |                   |   |
| Data Registrazione:              | Dal            | <b>#</b>                  | AI         | Ê                  | 🗌 Oggi    | 🗌 ler    | i 🗌 Settimana           |           |   |                    |   |                   |   |
| Protocollo:                      | Anno           | Numer                     | 0          |                    | Verso e   | ntrambi  | •                       |           |   |                    |   |                   |   |
| Limitata All'ufficio<br>Operante |                |                           |            |                    |           |          |                         | -         |   |                    |   |                   |   |
| operatio                         |                | Trasmissione:             |            | Immagini:          |           | A        | legati Inf.:            |           |   | Annullate:         |   | Scartate:         |   |
| Picorca Limitata                 | Colo Totolo    | telematica e cartacea     | •          | con e senza imm    | nagini    | •        | on e senza allegati inf | formatici | • | attive e annullate | • | attive e scartate | * |
| Ricerca Linitata.                | _ 3010 Totale  | Classifiche:              |            | Fascicoli:         |           |          | Automatica              |           |   |                    |   |                   |   |
|                                  |                | con e senza classific     | a 🔻        | con e senza faso   | icolo     | *        | ]                       |           |   |                    |   |                   |   |
| V Documento                      |                |                           |            |                    |           |          |                         |           |   |                    |   |                   |   |
| Corrispondente                   |                |                           |            |                    |           |          |                         |           |   |                    |   |                   |   |
| V Classifiche                    |                |                           |            |                    |           |          |                         |           |   |                    |   |                   |   |
| 🗸 Codici Mnemonici               |                |                           |            |                    |           |          |                         |           |   |                    |   |                   |   |
| ¥ Fascicoli (0)                  |                |                           |            |                    |           |          |                         |           |   |                    |   |                   |   |
| 🗸 Inevasi                        |                |                           |            |                    |           |          |                         |           |   |                    |   |                   |   |
| ∧ Registri Ricerca (1            | )              |                           |            |                    |           |          |                         |           |   |                    |   |                   |   |
| Imposta filtro su ufficio        | - Imp          | oosta filtro su registro  | •          |                    |           |          |                         |           |   |                    |   |                   |   |
| GEN / GEN ( PROTO                | COLLO GENERA   | LE. / Protocollo generale | )          |                    |           |          |                         |           |   |                    |   |                   |   |
|                                  | NE CENTRALE FU | INZIONE PUBBLICA, AU      | TONOMIE LO | DCALI E COORDINAMI | ENTO DELL | E RIFORM | E / REGISTRO INTERI     | NO PERS ) |   |                    |   |                   |   |

Impostati i parametri desiderati, cliccando su **Ricerca** sono restituite le registrazioni che soddisfano i criteri valorizzati e **sulle quali l'operatore collegato ha visibilità**.

| RISU    | LTA                                                                     | TI RICERCA                                           |            |                                                         |                                                                                                    |                   |            |                                                                                             |   |  |  |
|---------|-------------------------------------------------------------------------|------------------------------------------------------|------------|---------------------------------------------------------|----------------------------------------------------------------------------------------------------|-------------------|------------|---------------------------------------------------------------------------------------------|---|--|--|
| 🔊 Nuova | So Nuova Ricerca 🔣 Scanca i risultati 📓 Scanca Xis 🔯 Fascicolo Semplice |                                                      |            |                                                         |                                                                                                    |                   |            |                                                                                             |   |  |  |
| H       | K 4 2 /11 ) K                                                           |                                                      |            |                                                         |                                                                                                    |                   |            |                                                                                             |   |  |  |
|         |                                                                         | Estremi Protocollo                                   | Data       | Corrispondente                                          | Oggetto                                                                                                    | Estremi Documento | Classifica | Fascicolo                                                                                   |   |  |  |
|         | P                                                                       | GENR-INT-2016-0002681                                | 04/10/2016 | BOLOGNA ALESSANDRO<br>PROTOCOLLO GENERALE.              | test inserimento documento x<br>pervenuti                                                                                                    |                   |            |                                                                                             | ^ |  |  |
|         | A                                                                       | GEN-GEN-2016-0001760                                 | 04/10/2016 | BOLOGNA ALESSANDRO                                      | test inserimento documento x<br>pervenuti                                                                                                    |                   |            |                                                                                             |   |  |  |
|         | A                                                                       | ⊕ GEN-GEN-2016-0001759                               | 04/10/2016 | PROTOCOLLO GENERALE.<br>PREASSEGNAZIONE -<br>SERVIZIO 1 | test automatico inserimento<br>preassegnazione                                                                                                    | LETT              |            |                                                                                             |   |  |  |
|         | A                                                                       | GEN-GEN-2016-0001758                                 | 04/10/2016 | PROTOCOLLO GENERALE.<br>PROTOCOLLO GENERALE.            | oggetto documento prova,test<br>autogenerato Tue Oct 04 18:43:25<br>CEST 2016<br>oggetto protocollo provaTue Oct 04<br>18:43:25 CEST 2016         |                   | 0          | GEN - 0 - 2011 - 1 - (1931)<br>prova apertura nuova pratica ws Tue Dec 20 19.41.00 CET 2011 |   |  |  |
|         | A                                                                       | ♀         GEN-GEN-2016-0001757           ♥         □ | 04/10/2016 | PROTOCOLLO GENERALE.<br>PROTOCOLLO GENERALE.            | oggetto documento prova,test<br>autogenerato Tue Oct 04 18:43:20<br>CEST 2016 mod<br>oggetto protocollo provaTue Oct 04<br>18:43:20 CEST 2016 mod |                   | 0          | GEN - 0 - 2011 - 1 - (1930)<br>prova apertura nuova pratica ws Tue Dec 20 19.41.00 CET 2011 |   |  |  |
| 2       | P                                                                       | GEN-GEN-2016-0001756                                 | 04/10/2016 | SEGRETERIA DI DIREZIONE<br>PROTOCOLLO GENERALE.         | oggetto documento prova,test<br>autogenerato Tue Oct 04 18:43:13<br>CEST 2016                                                                     |                   |            |                                                                                             |   |  |  |

# Con il pulsante **Scarica risultati** registrazioni.

党 Scarica i risultati

viene generato un PDF che riporta l'elenco delle

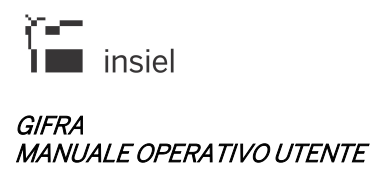

Per qualsiasi operazione sulle registrazioni (vedi paragrafo 4.4) è sufficiente cliccare col tasto destro sulla riga corrispondente.

Con il pulsante **Scarica XIs** è possibile scaricare in formato excel i dati estratti tramite la funzione di Ricerca.

Con il pulsante Fascicolo Semplice È possibile gestire in modo semplificato la creazione dei fascicoli e l'inserimento di registrazioni di protocollo nei fascicoli stessi (vedi paragrafo 4.6.2.1)

# 6. Iteratti Web

Nella fase di autenticazione vengono rilevati:

- L'ufficio (o gli uffici) ai quali è associato l'utente connesso
- Le eventuali deleghe attribuite all'utente
- La presenza di nuovi documenti in arrivo

Nella sessione di utilizzo di Iteratti, l'operatore è abilitato al trattamento dei documenti che sono a suo indirizzo, ad indirizzo degli uffici a cui è stato associato o ai documenti a lui visibili per effetto delle deleghe ricevute.

(Per la gestione delle deleghe, si rimanda ai relativi paragrafi)

# 6.1. Pagina principale

| PROTOCOLLAZIO   | NE VISUE | RA IT  | ERATTI | _                |                                      |                      |                                        |                                         |            |           |              |         |  |  |  |
|-----------------|----------|--------|--------|------------------|--------------------------------------|----------------------|----------------------------------------|-----------------------------------------|------------|-----------|--------------|---------|--|--|--|
| enu «           | ATTIF    | PERVE  | IUTI   | Ufficio operante | E 2 - SERVIZIO SISTEMI INFORMATIVI - | CANCELLERIA          |                                        |                                         |            |           |              |         |  |  |  |
| s Atti          | 🧐 Tratta | 😢 Acce | tta 📎  | Aggiorna 📓 Sci   | arica XIs 🛛 👯 Scarica PDF            |                      |                                        |                                         |            |           |              |         |  |  |  |
| Libro Firma (0) | ✓ Filtro |        |        |                  |                                      |                      |                                        |                                         |            |           |              |         |  |  |  |
| Dervenuti (67)  | « <      |        |        |                  |                                      |                      |                                        |                                         |            |           |              |         |  |  |  |
| reireituu (or)  | 0 🖪 爱    |        |        |                  | Provenienza                          | Primo corrispondente | Oggetto                                | Estremi protocollo                      | Classifica | Fascicolo | Data inoltro | Inoltro |  |  |  |
| In Esame (98)   |          | Р      | 魏      | 🗢 🃎 U*           | UTENTE SUPERVISORE                   | BOLOGNA ALESSANDRO   | test inserimento documento × pervenuti | 2020- 1312 - GENR/INT - P -(24/04/2020) |            |           | 24/04/2020   | Diretto |  |  |  |
| Trattati (44)   |          | Р      | 2      | 🌩 0*             | UTENTE UFFICIO 01                    | BOLOGNA ALESSANDRO   | test evasione con inoltra              | 2020- 1522 - GEN/GEN - P -(24/04/2020)  |            |           | 24/04/2020   | Diretto |  |  |  |
| Archiviati (0)  |          | Α      | 2      | <b>⊕</b> U*      | UTENTE UFFICIO 01                    | BOLOGNA ALESSANDRO   | test evasione con inoltra              | 2020- 1521 - GEN/GEN - A -(24/04/2020)  |            |           | 24/04/2020   | Diretto |  |  |  |
| Atti struttura  |          | Р      | 魏      | 🌩 🃎 U*           | UTENTE SUPERVISORE                   | BOLOGNA ALESSANDRO   | test inserimento documento × pervenuti | 2020- 1297 - GENR/INT - P -(23/04/2020) |            |           | 23/04/2020   | Diretto |  |  |  |
| _               |          | P      | 2      | 🗢 U*             | UTENTE UFFICIO 01                    | BOLOGNA ALESSANDRO   | test evasione con inoltra              | 2020- 1488 - GEN/GEN - P -(23/04/2020)  |            |           | 23/04/2020   | Diretto |  |  |  |
| Esame           |          | Α      | 2      | 🌩 U*             | UTENTE UFFICIO 01                    | BOLOGNA ALESSANDRO   | test evasione con inoltra              | 2020- 1487 - GEN/GEN - A -(23/04/2020)  |            |           | 23/04/2020   | Diretto |  |  |  |
| Trattati        |          | Р      | 魏      | 🗢 📎 U*           | UTENTE SUPERVISORE                   | BOLOGNA ALESSANDRO   | test inserimento documento x pervenuti | 2020- 1284 - GENR/INT - P -(22/04/2020) |            |           | 22/04/2020   | Diretto |  |  |  |
| Assegnazioni    |          | Р      | 2      | 🌩 U*             | UTENTE UFFICIO 01                    | BOLOGNA ALESSANDRO   | test evasione con inoltra              | 2020- 1473 - GEN/GEN - P -(22/04/2020)  |            |           | 22/04/2020   | Diretto |  |  |  |
| Assegnazioni    | 000      | Α      | 2      | 🗢 ()*            | UTENTE UFFICIO 01                    | BOLOGNA ALESSANDRO   | test evasione con inoltra              | 2020- 1472 - GEN/GEN - A -(22/04/2020)  |            |           | 22/04/2020   | Diretto |  |  |  |
| Impostazioni    |          | Р      | 魏      | 🌩 🃎 U*           | UTENTE SUPERVISORE                   | BOLOGNA ALESSANDRO   | test inserimento documento x pervenuti | 2020- 1271 - GENR/INT - P -(21/04/2020) |            |           | 21/04/2020   | Diretto |  |  |  |
|                 |          | Р      | 2      | 🗢 U*             | UTENTE UFFICIO 01                    | BOLOGNA ALESSANDRO   | test evasione con inoltra              | 2020- 1460 - GEN/GEN - P -(21/04/2020)  |            |           | 21/04/2020   | Diretto |  |  |  |
| Deleghe (0)     |          | Α      | 2      | 🌩 U*             | UTENTE UFFICIO 01                    | BOLOGNA ALESSANDRO   | test evasione con inoltra              | 2020- 1459 - GEN/GEN - A -(21/04/2020)  |            |           | 21/04/2020   | Diretto |  |  |  |
| Opzioni         |          | Р      | 魏      | 🗢 📎 U*           | UTENTE SUPERVISORE                   | BOLOGNA ALESSANDRO   | test inserimento documento x pervenuti | 2020- 1252 - GENR/INT - P -(20/04/2020) |            |           | 20/04/2020   | Diretto |  |  |  |
|                 | ۰۰۰      | Р      | 2      | 🌩 U*             | UTENTE UFFICIO 01                    | BOLOGNA ALESSANDRO   | test evasione con inoltra              | 2020- 1440 - GEN/GEN - P -(20/04/2020)  |            |           | 20/04/2020   | Diretto |  |  |  |
|                 |          | Α      | 2      | 🔶 U*             | UTENTE UFFICIO 01                    | BOLOGNA ALESSANDRO   | test evasione con inoltra              | 2020- 1439 - GEN/GEN - A -(20/04/2020)  |            |           | 20/04/2020   | Diretto |  |  |  |

La pagina principale dell'applicazione è composta dalle seguenti aree funzionali:

- Intestazione
- Menù
- Barra delle azioni
- Area di lavoro

# 6.1.1. Intestazione

| GIFRA Regione Autonoma Friuli-Venezia Giulia                                         | 🚡 UTENTE UFFICIO 02   🏂   🗱 ESCI |
|--------------------------------------------------------------------------------------|----------------------------------|
| PROTOCOLLAZIONE VISURA ITERATTI                                                      |                                  |
| menu < ATTI PERVENUTI uttico operante: 2- SERVIZO SISTEMI INFORMATIVI - CANCELERIA V |                                  |

Le informazioni e le azioni disponibili in questa area sono:

- Collegamento per l'accesso ai propri dati personali (applicazioni abilitate, sessioni utente, cambio password)
- Link per l'impostazione dei dati generali
- Pulsante di uscita
- L'applicazione in esecuzione (sottolineata in rosso)
- La sezione di iteratti corrente. Il sistema attiva automaticamente la sezione "Atti Pervenuti", ovvero "Libro Firma" per gli utenti abilitati a tale funzione
- L'ufficio corrente, con la possibilità di selezionare un altro fra quelli cui l'utente è associato.

Nell'area di lavoro sono visualizzati e trattabili i documenti di competenza dell'utente connesso. All'accesso al sistema, l'operatore collegato corrisponde all'utente che ha effettuato il login; selezionando i diversi uffici dalla list-box "Ufficio", si imposta la visualizzazione degli atti indirizzati all'ufficio selezionato.

Attivando una delega dal menù, invece, l'operatore si sostituisce ad uno degli altri utenti che a tale funzione lo hanno indicato, secondo le regole impostate per la delega selezionata.

#### 6.1.2. Menù.

Cliccando sulle voci presenti nel menù, il contenuto dell'area di lavoro è sostituito dalla pagina che realizza le operazioni associate alla funzione scelta.

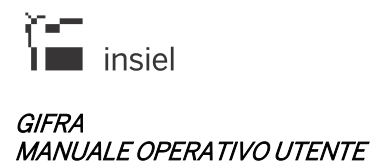

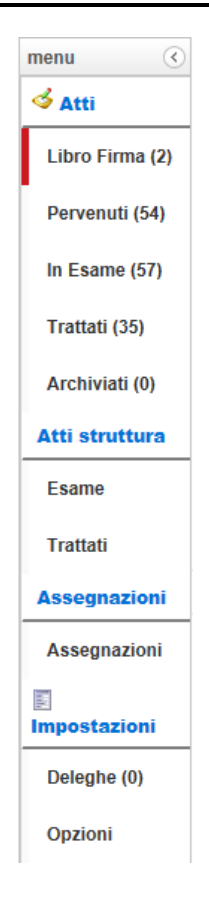

La prima parte del Menu contiene le voci che permettono la gestione dei documenti, che sono ripartiti in 4 o 5 sezioni, per ciascuna delle quali è riportato anche il numero di documenti presenti:

- Libro firma: la voce di menu è disponibile solamente agli utenti esplicitamente abilitati e seleziona e rende attiva la sezione contenente l'elenco dei documenti pervenuti per la firma dell'utente collegato
- Pervenuti: seleziona e rende attiva la sezione contenente l'elenco dei documenti pervenuti
- In esame: seleziona e rende attiva la sezione contenente l'elenco dei documenti in esame
- **Trattati**: seleziona e rende attiva la sezione contenente l'elenco documenti già trattati (nelle versioni precedenti del prodotto veniva utilizzata la denominazione "**Evasi**")
- Archiviati: seleziona e rende attiva la sezione contenente l'elenco dei documenti archiviati

La seconda parte del Menu (Atti struttura) permette di visualizzare lo stato dei documenti assegnati alla struttura e presi in carico e trattati da uno qualsiasi degli utenti ad essa associati.

La terza parte del Menu, disponibile solamente agli utenti abilitati, permette di visualizzare la situazione di carico (numero di documenti pervenuti, in esame e trattati) delle strutture e degli utenti gerarchicamente sottoposti alla struttura cui l'utente collegato è associato.

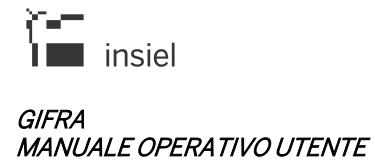

La parte successiva del menu riporta le voci per la gestione delle deleghe e delle opzioni personali.

#### 6.1.3. Barra delle azioni

La barra delle azioni, posta sotto l'intestazione, contiene pulsanti diversi a seconda della pagina attiva nell'area di lavoro. I possibili contenuti della barra delle azioni sono descritti contestualmente alle funzioni relative.

# 6.1.4. Area di lavoro

A seconda della funzione selezionata nel menù, l'area di lavoro può essere occupata da:

- Sezione libro firma
- Sezione atti pervenuti
- Sezione atti in esame
- Sezione atti trattati
- Sezione atti archiviati
- Pagine per la gestione degli atti (trattamento atti, gestione documenti, pratiche, classifiche, ecc.)
- Pagina delle impostazioni
- Pagine per la gestione delle deleghe

#### 6.2. Attività disponibili su una riga degli elenchi.

Nelle sezioni contenenti elenchi di documenti un click con il pulsante destro del mouse visualizza un menù che permette di attivare, sulla riga selezionata, le funzioni che, nello specifico contesto e nel rispetto delle abilitazioni attribuite, l'utente connesso può attivare.

| 000                 | P | 魏   | <b>⊗</b> U* | UTENTE SUPERVISORE | Q  | Dettaglio           | RO | test inserimento documento x pervenuti | 2020- 1153 - GENR/INT - P -(13/04/2020) |
|---------------------|---|-----|-------------|--------------------|----|---------------------|----|----------------------------------------|-----------------------------------------|
| $\odot \circ \circ$ | р | 83  | 📎 U*        | UTENTE SUPERVISORE | 2  | Modifica            | RO | test inserimento documento × pervenuti | 2020- 1140 - GENR/INT - P -(10/04/2020) |
| $\odot \odot \odot$ | P | 83  | 📎 U*        | UTENTE SUPERVISORE | *  | Modifica Doc. Inf.  | RO | test inserimento documento x pervenuti | 2020- 1133 - GENR/INT - P -(10/04/2020) |
| $\odot \circ \circ$ | Р | 832 | 📎 U*        | UTENTE SUPERVISORE |    | Da Rivedere<br>Note | RO | test inserimento documento x pervenuti | 2020- 1122 - GENR/INT - P -(09/04/2020) |
| 000                 | Р | 832 | 🌭 U*        | UTENTE SUPERVISORE | 22 | Invita              | RO | test inserimento documento x pervenuti | 2020- 1107 - GENR/INT - P -(08/04/2020) |

In particolare, è sempre disponibile la funzione di attivazione della pagina di **dettaglio** descritta nel **paragrafo 4.4.1**.

#### 6.3. Cartelle di gestione dei documenti

#### 6.3.1. Sezione atti pervenuti

| menu «          | ATTI                | PERVEN  | IUTI    | Ufficio operante: 🗧 | - SERVIZIO SISTEMI INFORMATIVI - CAI | ICELLERIA 🗸          |                                        |                                         |            |           |              |           |
|-----------------|---------------------|---------|---------|---------------------|--------------------------------------|----------------------|----------------------------------------|-----------------------------------------|------------|-----------|--------------|-----------|
| i Atti          | 🤧 Tratta            | 😢 Accel | tta 🛛 🗞 | Aggiorna 🔄 Scarica  | i XIs 🕂 Scarica PDF                  |                      |                                        |                                         |            |           |              |           |
| Libro Firma (0) | 💙 Filtro            |         |         |                     |                                      |                      |                                        |                                         |            |           |              |           |
| Pervenuti (67)  | « <                 | 1       | /5 >    | <b>»</b>            |                                      |                      |                                        |                                         |            |           |              | [1-15/67] |
|                 | 0 🧐 📽               |         |         |                     | Provenienza                          | Primo corrispondente | Oggetto                                | Estremi protocollo                      | Classifica | Fascicolo | Data inoltro | Inoltro   |
| In Esame (98)   |                     | р       | 魏       | 🤫 🃎 U*              | UTENTE SUPERVISORE                   | BOLOGNA ALESSANDRO   | test inserimento documento x pervenuti | 2020- 1312 - GENR/INT - P -(24/04/2020) |            |           | 24/04/2020   | Diretto   |
| Trattati (44)   | $\odot \circ \circ$ | р       | 2       | <b>.</b> ♥U*        | UTENTE UFFICIO 01                    | BOLOGNA ALESSANDRO   | test evasione con inoltra              | 2020- 1522 - GEN/GEN - P -(24/04/2020)  |            |           | 24/04/2020   | Diretto   |
| Archiviati (0)  |                     | Α       | 2       | 🗢 U*                | UTENTE UFFICIO 01                    | BOLOGNA ALESSANDRO   | test evasione con inoltra              | 2020- 1521 - GEN/GEN - A -(24/04/2020)  |            |           | 24/04/2020   | Diretto   |
| Atti struttura  | $\odot \circ \circ$ | р       | 魏       | 🥐 🃎 U*              | UTENTE SUPERVISORE                   | BOLOGNA ALESSANDRO   | test inserimento documento x pervenuti | 2020- 1297 - GENR/INT - P -(23/04/2020) |            |           | 23/04/2020   | Diretto   |
|                 | $\odot \circ \circ$ | Р       | 2       | <b>⇔</b> U*         | UTENTE UFFICIO 01                    | BOLOGNA ALESSANDRO   | test evasione con inoltra              | 2020- 1488 - GEN/GEN - P -(23/04/2020)  |            |           | 23/04/2020   | Diretto   |
| Esame           |                     |         | *       | 🗢 U*                | UTENTE UFFICIO 01                    | BOLOGNA ALESSANDRO   | test evasione con inoltra              | 2020- 1487 - GEN/GEN - A -(23/04/2020)  |            |           | 23/04/2020   | Diretto   |
| Trattati        |                     | Р       | 驟       | 🥐 🃎 U*              | UTENTE SUPERVISORE                   | BOLOGNA ALESSANDRO   | test inserimento documento x pervenuti | 2020- 1284 - GENR/INT - P -(22/04/2020) |            |           | 22/04/2020   | Diretto   |
| Assegnazioni    |                     | р       | 2       | <b>⊕</b> U*         | UTENTE UFFICIO 01                    | BOLOGNA ALESSANDRO   | test evasione con inoltra              | 2020- 1473 - GEN/GEN - P -(22/04/2020)  |            |           | 22/04/2020   | Diretto   |
| Assegnazioni    |                     | A       | 2       | <b>⇔</b> U*         | UTENTE UFFICIO 01                    | BOLOGNA ALESSANDRO   | test evasione con inoltra              | 2020- 1472 - GEN/GEN - A -(22/04/2020)  |            |           | 22/04/2020   | Diretto   |
|                 |                     | Р       | 歳       | 🥐 🃎 🕒               | UTENTE SUPERVISORE                   | BOLOGNA ALESSANDRO   | test inserimento documento x pervenuti | 2020- 1271 - GENR/INT - P -(21/04/2020) |            |           | 21/04/2020   | Diretto   |
| E impostazioni  |                     | р       | 2       | <b>⇔</b> U*         | UTENTE UFFICIO 01                    | BOLOGNA ALESSANDRO   | test evasione con inoltra              | 2020- 1460 - GEN/GEN - P -(21/04/2020)  |            |           | 21/04/2020   | Diretto   |
| Deleghe (0)     |                     | A       | 2       | <b></b> ₩           | UTENTE UFFICIO 01                    | BOLOGNA ALESSANDRO   | test evasione con inoltra              | 2020- 1459 - GEN/GEN - A -(21/04/2020)  |            |           | 21/04/2020   | Diretto   |
| Opzioni         |                     | Р       | 驟       | 🥐 🃎 U*              | UTENTE SUPERVISORE                   | BOLOGNA ALESSANDRO   | test inserimento documento x pervenuti | 2020- 1252 - GENR/INT - P -(20/04/2020) |            |           | 20/04/2020   | Diretto   |
|                 | $\odot \circ \circ$ | р       | 2       | <b>⊕</b> U*         | UTENTE UFFICIO 01                    | BOLOGNA ALESSANDRO   | test evasione con inoltra              | 2020- 1440 - GEN/GEN - P -(20/04/2020)  |            |           | 20/04/2020   | Diretto   |
|                 |                     | A       | 2       | <b></b>             | UTENTE UFFICIO 01                    | BOLOGNA ALESSANDRO   | test evasione con inoltra              | 2020- 1439 - GEN/GEN - A -(20/04/2020)  |            |           | 20/04/2020   | Diretto   |
|                 |                     |         |         |                     |                                      |                      |                                        |                                         |            |           |              |           |
|                 | <                   |         |         |                     |                                      |                      |                                        |                                         |            |           |              | >         |

La **sezione atti pervenuti** contiene l'elenco dei documenti che l'utente collegato deve esaminare. Gli elementi della lista possono venir ordinati secondo diversi criteri cliccando sulla corrispondente voce di intestazione (Provenienza, Primo corrispondente, Oggetto, Estremi protocollo, Classifica, Data inoltro, Tipo Documento).

E' possibile **filtrare** gli elementi visualizzati nella sezione. Facendo clic sulla voce "Filtro" (**Filtro**) viene visualizzata una riga nella quale è possibile inserire i criteri desiderati:

| \land Filtro |                   |              |          |               |          |                     |             |               |
|--------------|-------------------|--------------|----------|---------------|----------|---------------------|-------------|---------------|
| S 👔          | Verso: Referenti: | Provenienza: | Primo Co | rrispondente: | Oggetto: | Estremi Protocollo: | Classifica: | Data Inoltro: |
| •            | • •               | •            | 8        | 3             | 3        | 3                   | 8           | 3             |
| <            |                   |              |          |               |          |                     |             | >             |

Una volta inseriti i criteri, facendo click sull'icona opportuna, il filtro viene attivato (SS) e disattivato (SS).

Per ogni riga è visualizzato un dettaglio formato dai seguenti elementi:

- Radio-button: permettono di impostare il tipo di azione che si intende applicare al documento selezionato. E' possibile selezionare contemporaneamente più righe e applicare un'azione a tutte le righe presenti nell'elenco, facendo click sull'icona posta nell'intestazione. Le azioni disponibili sono:
  - 🤨 : nessuna scelta
  - 📑: il documento verrà trattato

🔹 <sup>SE</sup>: il documento verrà accettato.

Le medesime scelte possono essere operate anche dalla pagina di dettaglio (attivabile facendo click con il pulsante destro del mouse sula riga interessata e scegliendo la voce "Dettaglio") impostando l'opzione nella voce di menù "Tipo operazione":

| A<br>Oggetto               | BOLOGNA ALESSANDRO<br>test inserimento documento x p | Seleziona tipo operazione:  Deseleziona Tratta Accetta |                    |                            |          |          |
|----------------------------|------------------------------------------------------|--------------------------------------------------------|--------------------|----------------------------|----------|----------|
|                            |                                                      |                                                        |                    | Data Spedizione 14/04/2020 |          |          |
| Desta - 11-12-12-12        |                                                      |                                                        | 22000110.051/50115 |                            |          |          |
| cumenti (1) Destinatari (2 | 20 20:17:53 Autore SEGR                              | Ufficio Operante GEN PR                                | JIGGULLO GENERALE. |                            |          |          |
| cumenti (1) Destinatari (2 | 20 20:17:53 Autore SEGR                              | Ufficio Operante GEN PR                                | Descrizione        | <br>Di                     | mensione | Impronta |

Le azioni verranno effettivamente applicate ai documenti selezionati facendo click sui corrispondenti tasti, posti nella parte superiore della pagina:

🚽 Tratta 🛛 😢 Accetta

In funzione dell'azione attivata, il sistema opererà con le seguenti modalità:

 Tratta: verrà visualizzata una pagina nella quale sarà possibile selezionare il tipo di esito da applicare alle registrazioni identificate. Sono disponibili solamente gli esiti che concludono l'iter del documento. E' possibile inserire le "note personali".

| Ġ Indietro 🛛 🚷 Co      | nferma        |                |                                         |                      |
|------------------------|---------------|----------------|-----------------------------------------|----------------------|
| Esito                  | Concludi Iter | 2              |                                         |                      |
| Note personali         |               |                |                                         |                      |
| 🔺 Atti selezionati : ' | 1             |                |                                         |                      |
|                        | Provenienza   | Primo corrisp. | Oggetto                                 | Estremi protocollo   |
| PROTOCOLLO GEN         | IERALE.       | ENTE DI TEST   | Trasmissione documentazione di progetto | 2014- 1714 - GEN/GEN |

- o Accetta: i documenti selezionati verranno spostati nella sezione "In esame"
- Documento in arrivo / partenza (icona): evidenzia se si tratta di un documento ricevuto ( <sup>A</sup> ) o di

un documento da spedire oppure già spedito (  ${}^{\mathsf{P}}$  )

- Utente / struttura (icona): evidenzia se il documento è stato inoltrato all'utente collegato X o alla struttura selezionata nella tendina "Ufficio"
- Originale (Icona): se presente, indica che l'atto è stato inoltrato in modalità "diretta" e quindi presumibilmente l'utente connesso viene identificato come referente principale. Se non presente,

indica che l'atto è stato inoltrato "per conoscenza" e quindi il trattamento richiesto all'utente non avrà la stessa importanza di quello previsto per la modalità "diretta"

- Documenti informatici allegati (Icona): se l'icona è una graffetta (>>>), viene segnalata la presenza di un documento informatico associato. Una graffetta con accanto un "+" (>>>) evidenzia la presenza di più documenti informatici associati
- **Fascicolo** se presente (<sup>10</sup>), indica che il documento fa parte di un fascicolo
- **Protocollazione automatica** (Icona): se presente, identifica registrazioni di protocollo eseguite in modo automatico (tramite servizi o chiamate dirette)
- **Provenienza**: da quale utente od ufficio proviene l'atto
- **Primo corrispondente**: il campo contiene:
  - il mittente del documento nel caso di corrispondenza in arrivo
  - il destinatario del documento nel caso di corrispondenza in partenza
- Oggetto: oggetto del documento
- Classifica: classifica del documento
- Estremi protocollo: la segnatura di protocollo. Si possono verificare i seguenti casi:
  - **Documenti in arrivo:** è presente una sola riga, che riporta gli estremi di protocollo in arrivo sul registro generale
  - **Documenti interni:** inizialmente sono riportati solo gli estremi di registrazione sul registro interno. Se il documento viene successivamente elaborato e spedito, allora sono riportati anche gli estremi di protocollazione sul registro generale.
- Data inoltro: la data in cui è stata effettuata la trasmissione dell'atto
- Inoltro: discrimina se l'utente riceve l'originale oppure una copia del documento
- Attività: il tipo di azione che l'utente dovrà svolgere sull'atto
- **Tipo**: tipologia di documento (lettera, nota interna, circolare, ecc.)

Al fine di migliorare i tempi di estrazione dei documenti da visualizzare nel folder "Pervenuti", vengono ora selezionati solamente i documenti il cui invio sia compreso fra la data corrente e la data ottenuta sottraendo alla data corrente il numero di giorni presente nel campo "Periodo recupero pervenuti" gestito nell'ambito delle Impostazioni personali.

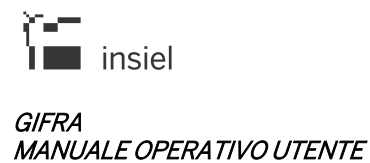

#### 6.3.2. Atti in esame

| menu «          | A          | TTI IN E | SAM   | E Uffici        | o opera   | nte: 2 - SERVIZIO SISTEMI INFORMATI               | VI - CANCELLERIA V                                              |                                                                                 |                                                                                   |            |              |              |                |          |
|-----------------|------------|----------|-------|-----------------|-----------|---------------------------------------------------|-----------------------------------------------------------------|---------------------------------------------------------------------------------|-----------------------------------------------------------------------------------|------------|--------------|--------------|----------------|----------|
| od Atti         | <b>-1</b>  | 'ratta 🥳 | Nuovo | atto 🛛 🎁 Fas    | scicolo : | Semplice 🎅 Classifica 🔐 Invita 🛔                  | 🛐 Scarica XIs 🛛 📆 Scarica PDF 🛛 😡 N                             | uovo fascicolo 🛛 🏀 Ins. in fascicolo                                            |                                                                                   |            |              |              |                |          |
| Libro Firma (0) | <b>v</b> F | itro     |       |                 |           |                                                   |                                                                 |                                                                                 |                                                                                   |            |              |              |                |          |
| Pervenuti (67)  | «          | ۲ 3      | 1     | 7 <b>&gt;</b> » |           |                                                   |                                                                 |                                                                                 |                                                                                   |            |              |              | [ 31 - 4       | 5 / 98 ] |
| 1               |            |          |       |                 |           | Provenienza                                       | Primo corrisp.                                                  | Oggetto                                                                         | Estremi protocollo                                                                | Classifica | Fascicolo    | Data inoltro | Inoltro        | Attiv    |
| In Esame (98)   |            | р        |       | 0               |           | 2 - SERVIZIO SISTEMI INFORMATIVI -<br>CANCELLERIA | COMUNE DI AGNA - COMUNE DI<br>AGNA                              | Prova destinatario non più IOP 4                                                | 2018- 3612 - GENR/INT - P -(30/11/2018)                                           |            |              | 30/11/2018   | Diretto        | v^       |
| Trattati (44)   |            | р        |       | 0               |           | 2 - SERVIZIO SISTEMI INFORMATIVI -<br>CANCELLERIA | COMUNE DI AGNA - COMUNE DI<br>AGNA                              | Prova destinatario non più IOP 3                                                | 2018- 3611 - GENR/INT - P -(30/11/2018)                                           |            |              | 30/11/2018   | Diretto        | v        |
| Archiviati (0)  |            | Р        |       | 0               |           | 2 - SERVIZIO SISTEMI INFORMATIVI -<br>CANCELLERIA | COMUNE DI AGNA - COMUNE DI<br>AGNA                              | Prova destinatario non più IOP 2                                                | 2018- 3610 - GENR/INT - P -(30/11/2018)                                           |            |              | 30/11/2018   | Diretto        | v        |
| Atti struttura  |            | Р        |       | 0               |           | 2 - SERVIZIO SISTEMI INFORMATIVI -<br>CANCELLERIA | COMUNE DI AGNA - COMUNE DI<br>AGNA                              | Prova destinatario non più IOP                                                  | 2018- 3609 - GENR/INT - P -(30/11/2018)                                           |            |              | 30/11/2018   | Diretto        | v        |
| Esame           |            | Р        |       | 0               |           | 2 - SERVIZIO SISTEMI INFORMATIVI -<br>CANCELLERIA | COMUNE DI ALBARETO - UFFICIO<br>PROTOCOLLO                      | Prova errore destinatari                                                        | 2018- 3595 - GENR/INT - P -(29/11/2018)                                           |            |              | 29/11/2018   | Diretto        | v        |
| Trattati        |            | Р        |       | \$              |           | 2 - SERVIZIO SISTEMI INFORMATIVI -<br>CANCELLERIA | INSIEL                                                          | Prova documenti errore firma                                                    | 2018- 2997 - GENR/INT - P -(01/10/2018)                                           |            |              | 01/10/2018   | Diretto        | v        |
| Assegnazioni    | 4          | P 🙆      |       | 🔊 ()*           |           | UTENTE UFFICIO 01                                 | BOLOGNA ALESSANDRO                                              | test inserimento documento x pervenuti                                          | 2018- 315 - GENR/GEN - P -(11/05/2018)<br>2018- 1199 - GENR/INT - P -(23/04/2018) |            |              | 11/05/2018   | Diretto        | v        |
| Assegnazioni    |            | р        |       | 0               |           | 2 - SERVIZIO SISTEMI INFORMATIVI -<br>CANCELLERIA | UTENTE UFFICIO 02                                               | report evasione multipla eseguito da<br>UT_02 in data 10/05/2018 alle ore 15:16 | 2018- 1440 - GENR/INT - P -(10/05/2018)                                           |            |              | 10/05/2018   | Diretto        | v        |
| E Impostazioni  |            | A        |       | 0*              |           | PROTOCOLLO GENERALE.                              | INSIEL - INFORMATICA PER IL<br>SISTEMA DEGLI ENTI LOCALI S.P.A. | Prova aggiornamento in delega                                                   | 2018- 750 - GEN/GEN - A -(04/04/2018)                                             |            |              | 04/04/2018   | Diretto        | v        |
| Deleghe (0)     |            | Α        |       | 0*              |           | PROTOCOLLO GENERALE.                              | INSIEL                                                          | per 02                                                                          | 2018- 381 - GEN/GEN - A -(23/02/2018)                                             |            |              | 23/02/2018   | Diretto        | v        |
| Opzioni         |            | P        |       | Ø 🖏             |           | 2 - SERVIZIO SISTEMI INFORMATIVI -<br>CANCELLERIA | INSIEL - INFORMATICA PER IL<br>SISTEMA DEGLI ENTI LOCALI S.P.A. | PROVA FASCICOLO PRIVATO                                                         | 2018- 286 - GENR/INT - P -(13/02/2018)                                            | 1          | GEN-1-2018-1 | 13/02/2018   | Diretto        | v        |
|                 |            | Α        | 0     | U*              |           | PROTOCOLLO GENERALE.                              | BOLOGNA ALESSANDRO                                              | test inserimento documento × pervenuti                                          | 2017- 1042 - GEN/GEN - A -(18/04/2017)                                            |            |              | 18/04/2017   | Per conoscenza | v        |
|                 |            | Α        | 0     | 0*              |           | PROTOCOLLO GENERALE.                              | BOLOGNA ALESSANDRO                                              | test inserimento documento × pervenuti                                          | 2017- 1041 - GEN/GEN - A -(18/04/2017)                                            |            |              | 18/04/2017   | Per conoscenza | v        |
|                 |            | Р        |       | <b>⊗</b> U*     |           | 2 - SERVIZIO SISTEMI INFORMATIVI -<br>CANCELLERIA | INSIEL                                                          | Uffici con default DITER                                                        | 2017- 844 - GENR/INT - P -(13/04/2017)                                            | 1-1-2      |              | 13/04/2017   | Diretto        | v~       |
|                 | <          |          |       |                 |           |                                                   |                                                                 |                                                                                 |                                                                                   |            |              |              |                | >        |

Nella **sezione atti in esame** sono elencati i documenti che l'operatore ha accettato ma per i quali non ha ancora completato il proprio trattamento (o i documenti interni creati dall'utente). Le informazioni di dettaglio sono sostanzialmente le medesime descritte a proposito della sezione documenti pervenuti, come anche le opzioni di ordinamento e filtro applicabili agli elementi visualizzati nell'elenco.

Dal punto di vista dell'operatività, non sono disponibili i radio-button presenti nelle sezioni "Pervenuti" e "Libro firma", ma un'unica check-box che permette di selezionare i documenti ai quali vanno applicate le azioni previste:

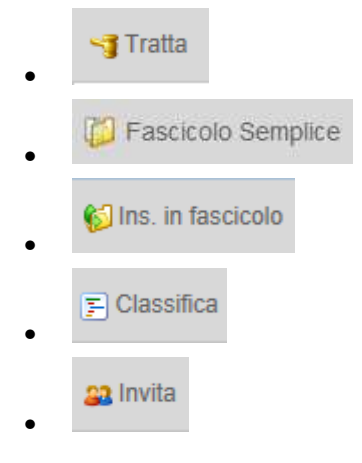

Gli ulteriori elementi disponibili per gli atti in esame sono:

| 2014- 1115 - GEN/GEN - A                         |
|--------------------------------------------------|
| 😋 Indietro 🛛 🖓 Conferma 🛛 😮 Ripulisci data       |
| Impostare Data Scadenza Revisione 12/09/2014 × 💼 |
| In Assenza Di Data Impostare Da Rivedere 🗹       |
|                                                  |

Selezionando la tipologia "da Rivedere" ed eventualmente impostando una data tramite l'icona di calendario, è possibile associare al documento una data di evidenza, che può essere oggetto di ordinamento all'interno della lista dei documenti in esame.

l documenti "Da rivedere" sono contrassegnati, nell'elenco, per mezzo di un'icona ( 🔊 )

• Note: possibilità di gestire le note associate al documento per l'attività in corso. Per impostare le note è necessario fare click con il pulsante destro del mouse sulla riga interessata e selezionare

l'opzione 📝 Note cui segue l'apertura della seguente finestra:

| 2014- 59      | - LAVFOR/G | EN - P                 |                        |        |
|---------------|------------|------------------------|------------------------|--------|
| 😋 Indietro    | 🍋 Conferma | 😢 Ripulisci note pers. | 😮 Ripulisci note pubb. |        |
|               | _          |                        |                        |        |
| Note Personal | i          |                        |                        |        |
|               |            |                        |                        |        |
|               |            |                        |                        | ~      |
|               |            |                        |                        |        |
| Note Pubblich | e          |                        |                        |        |
|               |            |                        |                        | ~      |
|               |            |                        |                        |        |
|               |            |                        |                        | $\sim$ |
|               |            |                        |                        |        |

E' possibile inserire note personali, e quindi visualizzabili unicamente all'utente che le ha digitate, e note pubbliche visualizzabili da parte di tutti gli utenti che sono abilitati a consultare il documento. L'eventuale presenza di note viene segnalata dall'icona 🗹.

Quando la sezione documenti in esame è quella attiva, la barra delle azioni consente le seguenti operazioni:

- Tratta: l'operazione è effettuata solamente se almeno un documento risulta selezionato per mezzo dell'apposita check-box (attivabile anche dalla pagina del dettaglio) e, nel caso i documenti selezionati siano più d'uno, tutti gli elementi siano riferiti alla medesima attività. Cliccando su tratta, l'area di lavoro è reimpostata con la pagina che permette di gestire il flusso documentale per l'atto selezionato;
- Nuovo atto: selezionabile se l'utente collegato è abilitato alla creazione ed all'inserimento nel flusso di nuovi documenti; l'area di lavoro è reimpostata con le pagine per l'inserimento di un documento;
- **Fascicolo Semplice:** consente di gestire in modo semplificato la creazione dei fascicoli e l'inserimento di registrazioni di protocollo nei fascicoli stessi (vedi paragrafo 4.6.2.1);
- Nuovo fascicolo: disponibile nel caso in cui l'operatore sia abilitato alla creazione ed all'inserimento nel flusso di nuove pratiche; la pagina per l'inserimento di una pratica prende il posto dell'area di lavoro;
- Inserisci in fascicolo: consente di associare un fascicolo al documento;
- **Classifica**: permette di completare la classifica del documento selezionato;
- Invita: permette di rendere visibile il documento (tramite la funzione di Visura) anche ad utenti che attualmente non ne hanno l'abilitazione e di notificarlo opzionalmente con una email.

Nel caso di rifiuto di un documento, le note indirizzate al destinatario vengono preimpostate con la parola "Rifiuto" che può essere sostituita od integrata da parte dell'utente.

# 6.3.2.1. Trattazione dei documenti

Cliccando sul comando "**Tratta**", viene visualizzata la pagina mediante la quale l'utente può completare il trattamento dei documenti selezionati.

| ATTI IN ESAM          | E > ATTIVITÀ IN CORSO: TRAT | TAMENTO DOCUME  | ENTI              |                          |        |               |                       |                 |
|-----------------------|-----------------------------|-----------------|-------------------|--------------------------|--------|---------------|-----------------------|-----------------|
| 🕒 Indietro 🕞 Re       | eimposta 🛛 🖓 Conferma       |                 |                   |                          |        |               |                       |                 |
| Esito                 | Inoltra                     | k.              |                   | Attività Seguente: DEF - | VISURA |               |                       |                 |
| Note Personali        |                             |                 | \$                | Note Pubbliche           |        |               |                       | *<br>*          |
| 🔺 Referenti interni   |                             |                 |                   |                          |        |               |                       |                 |
| Predefiniti           | Tipo inoltro                |                 | Note              |                          |        | Data scadenza | Permetti visura       |                 |
| Provenienza           | Diretto 👻                   |                 |                   |                          |        | 31            |                       |                 |
|                       |                             | Altri refe      | erenti : 0        |                          |        |               |                       |                 |
| Codice:               | Q Vedi tutti                | Proprio Ufficio | ostra componenti  | struttura                |        |               | Occurrently i confere |                 |
| Descrizione:          |                             |                 |                   |                          | c      | l.            | Cancella i refer      | enu             |
|                       |                             | Informazioni c  | omuni per tutti i | referenti                |        |               |                       |                 |
| Note                  |                             |                 | Asse              | egna Data<br>Scadenza    |        | Assegna       |                       |                 |
|                       | Codice - Descrizione        | Tipo inoltro    |                   | No                       | te     |               | Data scadenza         | Permetti visura |
|                       |                             |                 | 6                 | lenco vuoto              |        |               |                       |                 |
| ✓ Atti selezionati: 3 | }                           |                 |                   |                          |        |               |                       |                 |

Il completamento dell'attività può presentare differenze rilevanti da caso a caso, dipendendo fortemente dal tipo di documento, dal procedimento ecc. Caratteristica comune a tutti i trattamenti è comunque rappresentata dalla necessità di assegnazione di un esito. I dati gestibili in fase di trattazione sono i seguenti:

- Esito: lista contenente gli esiti utilizzabili per l'attività in corso. In prima battuta gli esiti possono essere ripartiti in due categorie:
  - esiti che prevedono attività seguenti: l'attribuzione di tali esiti comporta, oltre al completamento dell'attività corrente, l'innesco di un passo d'iter successivo e la trasmissione dell'atto ad uno o più destinatari interni per gli ulteriori trattamenti (sono selezionabili solo i destinatari abilitati all'attività seguente);
  - esiti che non prevedono ulteriori attività: l'attribuzione di tali esiti comporta il completamento dell'attività corrente e pone i relativi documenti in uno stato di "fine-iter".

Un'ulteriore differenziazione degli esiti è legata al verso di registrazione dei documenti, nel senso che per i documenti prodotti internamente, sono possibili ulteriori scelte che possono comportare, per esempio, anche la registrazione di protocollo del documento e la sua trasmissione telematica tramite pec.

- Note personali: note che rimangono visibili solamente all'utente che le ha inserite
- Note pubbliche: note visibili a tutti gli utenti che dispongono delle autorizzazioni a visualizzare il documento
- Referenti interni: la selezione dei destinatari può avvenire secondo le seguenti modalità:

- **Provenienza**: l'atto viene inoltrato al soggetto da cui proveniva. E' possibile richiedere agli amministratori di sistema di preimpostare automaticamente le check-box "Provenienza" ed "Autore" in funzione del tipo esito selezionato.
- Ufficio: consente la selezione tra le anagrafiche collegate al proprio ufficio. Viene aperta una finestra contenente l'elenco delle sole anagrafiche collegate al proprio ufficio e agli uffici gerarchicamente sottostanti. E' quindi possibile la loro selezione mediante impostazione dei relativi check-box
- Vedi tutti: consente la ricerca fra tutte le anagrafiche disponibili in funzione dell'esito selezionato
- E' possibile ottenere una selezione parziale dei destinatari interni digitandone parte di codice o descrizione nei campi appositi
- Selezionando la check-box "mostra componenti struttura" prima di identificarne una tramite i campi Codice o Descrizione, si ottiene l'apertura di una pagina che elenca tutti gli utenti agganciati alla struttura stessa.

| Anagrafiche | Collegate |                            |                                                                  |
|-------------|-----------|----------------------------|------------------------------------------------------------------|
| 📄 Invia     | Codice    | Descrizione                | Ufficio                                                          |
|             | UT_04     | SECONDO UTENTE' UFFICIO 01 | 1 - ASSISTENZA ORGANI ISTITUZIONALI E AFFARI ISTITUZ<br>CANCELL. |
|             | UT_01     | UTENTE UFFICIO 01          | 1 - ASSISTENZA ORGANI ISTITUZIONALI E AFFARI ISTITUZ<br>CANCELL. |
|             |           | Indietro                   | l                                                                |

- I referenti identificati vengono aggiunti all'elenco sottostante. Per ogni referente è possibile:
  - o Selezionare il tipo di inoltro
  - o aggiungere eventuali note
  - o impostare una data di scadenza
  - selezionare, se il referente è un dipendente (e non un ufficio), la check-box "Vis", per consentire la visione del documento tramite Visura Web a tutti gli utenti dell'ufficio impostato nella tendina 'Ufficio'; se viene tolta la spunta da "Vis" i documenti trattati saranno visibili solamente al dipendente selezionato.

|   | Codice - Descrizione             | Tipo inoltro     | Vis. | Ufficio                                     | Note | Data scadenza |
|---|----------------------------------|------------------|------|---------------------------------------------|------|---------------|
| × | UG1 - ROSSI MARIO - UFFICIO GARE | Diretto - iter 🗸 |      | UFFICIO GARE                                |      | 21            |
| × | GAB - UFFICIO DI GABINETTO       | Per conoscenza ~ |      | UFFICIO GARE<br>UFFICIO GARE - RESPONSABILE |      | 22            |
|   |                                  |                  |      | UFFICIO GARE - FUNZIONARI                   |      |               |

Le operazioni finali possibili sulla pagina di trattamento degli atti sono:

- **Conferma**: i documenti trattati sono spostati nella sezione documenti evasi con l'esito, le note e i destinatari inseriti
- Reimposta: ripristina la pagina con i valori predefiniti
- Indietro: torna alla sezione dei documenti in esame senza effettuare alcuna operazione.

# 6.3.2.1.1. Descrizione esiti particolari

Come precedentemente accennato, la scelta degli esiti può essere di vario tipo. In questo paragrafo si descrivono gli esiti più frequenti e quelli che presentano delle particolari caratteristiche, per i quali si ritiene necessario un approfondimento.

- **Rifiuto:** comporta la restituzione alla "Provenienza" degli atti selezionati (nel caso di documento proveniente dal Protocollo, l'atto sarà indirizzato all'ufficio che ha effettuato la protocollazione, rendendolo disponibile all'interno di Iteratti);
- **Tratta:** sposta l'atto nella cartellina degli atti trattati, segnalando la fine delle attività di istruttoria e portando il documento in uno stato di "fine iter";
- Inoltra: il documento è spostato nella cartella degli atti trattati, considerando conclusa l'attività di gestione dell'utente collegato; l'atto però è inviato alla cartellina degli atti pervenuti degli uffici e degli operatori segnalati come destinatari dell'atto.

Nel caso dei documenti prodotti all'interno dell'Amministrazione, è possibile la selezione anche di esiti che comportano la registrazione di protocollo (che può attivare la trasmissione telematica via posta elettronica certificata). E' infine possibile anche l'integrazione di queste funzioni con la sottoscrizione digitale del documento informatico primario. Prerequisito per l'utilizzo di questi esiti è l'inserimento di un documento informatico e la scelta dei destinatari.

- **Protocolla:** comporta la registrazione di protocollo del documento interno, il suo spostamento nella cartella degli atti trattati, con l'atto a fine iter;
- **Protocolla e inoltra:** comporta la registrazione di protocollo del documento interno, il suo spostamento nella cartella degli atti trattati, con l'inoltro ai destinatari interni per l'espletamento delle rispettive ulteriori attività istruttorie;
- Firma e protocolla multipla: questo esito permette di gestire in un'unica trattazione più documenti. Con un'unica operazione di firma digitale è possibile effettuare, per tutti i documenti interni selezionati, le seguenti funzioni:
  - o sottoscrizione digitale dei documenti informatici primari in formato PDF (**non P7M**);
  - o registrazione di protocollo;

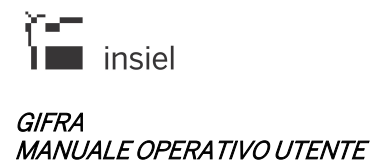

- o apposizione della segnatura informatica sui documenti primari precedentemente sottoscritti;
- o spostamento nella cartella degli atti trattati, con gli atti a fine iter;
- o trasmissione telematica ai destinatari per i quali è stata richiesta.
- **Firma protocolla e inoltra multipla**: come per l'esito "Firma e protocolla multipla", ma con l'inoltro ai destinatari interni per l'espletamento delle rispettive ulteriori attività istruttorie.

Gli esiti con firma e protocollazione multipla, comportano elaborazioni cumulative di più atti. Nel caso in cui dovessero esserci problemi formali, la situazione viene evidenziata da un messaggio d'errore ed è possibile escludere le registrazioni non pronte per la firma e spedizione.

| lno o piu' atti presenta deg                                                         | li errori. Rimuoverlo dall'elenco per continuare !                                                                                         |                    |               |        |                              |
|--------------------------------------------------------------------------------------|----------------------------------------------------------------------------------------------------|--------------------|---------------|--------|------------------------------|
| Estremi                                                                              | Oggetto                                                                                                    | Documento primario | Dest. IOP/PEC | R.C. 🗆 | Errore                       |
| 2014- 2405 - GENR/INT                                                                | test inserimento documento × pervenuti                                                                                                    | TEST.TXT           | 1/0           |        | 1 documento primario non PDF |
| 2014- 2408 - GENR/INT                                                                | test nuovo doc da iteratti                                                                                                    | HELLOWORLDPDF.PDF  | 1/0           |        |                              |
| Ufficio Operante:                                                                    | GEN - PROTOCOLLO GENERALE.                                                                                                    |                    |               |        |                              |
| Ufficio Operante:<br>AOO/Ufficio:                                                    | GEN - PROTOCOLLO GENERALE.                                                                                                    |                    |               |        |                              |
| Ufficio Operante:<br>AOO/Ufficio:<br>Registro:                                       | GEN - PROTOCOLLO GENERALE. GEN - PROTOCOLLO GENERALE. GEN - Protocollo generale                                                            |                    |               |        |                              |
| Ufficio Operante:<br>AOO/Ufficio:<br>Registro:<br>Casella Invio Telematico:          | GEN - PROTOCOLLO GENERALE.         GEN - PROTOCOLLO GENERALE.         GEN - Protocollo generale         sportello.unico1@cert.legalmail.it |                    |               |        |                              |
| Ufficio Operante:<br>AOO/Ufficio:<br>Registro:<br>Casella Invio Telematico:<br>Firma | GEN - PROTOCOLLO GENERALE.<br>GEN - PROTOCOLLO GENERALE.<br>GEN - Protocollo generale<br>[sportello.unico1@cert.legalmail.it               |                    |               |        |                              |

Per tutti gli esiti che comportano la protocollazione, è prevista la trasmissione telematica per quei destinatari per i quali la stessa sia stata richiesta.
#### 6.3.2.1.2. Protocollazione

| Regione Au | utonoma Friuli 🗙 🔋 Protoc  | ollo ×                                                 |                                                                                                    | - 6 X                   |
|------------|----------------------------|--------------------------------------------------------|----------------------------------------------------------------------------------------------------|-------------------------|
| ← → C      | sflnx089.insiel.it:8084    | 4/protocollo-web-sviluppo/app/iteratti?execution=e2s17 |                                                                                                    | ి ≡                     |
| 🔢 App 🗀 Va | arie 🧰 LAVORO 🛅 CASE       |                                                        |                                                                                                    |                         |
|            | protocollo. We             | b Sistema di Gestione Informatica dei Documenti        | 🔣 versione   🗱 ESCI                                                                                            |                         |
|            |                            |                                                        | ufficio: GEN   aoo/ufficio: GEN   registro: GEN   casella invio telematico: sportello.unico1@cert.legalmail.it |                         |
|            | PROTOCOLLAZIONE            | VISURA ITERATTI                                        |                                                                                                    |                         |
|            | ATTI IN ESAME > A          | TTIVITÀ IN CORSO: PROTOCOLLA                           |                                                                                                    |                         |
|            | 🔇 Annulla 🛛 🌀 Indietro     | Conferma                                               |                                                                                                    |                         |
|            | 🔺 Atti selezionati         |                                                        |                                                                                                    |                         |
|            | Estremi                    | Oggetto                                                |                                                                                                    |                         |
|            | 2014- 2408 - GENR/INT      | test nuovo doc da iteratti                             |                                                                                                    |                         |
|            | ▲ Registro selezionato: GE | N - GEN - GEN - sportello.unico1@cert.legalmail.it     |                                                                                                    |                         |
|            | Ufficio Operante:          | GEN - PROTOCOLLO GENERALE.                             | ۲                                                                                                    |                         |
|            | AOO/Ufficio:               | GEN - PROTOCOLLO GENERALE.                             | ۲                                                                                                    |                         |
|            | Registro:                  | GEN - Protocollo generale                              | Y                                                                                                    |                         |
|            | Casella Invio Telematico:  | sportello.unico1@cert.legalmail.it                     | ¥                                                                                                    |                         |
|            |                            |                                                        |                                                                                                    |                         |
| 🔭 🌔        | ) 🕘 📋 1                    | 0 🙆 🞦 🕄 🚿                                              | Desktop 🎽 🗆 🚓 🖏 🏴 😭 .                                                                                          | ()) 11:59<br>04/12/2014 |

Nel caso in cui l'esito preveda la protocollazione di un documento interno, viene aperta la pagina ove è possibile impostare il registro per la numerazione e la casella di invio telematico desiderata.

#### 6.3.2.2. Modifica di un atto

PRAMENTO > DARTENZA > BASE > GENR INT 2014 0002408

| Mittenti               | ✓ - CODICE: GEN DESCRIZIONE: PROTOCOLLO GENERALE. TIPO: DIRETTO MODALITÀ TRASMISSIONE: L |
|------------------------|------------------------------------------------------------------------------------------|
| Destinatari            | ✓ - CODICE: STAN DESCRIZIONE: STANISCI MARCO TIPO: DIRETTO MODALITÀ TRASMISSIONE: LETTER |
| Estremi documento      | ✓ TIPO: LETTERA                                                                          |
| Oggetto documento      | ✓ DESCRIZIONE: TEST NUOVO DOC DA ITERATTI                                                |
| Classifiche            |                                                                                          |
| Fascicoli              |                                                                                          |
| Allegati               |                                                                                          |
| Precedenti             |                                                                                          |
| Codici mnemonici       |                                                                                          |
| Sigle                  |                                                                                          |
| Oggetto protocollo     |                                                                                          |
| ■ Uffici               | ✓ - CODICE: SEGR DESCRIZIONE: UTENTE SUPERVISORE TIPO: DEST MODALITÀ TRASMISSIONE: LETTE |
| ■ Data ricez./spediz.  | ✓ DATA E ORA RICEZIONE/SPEDIZIONE: 3 DICEMBRE 2014                                       |
| ■ Data registrazione   | ✓ DATA REGISTRAZIONE: 03/12/2014                                                         |
| Docum. Informatici     | ✓ - HELLOWORLDPDF.PDF                                                                    |
| ■ Livello riservatezza |                                                                                          |
| ∎ Invio telematico     |                                                                                          |
|                        |                                                                                          |

Se l'utente collegato gode delle abilitazioni necessarie, è possibile apportare modifiche ai dati del documento cliccando sulla relativa riga col pulsante destro del mouse e selezionando **Modifica**.

(E' possibile anche selezionare l'atto e premere il pulsante funzionale **Modifica** in intestazione).

Il riepilogo mostra i dati associati alla registrazione; cliccando su una delle etichette della tabella a sinistra, si passa alla schermata che permette di modificarne le informazioni.

# 6.3.2.3. Rispondi

La funzione 'Rispondi' è un meccanismo di evidente utilità nel caso di risposta ad una protocollazione in arrivo in quanto permette di accedere alla sequenza di inserimento dei dati di protocollo con le schermate già valorizzate automaticamente con le informazioni del protocollo a cui si deve rispondere. Ad es. il mittente della registrazione in arrivo viene già inserito come destinatario, l'oggetto, la classifica ed il fascicolo vengono riportati, la registrazione in arrivo è inserita come precedente.

| RISPOSTA > GEN-GEN-20                         | 18-0000546-A                        |                                |  |               |   |                      |         |
|-----------------------------------------------|-------------------------------------|--------------------------------|--|---------------|---|----------------------|---------|
| Ufficio Operante:                             | GEN - PROTOCOLLO GE                 | EN - PROTOCOLLO GENERALE.      |  |               |   |                      |         |
| AOO/Ufficio:                                  | GENR - UFFICIO PROTOCOLLO RIESUMATO |                                |  |               |   |                      |         |
| Registro: INT - Registro interno per iteratii |                                     |                                |  | ~             |   |                      |         |
| Casella Invio Telematico:                     | sportello.unico1@cert.lega          | Imail.it                       |  |               |   | ~                    |         |
| Data Registrazione:                           | Verso:                              | Numerazione:                   |  | Sequenza:     |   |                      |         |
| 27/04/2020                                    | Partenza                            | <ul> <li>Automatica</li> </ul> |  | Sequenza base | • | INIZIA REGISTRAZIONE | ANNULLA |

E' quindi possibile procedere nella sequenza modificando solo le informazioni che si ritiene di dover cambiare o integrare, attribuendo così con maggior velocità e precisione un nuovo numero di protocollo sul registro interno del Protocollo (vedi la sezione Nuovo atto).

# 6.3.2.4. Nuovo atto

Con il pulsante "**Nuovo atto**", si attiva una sequenza di protocollazione sul registro interno del **Protocollo Web** preimpostata per l'inserimento di un nuovo documento in Iteratti.

Le schermate e i dati possono differire a seconda della configurazione presente nel sistema: per i dettagli di gestione delle finestre è possibile fare riferimento al capitolo 4 PROTOCOLLO WEB; di seguito sono sottolineati alcuni aspetti importanti.

Il passaggio da una schermata all'altra viene effettuato poi premendo sul pulsante "**Avanti**" delle diverse sezioni.

La sequenza preimpostata non è in alcun modo vincolante. E' possibile in ogni momento richiamare finestre non previste (o in un ordine diverso da quello configurato) cliccando sulla corrispondente etichetta presente nel lato sinistro della schermata.

Unico requisito per poter concludere la registrazione interna è l'aver compilato tutti i campi etichettati in rosso (usualmente destinatario, oggetto e documenti informatici).

# 6.3.2.4.1. Documenti informatici

E' possibile associare alla registrazione file di formato arbitrario; requisito applicativo è che - in caso di firma e spedizione del documento in iteratti - il file primario sia in formato PDF.

E' consentito selezionare per la spedizione finale (al momento di attribuzione del protocollo sul registro generale) solo alcuni dei documenti.

Per impostazione predefinita, il primario è il primo documento inserito e tutti i documenti sono inviati. Se si desidera modificare queste selezioni, va attivato il menù contestuale col pulsante destro.

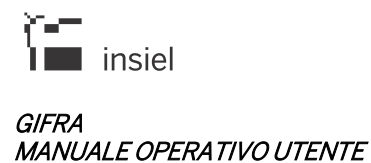

| Mittenti               |                | DOCUMENTI INFORMATICI                                            |        |                                         |           |           |            |                                                            |
|------------------------|----------------|------------------------------------------------------------------|--------|-----------------------------------------|-----------|-----------|------------|------------------------------------------------------------|
| Destinatari            | ALLEGATI INFO  | LLEGATI INFORMATICI TESTO MESSAGGIO RIFERIMENTI ESTERNI CARTACEL |        |                                         |           |           |            |                                                            |
| Estremi documento V1   | Seleziona file | Seleziona                                                        | file m | nultipli Ricerca 😑 Dimensione totale 0  | .04 MB    |           |            |                                                            |
| Oggetto documento      |                | File                                                             | H      | download file                           | scrizione |           | Dimensione | Impronta                                                   |
| Classifiche            | 🛎 🖸 🕖          | STAMF                                                            |        | download file sbustato                  |           |           | 20 kB      | A37D4DEB96EC695D042A9E0B1B2B6B98B1D131A6C18186A27A2DD3C5C  |
|                        | 🖬 <i>6</i>     | nuovo                                                            | _      | vernica mina                            |           |           | 11 KB      | 0C9DEC541E9E4AC903C321ED5EA61B7956C512E884467EF27BDD2C294  |
| Fascicoli              | 🖬 <i>9</i>     | пиоуо                                                            |        | visualizza tutte le miniature           |           |           | 13 kB      | 868C4330F85D0A3E836AEC14406740D964C330C3EFAEE8DA68684DB1BB |
| Allegati               | <              |                                                                  | -      | scanca tutti i nie                      |           |           |            |                                                            |
| Precedenti             |                |                                                                  | \$     | Sposta su<br>Sposta glù                 |           | Riepilogo |            |                                                            |
| Codici mnemonici       |                |                                                                  | ×      | Rimuovi                                 |           |           |            |                                                            |
| Sigle                  |                |                                                                  |        | Modifica descrizione                    |           |           |            |                                                            |
| Oggetto protocollo     |                |                                                                  |        | Definisci come primario                 |           |           |            |                                                            |
| Uffici                 |                |                                                                  | ð      | Da inviare per via telematica           |           |           |            |                                                            |
| Data rigar (anadir 🖌   |                |                                                                  |        | Da NON inviare per via telematica       |           |           |            |                                                            |
| Data ficez./spediz.    |                |                                                                  | 7      | Converti in formato PDF-A (Open Office) |           |           |            |                                                            |
| Data registrazione     |                |                                                                  | 7      | Converti in formato PDF (Adobe)         |           |           |            |                                                            |
| 🔳 Docum. Informatici 💙 |                |                                                                  | 83     | Firma Digitale con Smart Card           | •         |           |            |                                                            |
| I ivello riservatezza  |                |                                                                  | 6      | Firma Digitale Remota                   | •         |           |            |                                                            |
|                        |                |                                                                  |        | Genera link esterno                     |           |           |            |                                                            |
| Invio telematico       |                |                                                                  | 1      | Allegato da firmare                     |           |           |            |                                                            |
|                        |                |                                                                  | 1      | Allegato da NON firmare                 |           |           |            |                                                            |

E' stata introdotta la possibilità di associare una descrizione ai documenti informatici allegati ad una registrazione.

La descrizione può essere introdotta, dopo il caricamento del documento informatico, per mezzo della funzione "Modifica descrizione" disponibile nel menù attivabile con il tasto destro del mouse.

Nello stesso menu sono state aggiunte anche le voci "Allegato da firmare"/"Allegato da NON firmare" che consentono di indicare/togliere gli allegati che verranno firmati assieme al documento primario.

Al momento della firma del documento primario il sistema apporrà la firma anche sugli allegati indicati da firmare con le seguenti regole:

- se l'allegato da firmare è di tipo pdf viene apposta la firma di tipo PDF
- se l'allegato da firmare è di qualsiasi altro tipo viene apposta la firma P7M.

|               |                                 | DESTINATARI                                                       |                       |                                       |                    |               |
|---------------|---------------------------------|-------------------------------------------------------------------|-----------------------|---------------------------------------|--------------------|---------------|
| 🕈 T           | ïpo trasmissione                | 🍰 Verifica destinatari 🛛 🔒 Cancella tutti 🦷 Crea lista 🛛 🏹 Filtra |                       |                                       |                    |               |
| Cer<br>Limita | rca:<br>ata A: O <b>Codic</b> e | e                                                                 | In: Anagrafi e Attive | ca 🔹 🦷                                | Q<br>cerca         |               |
|               | Codice                          | Descrizione                                                       | Tipo invio (ruolo)    | Email                                 | Tipo trasm. telem. | Modalità tra: |
|               | INSIEL                          | INSIEL SPA - TRIESTE                                              | Diretto               | PEC<br>sportello.unico2@cert.legalmai | PEC                |               |
|               |                                 | COMUNE DI TRIESTE - AOO COMUNE DI TRIESTE                         | Diretto               | PEC<br>comune.trieste@certgov.fvg.it  | 10P                |               |

#### 6.3.2.4.2. Destinatari

Se è previsto l'inoltro via PEC della registrazione di protocollo, vanno selezionati destinatari dotati di casella email e la trasmissione telematica deve essere attiva per tutte le anagrafiche desiderate.

# 6.3.2.4.2.1. Inoltra in Iteratti

Nell'ambito della funzione di protocollazione in partenza, è possibile selezionare, per i soli destinatari identificati come "interni" (uffici e dipendenti) ed abilitati all'utilizzo di Iteratti, una modalità di inoltro specifica: Inoltra in iteratti.

| GIFRA Gestione Integrata Flussi e Registrazione Atti      |                                                                | 🧸 UTENTE SUPERVISORE   manuale   🜉                      |
|-----------------------------------------------------------|----------------------------------------------------------------|---------------------------------------------------------|
| Regione Autonoma Friuli-Venezia Giulia                    | ufficio: GEN   aoo/ufficio: GENR                               | registro: INT   casella invio telematico: sportello.uni |
| PROTOCOLLAZIONE VISURA MONITOR ITERAT                     | п                                                              |                                                         |
| AGGIORNAMENTO > PARTENZA > BASE > GENR-INT-2017-0000694-P | Modifica riga                                                  |                                                         |
| Mittenti                                                  | Codice: SEGR                                                   |                                                         |
| 🔳 Destinatari 🔍 🕈 Tipo trasmissione 🔮 Venifica destinat   | Descrizione: UTENTE SUPERVISORE                                |                                                         |
| Estremi documento 🖋 T                                     | Tipo                                                           |                                                         |
| Oggetto documento                                         | Trasmissione NOLTRAINITERATT                                   |                                                         |
| Classifiche                                               | PEC Richiesta Confei INOLTRA IN ITERATTI ornamento Già Inviato | Ting trees talom                                        |
| Fascicoli     SEGR     UTENTE SI                          | Tipo (Ruolo) Diretto +                                         | Lettera                                                 |
| E Allegati                                                | Modalità<br>Trasmissione                                       |                                                         |
| Precedenti                                                | Data Inoltro 28/03/2017 💼 Copie 1 Tassa Postale                |                                                         |
| Codici mnemonici                                          | Data Modalità Tramissione 24/03/2017 💼 Numero                  |                                                         |
| Sigle V                                                   | Nota                                                           |                                                         |
| Oggetto protocollo                                        |                                                                |                                                         |
| Uffici                                                    |                                                                |                                                         |
| ■ Data ricez./spediz.                                     | h.                                                             |                                                         |
| Data registrazione                                        | Annulla Conferma                                               |                                                         |
| Docum. Informatici                                        |                                                                | > >                                                     |
| Livello riservatezza                                      | Riepitogo                                                      |                                                         |
| ■ Invio telematico                                        |                                                                |                                                         |

Questa funzione consente di inoltrare direttamente tramite Iteratti documenti protocollati (sul protocollo generale) in partenza ed indirizzati a strutture interne. In questo modo i documenti assumono la rilevanza giuridica richiesta e viene contestualmente mantenuta traccia del loro flusso interno.

La funzione permette di gestire i documenti che transitano fra una struttura ed un'altra della medesima Area Organizzativa Omogenea e che necessitano della formalizzazione fornita dalla registrazione a protocollo.

Grazie a questa modalità, la registrazione di protocollo in partenza, viene direttamente resa disponibile alla struttura destinataria nell'elenco dei documenti pervenuti di GIFRA – Iteratti,

La struttura mittente ha la possibilità di visualizzare l'iter che la registrazione percorrerà, avendo, in tal modo, evidenza della presa in carico e della trattazione di quanto inviato.

E' possibile che alla medesima registrazione vengano associati destinatari ai quali la comunicazione debba essere recapitata con modalità diverse (PEC, cartaceo, inoltro interno in iteratti).

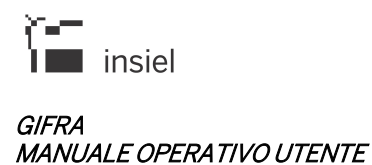

| Codice | Descrizione        | Tipo invio (ruolo) | Email                        | Tipo trasm. telem. |
|--------|--------------------|--------------------|------------------------------|--------------------|
| SEGR   | UTENTE SUPERVISORE | Diretto            | PEC ufficio_mitt_dest@peo.it | Ŧ                  |
| UT_01  | UTENTE UFFICIO 01  | Diretto            | ORD ut_01@prova.it           | PEC                |
| PERS   | UFFICIO PERSONALE  | Diretto            | PEC viv.ss@la.ijjs           |                    |

#### 6.3.2.4.3. Protocollazione

Terminato l'inserimento dei dati, cliccando su **Riepilogo** viene presentato l'insieme dei dati inseriti. E' ancora possibile integrare o modificare quanto momentaneamente registrato selezionando i collegamenti corrispondenti (campi descrittivi sulla sinistra).

| PROTOCOLLAZIONE VISURA ITERATTI  |                                                                                |
|----------------------------------|--------------------------------------------------------------------------------|
| PROTOCOLLAZIONE > PARTENZA > IOP |                                                                                |
| RIEPILOGO                        |                                                                                |
| Mittenti                         |                                                                                |
| Destinatari                      | - Codice: INSIEL Descrizione: INSIEL SPA - TRIESTE Tipo: Diretto Num. Copie: 1 |
| Estremi documento                |                                                                                |
| Oggetto documento                | Codice oggetto: Descrizione: Inoltro documenti di progetto                     |
| Classifiche                      | - Codice: 112                                                                  |
| Fascicoli                        |                                                                                |
| Allegati                         |                                                                                |
| Precedenti                       |                                                                                |
| Codici mnemonici                 |                                                                                |
| Sigle                            |                                                                                |
| Oggetto protocollo               |                                                                                |
| Uffici                           |                                                                                |
| Data ricez./spediz.              |                                                                                |
| Data registrazione               | Data Registrazione: 07/10/2016                                                 |
| Docum. Informatici               | - Manuale Utente Iteratti PDF<br>- complete pdf                                |
| Livello riservatezza             |                                                                                |
| Invio telematico                 | Casella invio telematico: prova@insiel.it                                      |
|                                  | bdetre                                                                         |
|                                  | ANNULA REGISTRA SU DITERNO                                                     |

Con **REGISTRA SU INTERNO** i dati sono associati ad una registrazione di protocollo sul registro interno; tale registrazione è inserita nel flusso documentale, nella cartella degli atti in esame dell'utente collegato. Da lì sarà utilizzabile come qualsiasi altro atto in trattamento, verosimilmente con un iter ed un esito finale che ne prevedano la protocollazione sul registro generale.

| PROTOCOLLAZIONE VISURA ITERATTI   |                                                      |  |
|-----------------------------------|------------------------------------------------------|--|
| PROTOCOLLAZIONE > PARTENZA > BASE |                                                      |  |
|                                   | NUMERO DI PROTOCOLLO:<br>GENR - INT - 2014 - 0002409 |  |
|                                   |                                                      |  |
|                                   | FINE DOC.INF. STAMPA ETICHETTE                       |  |

#### 6.3.2.5. Nuovo fascicolo

E' possibile inserire nel sistema una nuova pratica; tale funzione attiva il Protocollo Web nella schermata di creazione di una nuova pratica (vedi paragrafo 4.6.2)

#### 6.3.2.6. Inserisci in fascicolo

Con questa funzione è possibile inserire i documenti selezionati in una pratica, dopo aver effettuato una ricerca sull'archivio di protocollo delle pratiche presenti nel sistema.

| ATTI IN ESAME > ATTIVITA' IN CORSO: INSERIMENTO IN FASCICOLO |               |                       |  |  |  |
|--------------------------------------------------------------|---------------|-----------------------|--|--|--|
| 😚 Indietro 🔎 Ricerca fascicoli 🚷                             | Conferma      |                       |  |  |  |
| ✓ Fascicoli selezionati                                      |               |                       |  |  |  |
| Estremi                                                      | Data Apertura | Apertura Oggetto Tipo |  |  |  |
|                                                              |               | elenco vuoto          |  |  |  |
| < Atti selezionati: 1                                        |               |                       |  |  |  |
| Oggetto Estremi protocollo                                   |               |                       |  |  |  |
| test nuovo doc da iteratti 2014- 2408 - GENR/INT             |               |                       |  |  |  |

Per passare alla schermata di ricerca della pratica è sufficiente cliccare su "**Ricerca fascicoli**", che apre la schermata di ricerca delle pratiche del Protocollo Web (paragrafo 4.6.2).

| ATTI IN ESAME > ATTIVITA' IN CORSO: INSERIMENTO IN FASCICOLO |                    |               |                    |      |
|--------------------------------------------------------------|--------------------|---------------|--------------------|------|
| 😋 Indietro 🔑 Ricerca fascicoli 🖓 Conferma                    |                    |               |                    |      |
| ✓ Fascicoli selezionati                                      |                    |               |                    |      |
| Estremi                                                      |                    | Data Apertura | Oggetto            | Тіро |
| GEN - 1 - 2014 - 1                                           |                    | 14/10/2014    | fascicolo di prova | PRAT |
| ▲ Atti selezionati: 1                                        |                    |               |                    |      |
| Oggetto                                                      | Estremi protocollo |               |                    |      |
| st nuovo doc da iteratti 2014- 2408 - GENR/INT               |                    |               |                    |      |

L'operazione si conclude cliccando sul pulsante "Conferma".

# 6.3.2.7. Classifica

E' possibile modificare o inserire la classifica del documento nella schermata che si attiva premendo il pulsante "**Classifica**", mostrata sotto:

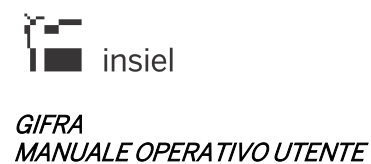

| ATTI IN ESAME > ATTIVITA' | IN CORSO: MODIFICA CLASSIFICA               |
|---------------------------|---------------------------------------------|
| 🕞 Indietro 🛛 🚷 Conferma   |                                             |
| Classifiche (0)           |                                             |
| Livelli Sett. Anno Fond   | S.f. Fasc. S.fasc. P. Aggiungi Filtra Reset |
| Codici                    | ٩                                           |
| codice                    | descrizione                                 |
|                           | elenco vuoto                                |
| 🗙 Atti selezionati: 1     |                                             |
| Au sciczionau. 1          |                                             |

"Conferma" memorizza le informazioni inserite.

| menu 🤄                             | 0 4        | ATTI  | TR/    | ATTA   | TI Uffic                            | cio operante: 1 - ASSISTENZA O                        | RGANI ISTITUZIONALI E AF | FARI ISTITUZ CANCELL. ~                     |                                                                       |                 |                   |                |                |         |
|------------------------------------|------------|-------|--------|--------|-------------------------------------|-------------------------------------------------------|--------------------------|---------------------------------------------|-----------------------------------------------------------------------|-----------------|-------------------|----------------|----------------|---------|
| 🗳 Atti                             | 0          | Fascl | :010 5 | emplic | e 🕞 Al                              | rchivia 🎯 Archivia Fine Iter                          | 🕼 Recupera Fine Iter 🛛 🛐 | Classifica 🚨 Invita 🛃 Scar                  | rica Xis 🛛 😤 Scarica PDF 🛛 📢 Nuov                                     | o fascicolo 🛛 🐒 | Ins. in fascicolo |                |                |         |
| Libro Firma (1)                    | <b>v</b> F | iltro |        |        |                                     |                                                       |                          |                                             |                                                                       |                 |                   |                |                |         |
| Pervenuti (15)                     | н          | 4     | 1      | /2     | 6 🕨 🗷                               |                                                       |                          |                                             |                                                                       |                 |                   |                | [1 - 15        | / 389 ] |
| In Esame (2209)                    |            | 1     |        |        |                                     | Destinazione                                          | Corrispondente           | Oggetto                                     | Estremi protocollo                                                    | Classifica      | Esecuzione        | Esito          | Inoltro        | Attiv   |
| Trattati (237)                     |            | A     |        | •      | 🏷 U*                                | UTENTE SUPERVISORE                                    | INSIEL SPA - TRIESTE     | Convocazione riunione flussi<br>documentali | 2013- 504 - GEN/GEN-(27/06/2013)                                      |                 | 05/10/2016        | Concludi Iter  | Per conoscenza | vi      |
| Archiviati (228)<br>Atti struttura | E          | P     |        | •      | <ul> <li>◆ </li> <li>U*</li> </ul>  | UTENTE SUPERVISORE                                    | BOLOGNA ALESSANDRO       | test inserimento documento x pervenuti      | 2016- 2684 - GENR/INT-(04/10/2016)                                    |                 | 04/10/2016        | Concludi Iter  | Diretto        | VI      |
| Esame                              |            | P     |        |        | ♦                                   | 2 - SERVIZIO SISTEMI<br>INFORMATIVI - CANCELLERIA     | BOLOGNA ALESSANDRO       | test inserimento documento x<br>pervenuti   | 2016- 2683 - GENR/INT-(04/10/2016)                                    |                 | 04/10/2016        | inoltra        | Diretto        | VI      |
| Trattati<br>Assegnazioni           |            | P     |        |        | ⊗ U*<br>Ø                           | 3 - AREA RISORSE UMANE E<br>FORMAZIONE - CANCELLERIA  | BOLOGNA ALESSANDRO       | test inserimento documento x<br>pervenuti   | 2016- 2683 - GENR/INT-(04/10/2016)                                    |                 | 04/10/2016        | Inoltra        | Per conoscenza | VI      |
| Assegnazioni                       |            | P     |        |        | ⊗ U*<br>©                           | 4 - SERVIZI DEMOGRAFICI<br>DEC. E INNOVAZIONE - CANC. | BOLOGNA ALESSANDRO       | test inserimento documento x<br>pervenuti   | 2016- 2683 - GENR/INT-(04/10/2016)                                    |                 | 04/10/2016        | inoltra        | Per conoscenza | VI      |
| Deleghe (0)                        | E          | P     | 9      | •      | <ul> <li>◆ </li> <li>U* </li> </ul> | UTENTE UFFICIO 01                                     | BOLOGNA ALESSANDRO       | test inserimento documento x<br>pervenuti   | 2016-2681 - GENR/INT-(04/10/2016)<br>2016-609 - GENR/GEN-(04/10/2016) |                 | 04/10/2016        | Manda in firma | Diretto        | VI      |
|                                    |            | P     |        | •      | ♦<br>U*                             | UTENTE SUPERVISORE                                    | BOLOGNA ALESSANDRO       | test inserimento documento x pervenuti      | 2016- 2673 - GENR/INT-(03/10/2016)                                    |                 | 03/10/2016        | Concludi Iter  | Diretto        | vi      |
|                                    |            | P     |        |        | ◆ ⊗<br>  *                          | 2 - SERVIZIO SISTEMI<br>INFORMATIVI - CANCELLERIA     | BOLOGNA ALESSANDRO       | test inserimento documento x<br>pervenuti   | 2016- 2672 - GENR/INT-(03/10/2016)                                    |                 | 03/10/2016        | inoltra        | Diretto        | vi ,    |

#### 6.3.3. Atti trattati

Nella sezione atti trattati sono elencati i documenti per i quali l'utente ha completato la propria attività. E' possibile determinare il periodo trascorso il quale i documenti non sono più visualizzati.

In aggiunta alle informazioni presenti nelle altre cartelle, può essere presente l'indicazione che il documento è in uno stato di **fine iter**:

Oltre alle colonne già descritte nei precedenti paragrafi, in questa sezione è possibile vedere, per i documenti:

- Note es: le note inserite durante l'esecuzione
- Note inoltro: le note che l'utente che ha trattato il documento intende far pervenire, in forma riservata, al destinatario

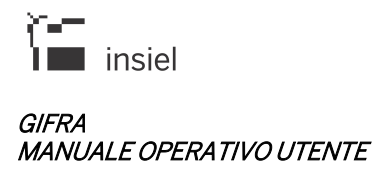

- Data inoltro: data in cui il documento è stato inoltrato al destinatario (corrisponde, di norma, alla data di esecuzione)
- Attività corrente: attività da effettuare attualmente sul documento
- Utente corrente: persona destinataria dell'atto al momento della lettura dei dati
- Carico corr: segnala se l'atto è già stato preso in carico dall'attuale destinatario
- Inoltro corr: data di inoltro al destinatario corrente

Quando la sezione documenti trattati è attiva, la barra delle azioni consente le seguenti operazioni:

- **Fascicolo Semplice:** consente di gestire in modo semplificato la creazione dei fascicoli e l'inserimento di registrazioni di protocollo nei fascicoli stessi (vedi paragrafo 4.6.2.1)
- Archivia: effettua l'archiviazione dei documenti selezionati (i documenti archiviati non sono più visualizzati nella sezione, ma possono essere ripristinati per mezzo dell'apposita funzione)
- Archivia Atti Fine Iter: archivia tutti gli atti presenti nella cartella che sono nello stato di "Fine Iter"
- Recupera Fine Iter: ripristina un atto in stato di Fine iter e lo riporta nella cartella degli atti in esame
- Nuovo fascicolo: per la creazione di un fascicolo (vedi paragrafo 6.3.2.4)
- Ins. in fascicolo: per l'inserimento in un fascicolo (vedi paragrafo 6.3.2.5)
- **Classifica**: per assegnare una voce di titolario (vedi paragrafo 6.3.2.6)
- **Invita**: permette di rendere visibile il documento (tramite la funzione di Visura) anche ad utenti che attualmente non ne hanno l'abilitazione e di notificarlo opzionalmente con una email.

E' disponibile la funzionalità di integrazione del trattamento:

- Selezionando un elemento dell'elenco con il click del pulsante destro del mouse è possibile, oltre ad attivare la pagina di dettaglio ed invitare un altro soggetto alla visualizzazione, integrare il trattamento del documento aggiungendo ulteriori destinatari interni oltre a quelli già identificati all'atto del primo trattamento Tratta.
- Questa operatività non è ammessa se l'esito scelto in fase di trattamento corrispondeva ad una conclusione dell'iter (in questo caso, però, il documento può essere riportato nella sezione in esame utilizzando la funzionalità "Recupera Fine Iter") oppure ad una protocollazione oppure ad un invio per la protocollazione.
- Non è possibile, con questa funzionalità, modificare l'esito inizialmente attribuito.

# 6.3.4. Atti archiviati

| A     |        | ARC    | HIV     | IATI                               | Ufficio operante: 1 - ASSISTEN  | ZA ORGANI ISTITUZIONALI E A | FFARI ISTITUZ CANCELL. ~                    |                                                                              |            |            |               |                  |
|-------|--------|--------|---------|------------------------------------|---------------------------------|-----------------------------|---------------------------------------------|------------------------------------------------------------------------------|------------|------------|---------------|------------------|
| 🔡 RI  | attiva | a Arch | iiviati | 🐻 Nuo                              | vo fascicolo 🛛 ઇ Ins. in fascic | olo 🕞 Classifica 🚨 Invita   | 🔄 Scarica XIs 🛛 📌 Scarica                   | PDF                                                                          |            |            |               |                  |
| 💙 Fil | tro    |        |         |                                    |                                 |                             |                                             |                                                                              |            |            |               |                  |
| н     |        | 1      | / 1     | 6                                  |                                 |                             |                                             |                                                                              |            |            |               | [ 1 - 15 / 229 ] |
|       | ^      |        |         |                                    | Destinazione                    | Corrispondente              | Oggetto                                     | Estremi protocollo                                                           | Classifica | Esecuzione | Esito         | Inoltro          |
|       | A      |        | •       | 🏷 U*                               | UTENTE SUPERVISORE              | INSIEL SPA - TRIESTE        | Convocazione riunione flussi<br>documentali | 2013- 504 - GEN/GEN-(27/06/2013)                                             |            | 05/10/2016 | Concludi Iter | Per conoscenza   |
|       | P      |        | •       | <ul> <li>◆ </li> <li>U*</li> </ul> | UTENTE SUPERVISORE              | BOLOGNA ALESSANDRO          | test inserimento documento x<br>pervenuti   | 2016- 2688 - GENR/INT-(04/10/2016)<br>2016- 228 - AOO-GENM0/GEN-(04/10/2016) |            | 04/10/2016 | Concludi Iter | Diretto          |
|       | P      | 9      | •       | <ul> <li>♦</li> <li>U*</li> </ul>  | UTENTE SUPERVISORE              | BOLOGNA ALESSANDRO          | test inserimento documento x<br>pervenuti   | 2016- 2686 - GENR/INT-(04/10/2016)<br>0- 1593 - GEN/CON-(04/10/2016)         |            | 04/10/2016 | Concludi Iter | Diretto          |
|       | P      | 9      | •       | ♥ 📎<br>U* 😐                        | UTENTE SUPERVISORE              | BOLOGNA ALESSANDRO          | test inserimento documento x<br>pervenuti   | 2016- 2685 - GENR/INT-(04/10/2016)<br>0- 1592 - GEN/CON-(04/10/2016)         |            | 04/10/2016 | Concludi Iter | Diretto          |
|       | P      |        | •       | ♦ ♦                                | UTENTE SUPERVISORE              | BOLOGNA ALESSANDRO          | test inserimento documento x<br>pervenuti   | 2016- 2677 - GENR/INT-(03/10/2016)<br>2016- 227 - AOO-GENM0/GEN-(03/10/2016) |            | 03/10/2016 | Concludi Iter | Diretto          |
|       | P      | 9      | ۰       | <ul><li>◆ </li><li>●</li></ul>     | UTENTE SUPERVISORE              | BOLOGNA ALESSANDRO          | test inserimento documento x<br>pervenuti   | 2016- 2675 - GENR/INT-(03/10/2016)<br>0- 1590 - GEN/CON-(03/10/2016)         |            | 03/10/2016 | Concludi Iter | Diretto          |
|       | P      | 9      | •       | 🧇 🃎<br>U* 😑                        | UTENTE SUPERVISORE              | BOLOGNA ALESSANDRO          | test inserimento documento x<br>pervenuti   | 2016- 2674 - GENR/INT-(03/10/2016)<br>0- 1589 - GEN/CON-(03/10/2016)         |            | 03/10/2016 | Concludi Iter | Diretto          |
|       | P      |        | •       | ♦ 📎<br>U*                          | UTENTE SUPERVISORE              | BOLOGNA ALESSANDRO.         | test inserimento documento x<br>pervenuti   | 2016- 2666 - GENR/INT-(30/09/2016)<br>2016- 226 - AOO-GENM0/GEN-(30/09/2016) |            | 30/09/2016 | Concludi Iter | Diretto          |
| C     | P      | 9      | •       |                                    | UTENTE SUPERVISORE              | BOLOGNA ALESSANDRO          | test inserimento documento x                | 2016- 2664 - GENR/INT-(30/09/2016)                                           |            | 30/09/2016 | Concludi Iter | Diretto          |

La sezione atti archiviati riporta le medesime informazioni mostrate negli atti trattati. Dà la possibilità di spostare in una schermata a parte gli atti che non è più necessario monitorare in alcun modo.

Quando la sezione documenti archiviati è attiva, la barra delle azioni consente la seguente operazione:

- Riattiva archiviati: riporta i documenti selezionati nella cartella atti trattati
- Nuovo fascicolo: per la creazione di un fascicolo (vedi paragrafo 6.3.2.4)
- Ins. in fascicolo: per l'inserimento in un fascicolo (vedi paragrafo 6.3.2.5)
- **Classifica**: per assegnare una voce di titolario (vedi paragrafo 6.3.2.6)
- **Invita**: permette di rendere visibile il documento (tramite la funzione di Visura) anche ad utenti che attualmente non ne hanno l'abilitazione e di notificarlo opzionalmente con una email.

#### 6.3.5. Impostazioni

OPZIONI > ATTIVITÀ IN CORSO: MODIFICA IMPOSTAZIONI PERSONALI

| 🔁 Conferma                 |              |
|----------------------------|--------------|
| Data inizio gestione       | 03/01/2000 前 |
| Periodo evidenza trattati  | 30           |
| Periodo recupero pervenuti | 30           |

I parametri che è possibile modificare in questa sezione sono:

• Data inizio gestione: la data da cui parte la gestione degli atti con Iteratti;

- **Periodo evidenza trattati**: intervallo di tempo in giorni in cui gli atti trattati restano visibili nella relativa sezione;
- **Periodo recupero pervenuti**: intervallo di tempo per estrazione degli atti pervenuti. Il numero di giorni impostato viene sottratto alla data corrente.

Con **Conferma** vengono memorizzati i parametri impostati.

# 6.3.6. Deleghe

Grazie al meccanismo delle deleghe, illustrato nei prossimi paragrafi, è possibile demandare la gestione dei propri documenti ad un'altra anagrafica che abbia accesso all'applicativo (ad esempio per periodi di assenza programmati o imprevisti).

|   | DELEGHE             |                   |                               |
|---|---------------------|-------------------|-------------------------------|
| - | 🔓 Crea nuova delega | 🞥 Modifica delega | Nuova delega (AMMINISTRATORE) |
|   |                     |                   |                               |
|   |                     |                   |                               |

A tali funzioni si può accedere cliccando su **Deleghe** nel menù a sinistra.

# 6.3.6.1.Crea nuova delega

| Nonferma 🍋  |                |                         |                     |
|-------------|----------------|-------------------------|---------------------|
| Data Inizio | <b>m</b>       |                         |                     |
| Data Fine   | <b>m</b>       |                         |                     |
| DELEGATI    |                |                         |                     |
| Codice:     | Q Descrizione: |                         | Q                   |
| Codice      | Descrizione    |                         | Descrizione Ufficio |
|             |                | Nessun elemento trovato |                     |

Ad ogni utente è consentito delegare le proprie attività ad un altro operatore (già abilitato all'utilizzo della gestione dei flussi documentali), indicando:

- Data inizio e Data fine: estremi del periodo di validità della delega;
- Delegati: possono essere ricercati per Codice o Descrizione.

L'utente delegato si sostituisce totalmente all'utente delegante ed opera nel sistema in sua vece, eredita tutte le abilitazioni (in particolare l'associazione agli uffici, ma anche eventuali deleghe già attribuite) di cui gode l'utente delegante.

Cliccando su **Conferma**, nel sistema viene creata la delega così come impostata.

# 6.3.6.2. Nuova delega (AMMINISTRATORE)

| 🍓 Conferma  |                |                         |  |
|-------------|----------------|-------------------------|--|
| Data Inizio | <b>**</b>      |                         |  |
| Data Fine   | <b>***</b>     |                         |  |
| DELEGANTE   |                |                         |  |
| Codice:     | Q Descrizione: | <b>Q</b>                |  |
| Codice      | Descrizione    | Descrizione Ufficio     |  |
|             |                |                         |  |
| DELEGATI    |                |                         |  |
| Codice:     | Q Descrizione: | ٩                       |  |
| Codice      | Descrizione    | Descrizione Ufficio     |  |
|             |                | Nessun elemento trovato |  |

Se l'operatore collegato ha un profilo di amministratore, può creare deleghe per conto di altri utenti. La funzione si comporta come quella normale, con l'aggiunta della ricerca del soggetto delegante.

# 6.3.6.3. Modifica delega

| DELEGHE > ATTIVITÀ IN CORSO: MODIFICA DELEGA.                         |                           |             |            |                 |
|-----------------------------------------------------------------------|---------------------------|-------------|------------|-----------------|
| 👶 Crea nuova delega 🛛 🍰 Modifica delega 🔒 Nuova delega (AMMINISTRATOF | RE)                       |             |            |                 |
| Delegante                                                             | Delegato                  | Data inizio | Data fine  |                 |
| SEGR - UTENTE SUPERVISORE                                             | UT_01 - UTENTE UFFICIO 01 | 29/04/2019  | 30/04/2019 | modifica ritira |

E' possibile visualizzare la pagina contenente tutte le deleghe create dall'operatore collegato; è consentito modificarne le date di scadenza (impostandole direttamente in pagina) o ritirarle, con i pulsanti associati.

# 6.3.6.4. Attiva delega

| DELEGHE > ATTIVITÀ IN CORSO: DELEGA ATTIVA.             |                           |             |            |        |
|---------------------------------------------------------|---------------------------|-------------|------------|--------|
| 🐍 Crea nuova delega 🛛 🛔 Modifica delega 🖓 Attiva delega |                           |             |            |        |
| Delegante                                               | Delegato                  | Data inizio | Data fine  |        |
| SEGR - UTENTE SUPERVISORE                               | UT_02 - UTENTE UFFICIO 02 | 29/04/2019  | 30/04/2019 | attiva |

Se l'utente collegato ha delle deleghe attivabili, cliccando su Deleghe può visualizzarne l'elenco e attivarle, cliccando sul pulsante associato.

Una volta attivata la delega, sulla pagina principale viene data informazione della delega correntemente attiva e, nella sezione **Deleghe**, viene aggiunto il pulsante per la sua disattivazione, in modo da ritornare alla normale operatività nell'ambito della sessione aperta.

| ITERATTI |                    |                               |
|----------|--------------------|-------------------------------|
| menu     | DELEGHE            | Delegante: UTENTE SUPERVISORE |
| 🗳 Atti   | 🐍 Disattiva delega |                               |

# 6.3.7. Note relative a tutti gli elenchi

coerenza di questa informazione.

- Se il documento non è stato classificato, viene ora evidenziata la classifica cui si riferisce il fascicolo in cui il documento è inserito.
  - Nel caso in cui un documento sia presente più di una volta in un folder, in conseguenza di invii multipli, la situazione viene evidenziata per mezzo dell'immagine <sup>(S)</sup>, presente a fianco di ogni riga, successiva alla prima, che si riferisce al medesimo documento. Se viene richiesto un ordinamento delle righe diverso da quello predefinito, non è garantita la

|      | ۵.  | • | 🧇 🍒 U*  | UTENTE SUPERVISORE                 | STANISCI MARCO | test nuovo doc da iteratti   | 201 <mark>4</mark> - 2398 - ( |
|------|-----|---|---------|------------------------------------|----------------|------------------------------|-------------------------------|
|      | ۲   | • | 🄶 🐎 U*  | UTENTE TEST ITERATTI               | STANISCI MARCO | test nuovo doc da iteratti   | 2014-2398 - (                 |
| 1000 | a 1 |   | sono pr | esenti più copie dello stesso atto |                | test inserimento documento x | 3044 3300 Z                   |

 Nel caso di un documento inserito in Gestione Flussi per essere protocollato in partenza e che sia stato inoltrato internamente, viene visualizzata semplicemente la provenienza (al posto del precedente "DOCUMENTO INTERNO").

# 7. Note generali

#### 7.1. Browser

Le pagine sono state ottimizzate per Mozilla FireFox, Google Chrome e Internet Explorer.

In Microsoft Internet Explorer devono essere impostati i seguenti parametri:

• Strumenti>Opzioni Intenet>generale>Cronologia esplorazioni – Impostazioni – Ricerca versioni più recenti delle pagine memorizzate>All'apertura della pagina web

| File temporanei Internet<br>In Internet Explorer, copie di pagine Web, immagini ed elementi<br>multimediali vengono memorizzate per una successiva<br>visualizzazione rapida.<br>Ricerca versioni più recenti delle pagine memorizzate: |  |
|----------------------------------------------------------------------------------------------------|--|
| Ricerca versioni più recenti delle pagine memorizzate:                                                                                                    |  |
| <ul> <li>○ All'apertura della pagina Web</li> <li>○ All'avvio di Internet Explorer</li> </ul>                                                                                                    |  |
| O Automaticamente     O Mai                                                                                                    |  |
| (Consigliato: 50 - 250 MB)<br>Percorso corrente:                                                                                                    |  |
| C: \Documents and Settings\904837\Impostazioni<br>locali\Temporary Internet Files\                                                                                                    |  |
| Sposta cartella Visualizza oggetti Visualizza file                                                                                                    |  |
| L'elenco dei siti Web visitati verrà salvato per il numero di giorni<br>specificato.<br>Indicate per quanti giorni conservare le                                                                                                    |  |
| pagine nella cartella Cronologia:                                                                                                    |  |

- Javascript attivato
- Pop-up attivato
- Risoluzione video ottimale: almeno 1280x1024, dipendente comunque dalle caratteristiche del monitor impiegato.

Si rammenta la necessità di usare, ai fini della navigazione all'interno dell'applicazione, esclusivamente i comandi resi disponibili dall'applicazione stessa, evitando l'impiego dei comandi del browser che la ospita (es. "Avanti" e "Indietro", oppure pulsante "Backspace" ecc.)

# 7.2. Firma digitale

Per la sottoscrizione digitale, il download e upload di documenti informatici sono impiegate applet che sono scaricate automaticamente sull'elaboratore all'atto del primo utilizzo. Per la loro installazione automatica è richiesto che l'utilizzatore disponga dei diritti di amministratore. Nel caso in cui ciò non avvenga, è necessario procedere manualmente con l'installazione delle librerie, impiegando l'apposito programma distribuito a parte. E' necessario inoltre che l'elaboratore utilizzato disponga di strumenti, sia hardware (es. lettore di smart-card) che software (es. driver smart-card) adeguati alla lettura dei dispositivi di firma. E' parimenti necessario che l'utilizzatore sia dotato di dispositivo personale di firma digitale (smart-card, token USB, ecc).

Il sistema di sottoscrizione digitale di documenti informatici integrato nell'applicazione consente di firmare digitalmente sia nel formato P7M che nel formato PDF. I documenti possono essere sottoscritti in varie fasi dell'iter, sia individualmente che a lotti e contestualmente all'operazione di registrazione di protocollo.

# 7.2.1. Informazioni generali

Dopo la richiesta di firma viene visualizzata la seguente finestra, che riporta la denominazione del documento, i dati del lettore utilizzato e del certificato di sottoscrizione rilevato dalla smart-card in esso inserita:

| rinna u    | igitale                                |
|------------|----------------------------------------|
|            | Fase 2 di 4 - Verifica                 |
| Visualiz   | zazione                                |
| Nome: T    | JNE: ITERATTI.PDF                      |
| Il docum   | iento <b>non</b> è stato visualizzato  |
| Visua      | alizza                                 |
| Firma      |                                        |
|            |                                        |
| Lettore:   | Gemplus USB Smart Card Reader 0        |
|            |                                        |
| Certificat | 0: CN= ), DNQ=2008147720287, SERIALN N |
|            |                                        |
|            | Aggiorna Firma Annulla                 |
|            |                                        |
| -          |                                        |
|            |                                        |
|            |                                        |
|            |                                        |
|            |                                        |
|            |                                        |
|            |                                        |
|            |                                        |
|            |                                        |

Può talvolta essere necessario richiedere la forzatura del rilevamento del lettore e/o della smartcard (ad esempio nel caso di mancato inserimento o sostituzione della smart-card): allo scopo è sufficiente premere il pulsante "**Aggiorna**". Per procedere con la firma digitale è quindi necessario premere il pulsante "**Firma**". A questo punto viene aperta la finestra d'immissione del PIN della carta:

| Accesso | alla carta                         | X |
|---------|------------------------------------|---|
| ?       | Inserisci la password della carta: |   |
|         | OK Annulla                         |   |

Nel caso in cui il processo di firma non abbia rilevato errori, viene visualizzata la seguente finestra.

| 🖉 Firma Digitale Finestra di dialogo pagina Web                                   |  |
|-----------------------------------------------------------------------------------|--|
|                                                                                   |  |
| Firma digitale<br>Firma completata                                                |  |
| Firma completata                                                                  |  |
| Firma completata con successo                                                     |  |
| Esci                                                                              |  |
|                                                                                   |  |
| http://sfinx089.insiel.it:8084/IterAttiWebSviluppo/servlet/avvi 🍤 Intranet locale |  |

Se invece sono stati rilevati problemi, nella stessa finestra viene mostrato un messaggio d'errore. In entrambi i casi si procede selezionando il pulsante "**Esci**".

# 7.2.2. Firma singola in corso d'iter

La firma di singoli documenti può essere fatta durante la fase di modifica del documento accedendo alla sezione dei documenti informatici e cliccando col pulsante destro sul file desiderato (vedi paragrafo 4.1.6). Naturalmente, mentre la firma P7M può essere apposta su qualsiasi tipo di file, la firma PDF è attivabile solamente per file in tale formato.

#### 7.2.3. Firma e protocollazione

In fase di trattazione, è possibile sottoscrivere digitalmente uno o più atti, come meglio descritto nel paragrafo dedicato. Le modalità di apposizione della firma non differiscono rispetto a quanto appena descritto.

# 7.2.4. Primo utilizzo

Il sistema di firma digitale integrato in IterAttiWeb, utilizza la tecnologia applet, che richiede l'installazione di alcuni moduli software sull'elaboratore. Pertanto, limitatamente al primo utilizzo, verrà richiesto di confermare l'installazione di alcuni nuovi componenti tramite i due seguenti avvisi, cui bisogna rispondere selezionando "**Esegui**" ed "**OK**":

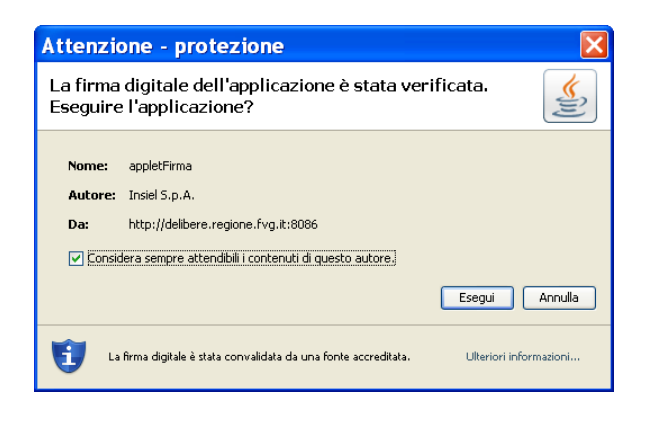

| Lib | orerie mancanti 🛛 🔀                                                                                                    |
|-----|----------------------------------------------------------------------------------------------------|
| 3   | Verranno installati in C:\Programmi\Java\jre6\bin le seguenti librerie: jpcsc.dll, pkcs11wrapper.dll<br>la loro installazione può essere annullata, ma la loro presenza è necessaria per il corretto funzionamento del programma di firma |
|     | OK Annulla                                                                                                    |

*Per il corretto scaricamento dei file di sistema è necessario essere amministratori della postazione (o per lo meno avere privilegi di scrittura nella cartella bin della jre utilizzata). In Windows7, per il primo scaricamento, Windows Explorer va eseguito in modalità amministratore.* 

# 7.3. Posta elettronica certificata

La funzione di protocollazione in partenza, e contestuale invio telematico al destinatario, è utilizzabile solo se l'ente dispone di casella di pec istituzionale associata al sistema di protocollo informatico. Nel caso in cui l'ente sia dotato di casella di pec, ma la stessa sia gestita in modalità non automatica, quindi direttamente da un operatore, l'integrazione della trasmissione telematica col protocollo non è possibile.

#### 7.4. Scarico documenti informatici (download)

Quando si visualizzano documenti informatici il browser potrebbe archiviarne automaticamente una copia sull'elaboratore. Per garantire la riservatezza si consiglia di cancellare sempre queste copie temporanee.

Al primo accesso, un banner avvisa l'utente della memorizzazione dei file temporanei gestiti dal browser nelle cartelle locali della postazione.

Nota importante: Quando si visualizzano documenti il browser potrebbe archiviarne automaticamente un duplicato sull'elaboratore. Per garantire la riservatezza si consiglia di cancellare sempre queste copie temporanee. Per maggiori dettagli su come eliminare tali copie temporanee consultare il manuale.

Nel seguito si riportano le istruzioni per identificare e/o impostare le cartelle ove sono memorizzati i file per i browser più diffusi. In GIFRA è possibile richiedere la visualizzazione di documenti informatici archiviati.

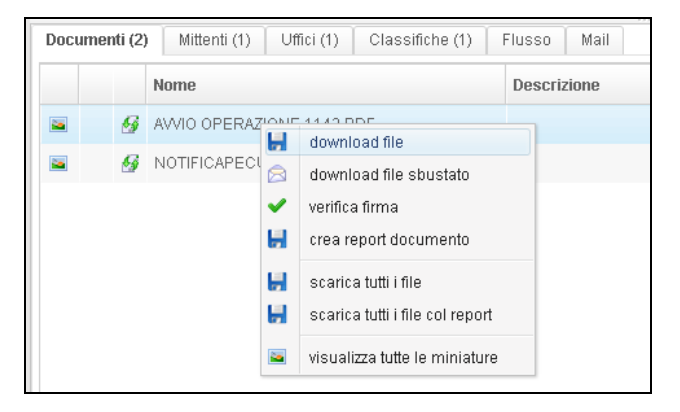

Va anche osservato che, successivamente al download effettuato dal browser, la visualizzazione del contenuto dei file avviene mediante appositi programmi che risiedono sull'elaboratore utilizzato. Ad esempio se viene scaricato un documento di formato PDF, per la sua visualizzazione molto probabilmente sarà usato Adobe Acrobat Reader. Ci sono programmi che per la visualizzazione ricorrono a loro volta all'archiviazione di file su cartelle temporanee, sia di sistema che proprie. Questo tipo di comportamento può ad esempio verificarsi con software di verifica della firma digitale nella fase di sbustamento. Il trattamento dipende dalla caratteristiche del software utilizzato e quindi non si è in grado di fornire informazioni più precise circa il reperimento di questi file.

#### 7.4.1. Google Chrome

L'impostazione della cartella è definibile/visualizzabile mediante il menu' delle Impostazioni del browser, attivabile mediante l'icona visualizzata in alto a destra e successivamente mediante la voce "Impostazioni"

|              |                     |                 |         | *=      |
|--------------|---------------------|-----------------|---------|---------|
| Nuova sch    | neda                |                 |         | Ctrl+T  |
| Nuova fin    | estra               |                 |         | Ctrl+N  |
| Nuova fin    | estra di navigazion | ie in incognito | ctrl+Ma | iusc+N  |
| Preferiti    |                     |                 |         | •       |
| on Schede re | centi               |                 |         | •       |
| Gi Modifica  |                     | Taglia          | Copia   | Incolla |
| Salva pag    | ina con nome        |                 |         | Ctrl+S  |
| Trova        |                     |                 |         | Ctrl+F  |
| Stampa       |                     |                 |         | Ctrl+P  |
| Dimension    | i dei caratteri     | - 1             | .00% +  | 50      |
| Cronologia   | 3                   |                 |         | Ctrl+H  |
| Download     |                     |                 |         | Ctrl+J  |
| Impostazi    | oni                 |                 |         |         |
| Informazio   | oni su Google Chro  | me              |         |         |
| Guida        |                     |                 |         |         |
| Altri strum  | enti                |                 |         | +       |
| Esci         |                     |                 | Ctrl+Ma | iusc+Q  |

doogle chrome horre armomento

Scorrere la pagina fino al link "Mostra impostazioni avanzate ..."

Mostra impostazioni avanzate...

e infine scorrere la pagina fino a trovare la sezione "Download" ove è possibile impostare il campo "Percorso di download" secondo le proprie necessità

| Download              |                             |          |
|-----------------------|-----------------------------|----------|
| Percorso di download: | D:\Documenti\Downloads      | Modifica |
| Chiedi dove salvare   | il file prima di scaricarlo |          |

Dopo aver fatto la richiesta di visualizzazione del documento informatico, Chrome ne scarica un duplicato nella cartella definita precedentemente. Nel caso descritto viene usata la cartella predefinita. A scarico effettuato, nella parte inferiore del browser compare una barra con l'elenco dei file scaricati, dal quale è possibile procedere con la visualizzazione.

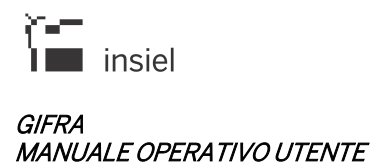

| Doci | umenti (2 | ) Mittenti (1) Uf               | fici (1) Classifich | e (1) Flusso        | Mail                     |
|------|-----------|---------------------------------|---------------------|---------------------|--------------------------|
|      |           | Nome                            | Descrizione         | Dimensione          | Impronta                 |
| -    | 9         | AVVIO<br>OPERAZIONE<br>1142.PDF |                     | 197 kB              | 20FC8F31CC6D92(          |
| 2    | 9         | NOTIFICAPECUSCI                 |                     | 1 kB                | 024B7AEE1FBED8;          |
|      |           |                                 |                     |                     |                          |
| 1    | AVVIO OPE | RAZIONE 1PDF                    |                     | <b>₽</b> <u>M</u> c | ostra tutti i download > |

Nella stessa barra è disponibile anche il link "Mostra tutti i download ..." che consente di accedere ad una pagina che elenca tutti i file scaricati.

#### SI OSSERVI CHE L'ELENCO COMPRENDE NON SOLO I DOCUMENTI SCARICATI CON GIFRA MA TUTTI QUELLI LEGATI AL NORMALE UTILIZZO DEL BROWSER.

| Protocollo                      | × F Download ×                                                                                                    | 2                          |                | <u>×</u> _ |
|---------------------------------|----------------------------------------------------------------------------------------------------|----------------------------|----------------|------------|
| $\leftrightarrow \rightarrow G$ | Chrome://downloads                                                                                                    |                            | *              | ≡          |
| Download                        |                                                                                                    | Cerca tra i file           | scaricati      |            |
|                                 |                                                                                                    | Apri cartella dei download | Cancella tutto | )<br>      |
| <b>Oggi</b><br>11 mag 2015      | AVVIO OPERAZIONE 1142.PDF<br>http://sflnx082.regione.fvg.it:9080/protocollo-web.prova/zkau/view/z_7y4/dwnn<br>Mostra nella cartella Rimuovi dall'elenco | ned-0/3                    |                |            |

Mediante il link "Apri cartella dei download" è possibile aprire direttamente la cartella contenente i documenti informatici scaricati e procedere alla loro cancellazione. Naturalmente la cartella può essere aperta normalmente mediante le Risorse del Computer.

| 🚞 Do    | wnloads    |             |           |       |      |          |     |         |       |
|---------|------------|-------------|-----------|-------|------|----------|-----|---------|-------|
| File    | Modifica   | Visualizza  | Preferiti | Strum | enti | ?        |     |         |       |
| G       | indietro 👻 | 🕑 - 👩       | 🔍   🕈     | Cerca | B    | Cartelle | • 🗈 |         | Ж     |
| Indiriz | zo 🛅 D:\l  | Documenti\D | ownloads  |       |      |          |     |         |       |
| Nome    |            |             |           |       |      |          | Dir | mension | e Tip |
| AV      | VIO OPERA  | ZIONE 1142  | .PDF      |       |      |          |     | 198 K   | B Ado |

# 7.4.2. Mozilla Firefox

La cartella di download è configurabile mediante le "Opzioni" del browser, scheda "Generale"

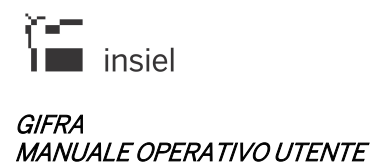

| EFA                                                                                                    | 🗶 Taglia                                                                                                    | Copia                                                                      | D In           | colla -   |                    |                                    |
|----------------------------------------------------------------------------------------------------|----------------------------------------------------------------------------------------------------|----------------------------------------------------------------------------|----------------|-----------|--------------------|------------------------------------|
| EN                                                                                                    |                                                                                                    | 100%                                                                       | +              |           |                    |                                    |
|                                                                                                    |                                                                                                    | 8                                                                          |                |           |                    |                                    |
|                                                                                                    | Nuova<br>finestra                                                                                                    | anonima                                                                    | Salva p        | agina     |                    |                                    |
|                                                                                                    | $\odot$                                                                                                    | 4⊕>                                                                        | 2              |           |                    |                                    |
|                                                                                                    | Cronologia                                                                                                    | Schermo<br>intero                                                          | Troy           | /a        |                    |                                    |
|                                                                                                    | 0                                                                                                    |                                                                            | 1              | 5         |                    |                                    |
|                                                                                                    | Opzioni                                                                                                    | Componenti<br>aggiuntivi                                                   | Svilup         | opo       |                    |                                    |
|                                                                                                    | 🙆 Accedi a Syr                                                                                                    | nc                                                                         |                |           |                    |                                    |
|                                                                                                    | 🕂 Personalizza                                                                                                    | 1                                                                          | 0              | Ċ         |                    |                                    |
| ioni                                                                                                    | ۹. 🚽                                                                                                    |                                                                            | 60             |           | Õ                  | ,                                  |
| ioni<br>ienerale Schede Ri<br>vvio<br>Contyrolla sempre se F                                                                                                    | cerca Contenuti                                                                                                    | Applicazioni                                                               | Privacy        | Sicurezza | Sync Sync          | Avanzate                           |
| ioni<br>ienerale Schede Ri<br>Vvio<br>Controlla sempre se F<br><b>Firefox non è il bro</b><br>zuando si avvia Firefox:                                                                                      | cerca Contenuti<br>irefox è il browser pr<br>wser predefinito<br>Mostra la pagina in                                                                    | Applicazioni                                                               | Privacy        | Sicurezza | Sync<br>rowser pre | 2<br>Avanzate                      |
| ienerale Schede Ri<br>vvio<br>Controlla sempre se F<br>Firefox non è il bro<br>zuando si avvia Firefox:<br>agina iniziale: http://si                                                                        | cerca Contenuti<br>irefox à il browser pr<br><b>wser predefinito</b><br>Mostra la pagina in<br>a.insiel.it/STA/NewH                                     | Applicazioni<br>redefinito<br>iziale<br>iziale                             | Privacy<br>Im  | Sicurezza | Sync<br>rowser pre | Avanzate                           |
| ioni<br>Generale Schede Ri<br>Controlla sempre se F<br>Firefox non è il bro<br>Juando si avvia Firefox:<br>agina iniziale: http://si<br>Us                                                                  | Cerca Contenuti<br>irefox è il browser pr<br>edefinito<br>Mostra la pagina in<br>a Insiel.it/STA/NewH                                                   | Applicazioni<br>redefinito<br>iziale<br>ome/Index.html                     | Privacy<br>Imp | Sicurezza | Sync<br>rowser pre | Avanzate<br>edefinito              |
| ioni<br>ienerale Schede Ri<br>Vvio<br>Controlla sempre se F<br>Firefox non è il bro<br>yuando si avvia Firefox:<br>tagina iniziale: http://si<br>usi<br>solva i file in usi<br>Coligdi dove salvare or      | cerca Contenuti<br>irefox è il browser pr<br>edefinito<br>Mostra la pagina in<br>a.insiel.it/SIA/NewH<br>ia la pagina corrente<br>iownload<br>gni file  | Applicazioni<br>redefinito<br>iziale<br>iome/Index.html<br>igua un segn    | Privacy<br>Imp | Sicurezza | rowser pre         | Avanzate<br>edefinito<br>edefinita |
| ioni<br>Generale Schede Ri<br>Controlla sempre se F<br>Firefox non è il bro<br>Quando si avvia Firefox:<br>tagina iniziale: http://si<br>ownload<br>© Salya i file in D D<br>© Chigdi dove salvare o        | Cerca Contenuti<br>irefox è il browser pr<br>edefinito<br>Mostra la pagina in<br>a. insiel.it/SIA/NewH<br>a la pagina corrente<br>ownload<br>gni file   | Applicazioni<br>redefinito<br>iziale<br>iome/Index.html                    | Privacy<br>Imp | Sicurezza | Sync<br>rowser pre | Avanzate<br>edefinito<br>edefinita |
| ioni<br>Generale Schede Ri<br>vvio<br>Controlla sempre se F<br>Firefox non è il bro<br>2uando si avvia Firefox:<br>tagina iniziale: http://si<br>sownload<br>Salya i file in D D<br>Chigdi dove salvare o   | Cercia Contenuti<br>irefox è il browser pr<br>edefinito<br>Mostra la pagina in<br>a.insiel.it/SIA/NewH<br>ia la pagina corrente<br>iownload<br>gni file | Applicazioni<br>redefinito<br>iziale<br>ome/Index.html<br>2<br>Uga un segr | Privacy<br>Imp | Sicurezza | Sync<br>rowser pre | 2<br>Avanzate<br>edefinito         |
| ioni<br>ienerale Schede Ri<br>wvio<br>Controlla sempre se F<br><b>Firefox non è i bro</b><br>Juando si avvia Firefox:<br>agina iniziale: http://si<br>ownload<br>Salya i file in D<br>Chigdi dove salvare o | Cerca Contenuti<br>irefox à il browser pr<br>definito<br>Mostra la pagina in<br>a. insiel. it/SIA/NewH<br>a la pagina corrente<br>ovvnload<br>gni file  | Applicazioni<br>redefinito<br>iziale<br>ome/Index.html                     | Imp<br>alibro  | Sicurezza | Sync<br>rowser pre | 2<br>Avanzate                      |
| ioni<br>Generale Schede Ri<br>Vivio<br>Controlla sempre se F<br>Firefox non è il bro<br>Quando si avvia Firefox:<br>Pagina iniziale: http://si<br>sownload<br>Salya i file in D D<br>Chigdi dove salvare o  | Cerca Contenuti<br>irefox è il browser pr<br>edefinito<br>Mostra la pagina in<br>a.insiel.it/STA/NewH<br>ia la pagina corrente<br>iownload<br>gni file  | Applicazioni<br>redefinito<br>iziale<br>ome/Index.html<br>2 Uga un segr    | Privacy<br>Imp | Sicurezza | Sync<br>sync       | 2<br>Avanzate                      |

# 7.4.3. Microsoft Internet Explorer

Nelle versioni più recenti di Internet Explorer è possibile visualizzare la pagina "Visualizza download" mediante il menu attivabile con l'icona evidenziata

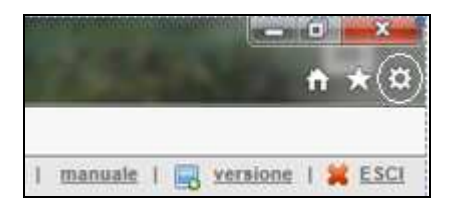

Nella finestra successiva viene visualizzato l'elenco dei file scaricati.

SI OSSERVI CHE L'ELENCO COMPRENDE NON SOLO I DOCUMENTI SCARICATI CON GIFRA MA TUTTI QUELLI LEGATI AL NORMALE UTILIZZO DEL BROWSER.

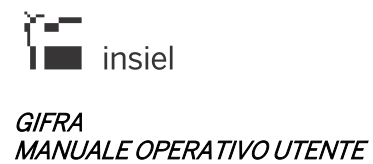

| Visualizza e tieni traccia dei dov | vnload   | Cerca nei download |      | 3 |
|------------------------------------|----------|--------------------|------|---|
| Nome                               | Percorso | Azioni             |      |   |
| DEFAULTPAGESIZE.PDF<br>localhost   | Desktop  |                    | Apri | • |
| DEFAULTPAGESIZEPDF<br>localhost    | Download |                    | Apri | • |
|                                    |          |                    |      |   |
|                                    |          |                    |      |   |

Mediante il link posto in basso a sinistra "Opzioni" è visualizzabile/modificabile il "Percorso predefinito download"

| pzioni <mark>d</mark> i download     |          | x   |
|--------------------------------------|----------|-----|
| Percorso predefinito download:       |          |     |
| Desktop                              | Sfoglia  | i ] |
| Notifica al completamento dei downlo | ad       |     |
|                                      | OK Annul | la  |

# PROCEDURA DI FIRMA CONTRATTI MEDIANTE GIFRA

# 1. CARICAMENTO DELL'ATTO A CURA DELL'ISTRUTTORE:

Nella schermata "ITERATTI":

Data ricez./spediz.

- selezionare la voce "In Esame";
- scegliere "Nuovo atto";
- si apre la pagina di registrazione;
- scegliere "INIZIA REGISTRAZIONE".

| GIFRA REGIONE A           | GIFRA REGIONE AUTONOMA FRIULI-VENEZIA GIULIA |                                      |                                     |   |                      |         |  |
|---------------------------|----------------------------------------------|--------------------------------------|-------------------------------------|---|----------------------|---------|--|
| PROTOCOLLAZIONE           | VISURA                                       | TERATTI                              |                                     |   |                      |         |  |
| NUOVO ATTO                |                                              |                                      |                                     |   |                      |         |  |
| Ufficio Operante:         | SIEG - SERVIZIO SIS                          | TEMI INFORMATIVI DIGITALIZZAZIONE ED | E-GOVERNMENT                        |   | ~                    |         |  |
| AOO/Ufficio:              | PADES - DIREZIONE                            | CENTRALE PATRIMONIO, DEMANIO, SERV   | /IZI GENERALI E SISTEMI INFORMATIVI |   | ~                    |         |  |
| Registro:                 | INT - INTERNO PER                            | ITERATTI                             |                                     |   | ~                    |         |  |
| Casella Invio Telematico: | sistemiinformativi@ce                        | ertregione.fvg.it                    |                                     |   | ~                    |         |  |
| Data Registrazione:       | Verso:                                       | Numerazione:                         | Sequenza:                           |   |                      |         |  |
| 26/04/2021                | Partenza                                     | Automatica O Manuale                 | Sequenza base                       | • | INIZIA REGISTRAZIONE | ANNULLA |  |
|                           |                                              |                                      |                                     |   |                      |         |  |

Si apre la schermata "DOCUMENTI INFORMATICI":

- scegliere "Seleziona File" e inserire un documento PDF vuoto che, temporaneamente, diventerà il documento primario;
- allegare il Contratto già sottoscritto digitalmente dalla controparte;
- posizionarsi sul Contratto, cliccare il tasto destro del mouse e selezionare la voce "allegato da firmare" (simbolo della penna).

| ROTOCOLLAZIONE >   | PADES-INT > PAR | RTENZA > BASE                                                     |                                              |                      |                                                                  |  |  |  |  |  |
|--------------------|-----------------|-------------------------------------------------------------------|----------------------------------------------|----------------------|------------------------------------------------------------------|--|--|--|--|--|
| Mittenti           |                 |                                                                   |                                              | DOCUMENTI INF        | ORMATICI                                                         |  |  |  |  |  |
| Destinatari        | ALLEGATI INFO   | ALLEGATI INFORMATICI TESTO MESSAGGIO RIFERIMENTI ESTERNI CARTACEI |                                              |                      |                                                                  |  |  |  |  |  |
| Estremi documento  | Seleziona file  | Ricerca                                                           | e doc. da inviare per via telematica 0.38 MB |                      |                                                                  |  |  |  |  |  |
| Oggetto documento  |                 | File                                                              | Descrizione                                  | Dimensione           | Impronta                                                         |  |  |  |  |  |
| Classifiche        | 0.9             | MODELLO PDF GIFRA.pdf                                             |                                              | 3 KB                 | 6B8FE4679A84D2BB6C5C4FC2E3497D9A7A69AF1EEBFEB1BAF74AB2A11F1F4ABC |  |  |  |  |  |
| Fascicoli          | 91              | DSC 2019-2023 Comunità di Montagna                                | i Cani del Ferro e Val                       | 389 kB               | C741C72A9A696005CD8ADABF6F492C9BA5BA20F7282F2AE6CAD9A966B5706E8F |  |  |  |  |  |
| Allegati           | ]               | Canale por prm                                                    |                                              |                      |                                                                  |  |  |  |  |  |
| Precedenti         | 1               |                                                                   |                                              | - Isidietio Avanti > | Riepilogo                                                        |  |  |  |  |  |
| Codici mnemonici   |                 |                                                                   |                                              |                      |                                                                  |  |  |  |  |  |
| Sigle              |                 |                                                                   |                                              |                      |                                                                  |  |  |  |  |  |
| Oggetto protocolio | 1               |                                                                   |                                              |                      |                                                                  |  |  |  |  |  |
|                    | 1               |                                                                   |                                              |                      |                                                                  |  |  |  |  |  |

Procedere fino alla schermata "DESTINATARI":

- inserire l'indirizzo PEC della controparte;
- posizionarsi sulla PEC, cliccare il tasto destro del mouse e selezionare la voce "modifica riga".

| GIFRA REGIONE AU     | TONOMA FRIULI-VENEZIA GIULI        | ٨                                                     |                       |                   |                                        |
|----------------------|------------------------------------|-------------------------------------------------------|-----------------------|-------------------|----------------------------------------|
| PROTOCOLLAZIONE      | VISURA ITERATTI                    |                                                       |                       |                   |                                        |
|                      |                                    |                                                       |                       |                   |                                        |
| = Mittenti           |                                    |                                                       | DES                   | TINATARI          |                                        |
| Destinatari          | 🛧 Tipo trasmissione 🛛 🤱 Verifica d | iestinatari 🔒 Cancella tutti 📢 Filtra                 |                       |                   |                                        |
| Estremi documento    |                                    |                                                       |                       |                   |                                        |
| Oggetto documento    | Cerca:                             | C, In: Anagranca                                      | Crea Anag.            |                   |                                        |
| Classifiche          | Limitata A: OCodice                | crizione Cemail Codice Fiscale Con Caselle 🖉 Attive 🖉 | The should            | for all           | Normal Advantage of the second science |
| - Fascicoli          | UTICANALEERVAL COM                 | INTIONE                                               | Diretto               | Email             | Trasm.telem. Modalita trasmissione     |
| Allegati             |                                    | Modifica Riga                                         |                       |                   | -                                      |
| Precedenti           |                                    | Sposta su                                             |                       |                   |                                        |
| Codici mnemonici     |                                    | V Sposta giù                                          |                       |                   |                                        |
| Sigle                |                                    | CHIMAN                                                |                       |                   |                                        |
| Oggetto protocolio   |                                    |                                                       |                       |                   |                                        |
| Uffici               |                                    |                                                       |                       |                   |                                        |
| Data ricez./spediz.  |                                    |                                                       |                       |                   |                                        |
| Data registrazione   |                                    |                                                       |                       |                   |                                        |
| Docum. Informatici 🗸 |                                    |                                                       | e Indiako             | Aventi > Diontono |                                        |
| Livello riservatezza |                                    |                                                       | < moleau              | receptogo         |                                        |
| nivio telematico 🗸   |                                    |                                                       |                       |                   |                                        |
|                      |                                    |                                                       |                       |                   |                                        |
|                      |                                    |                                                       | NNULLA REGISTRA SU IN | TERNO             |                                        |

Si apre la schermata "Modifica riga": alla voce "Tipo trasmissione telematica" scegliere "NESSUNO" e confermare.

| GIFRA REGIONE AL     | TONOMA FRIULI-VENEZIA GIULIA                                                                                                    |       |
|----------------------|----------------------------------------------------------------------------------------------------|-------|
| PROTOCOLLAZIONE      | VISURA ITERATTI                                                                                                    |       |
| PROTOCOLLAZIONE > P. | ADES-INT > PARTENZA > BASE Modifica riga                                                                                           |       |
| Mittenti             | Codice: UTICANALFERVAL                                                                                                    |       |
| Destinatari          | Tipo trasmissione 🤱 Verifica destinatari 🤹 Cancella tutti 🎼 Filtra Descrizione: COMUNITA' DI MONTAGNA CANAL DEL FERRO E VAL CANALE |       |
| Estremi documento    | Careat Casella: comunita.canaide/ferro-valcanaie@certgov.fvg.it Q                                                                  |       |
| Oggetto documento    | Tipo<br>Trasmissione NESSUNO                                                                                                    |       |
| Classifiche          | Limitata A: OCodice   Descrizione OEmail OCodice Fisc Telematica:                                                                  |       |
| Fascicoli            | Codice Descrizione Richiesta Conferma V Richiesta Aggiornamento Già Inviato                                                        | I ra  |
| Allegati             |                                                                                                    | vg.n. |
| Precedenti           |                                                                                                    |       |
| Codici mnemonici     |                                                                                                    |       |
| ■ Sigle              | Data Modalità Tramissione III Numero                                                                                               |       |
| Oggetto protocollo   |                                                                                                    |       |
| Uffici               |                                                                                                    |       |
| Data ricez./spediz.  |                                                                                                    |       |
| Data registrazione   | Annulla Conferma                                                                                                    |       |
| Docum. Informatici   |                                                                                                    |       |
| Livello riservatezza | <indietro avanti=""> Rieplogo</indietro>                                                                                           |       |
| Invio telematico     |                                                                                                    |       |
|                      |                                                                                                    |       |
|                      | ANNULLA REGISTRA SU INTERNO                                                                                                    |       |

Procedere alla schermata "OGGETTO DOCUMENTO" e inserire l'oggetto del Contratto.

| GIFRA REGIONE AU                       | TONOMA FRIULI-VENEZIA GIULIA                                                                                                    |
|----------------------------------------|----------------------------------------------------------------------------------------------------|
| PROTOCOLLAZIONE                        | VISURA ITERATTI                                                                                                    |
| PROTOCOLLAZIONE > PA                   | ADES-INT > PARTENZA > BASE                                                                                                    |
| <ul> <li>Mittenti</li> </ul>           | OGGETTO DOCUMENTO                                                                                                    |
| Destinatari                            | Codici:                                                                                                    |
| Estremi documento                      | Descrizione:                                                                                                    |
| <ul> <li>Oggetto documento</li> </ul>  | Convenzione per la disciplina del servizio di conservazione a norma dei documenti informatici tra la Regione e la Comunità di<br>Montagna Canal del Ferro Val Canale. |
| Classifiche                            | •                                                                                                    |
| <ul> <li>Fascicoli</li> </ul>          | Importo: Valuta:                                                                                                    |
| Allegati                               | Euro                                                                                                    |
| Precedenti                             | Reputero                                                                                                    |
| Codici mnemonici                       |                                                                                                    |
| E Sigle                                | <indetro avanti=""> Riepiogo</indetro>                                                                                                    |
| <ul> <li>Oggetto protocollo</li> </ul> |                                                                                                    |
| 🛚 Uffici                               |                                                                                                    |
| Data ricez./spediz.                    |                                                                                                    |
| 📕 Data registrazione 🖌                 |                                                                                                    |
| Docum. Informatici ->                  |                                                                                                    |
| E Livello riservatezza                 |                                                                                                    |
| Invio telematico                       |                                                                                                    |
|                                        |                                                                                                    |
|                                        | ANNULLA REGISTRA SU INTERNO                                                                                                    |

Procedere alla schermata "CLASSIFICHE" e inserire la classifica attribuita al Contratto.

| GIFRA REGIONE AU                       | TONOMA FRIUI  | LI-VENEZIA GIU | JLIA          |              |             |               |             |      |         |                 |          |           |        |  |
|----------------------------------------|---------------|----------------|---------------|--------------|-------------|---------------|-------------|------|---------|-----------------|----------|-----------|--------|--|
| PROTOCOLLAZIONE                        | VISURA        | ITERATTI       |               |              |             |               |             |      |         |                 |          |           |        |  |
| PROTOCOLLAZIONE > P                    | ADES-INT > PA | RTENZA > BA    | SE            |              |             |               |             |      |         |                 |          |           |        |  |
| Mittenti                               |               |                |               |              |             |               |             |      |         | CLA             | SSIFIC   | HE        |        |  |
| Destinatari                            | Picorca       | D.C.           | Cat.          | Classe       | Tit.        | Subtit.       | Gruppo      | Pos. |         |                 |          |           |        |  |
| Estremi documento                      | Nicerca.      | sir            | gdd           |              |             |               |             |      |         | Aggiungi        | Filtra   | Reset     | Albero |  |
| Oggetto documento                      | Classifica:   | 1 - ORG4       | ANI DI GOVERN | O, AFFARI GI | URIDICO -IS | TITUZIONALI E | COMUNICAZIO | NE   |         |                 |          |           | Q      |  |
| Classifiche                            | Codice        | Descrizio      | one           |              |             |               |             |      |         |                 |          |           |        |  |
| Fascicoli                              | SIRGDD        | SIR  GES       | STIONE DEI DO | CUMENTI      |             |               |             |      |         |                 |          |           |        |  |
| Allegati                               |               |                |               |              |             |               |             |      |         | < Indietro      | Avanti > | Riepilogo |        |  |
| Precedenti                             |               |                |               |              |             |               |             |      |         |                 |          |           |        |  |
| Codici mnemonici                       |               |                |               |              |             |               |             |      |         |                 |          |           |        |  |
| Sigle                                  |               |                |               |              |             |               |             |      |         |                 |          |           |        |  |
| <ul> <li>Oggetto protocollo</li> </ul> |               |                |               |              |             |               |             |      |         |                 |          |           |        |  |
| Uffici                                 |               |                |               |              |             |               |             |      |         |                 |          |           |        |  |
| Data ricez./spediz.                    | 1             |                |               |              |             |               |             |      |         |                 |          |           |        |  |
| Data registrazione                     |               |                |               |              |             |               |             |      |         |                 |          |           |        |  |
| Docum. Informatici                     | ĺ             |                |               |              |             |               |             |      |         |                 |          |           |        |  |
| Livello riservatezza                   |               |                |               |              |             |               |             |      |         |                 |          |           |        |  |
| Invio telematico                       | ĺ             |                |               |              |             |               |             |      |         |                 |          |           |        |  |
| -                                      | 1             |                |               |              |             |               |             |      |         |                 |          |           |        |  |
|                                        |               |                |               |              |             |               |             |      |         | DECISTO A SU IN | TERMO    |           |        |  |
|                                        |               |                |               |              |             |               |             |      | INNULLA | REGISTRA SU IN  | TERNO    |           |        |  |

Eventualmente inserire il Contratto in un Fascicolo nella schermata "FASCICOLI" e poi selezionare la voce "REGISTRA SU INTERNO" e poi "FINE".

Nella schermata "ITERATTI":

- selezionare la voce "In Esame";
- selezionare il Contratto appena caricato e scegliere "Tratta".

Nella schermata che si apre:

- nella voce "Esito" selezionare "Manda in firma senza protocollazione";
- nella voce "Altri referenti" inserire il nome o il codice corrispondente al Direttore che firmerà la Convenzione;
- selezionare "Conferma" nel menù in alto.

| ito             | Manda in t           |              | lazione O |      |         | Attivita' Sequente: Firma Senza Protocollazione |               |                   |      |         |               |
|-----------------|----------------------|--------------|-----------|------|---------|-------------------------------------------------|---------------|-------------------|------|---------|---------------|
| Personali       |                      |              |           |      |         | Note Pubbliche                                  |               |                   |      |         |               |
| Referenti inte  | erni                 |              |           |      |         |                                                 |               |                   |      |         |               |
| edefiniti       |                      | Tipo inoltro |           | Not  | e       |                                                 |               |                   |      |         | Data scadenza |
| ovenienza [     |                      | Diretto      | •         |      |         |                                                 |               |                   |      |         |               |
| utore           |                      |              | ¥         |      |         |                                                 |               |                   |      |         |               |
| tri referenti : | 1                    |              |           |      |         |                                                 |               |                   |      |         |               |
| escrizione:     | MORATTO LUC          | A            |           |      |         | Q                                               |               | Cancella i refere | itne |         |               |
| formazioni co   | muni per tutti i rel | erenti       |           |      |         |                                                 |               |                   |      |         |               |
| ote             |                      |              |           |      |         | Assegna                                         | Data Scadenza |                   | (m)  | Assegna |               |
|                 |                      | Tine in elt  | 10        | Vis. | Ufficio |                                                 |               | Not               | 0    |         |               |
| Codice -        | Descrizione          | Tipo inon    | 10        |      |         |                                                 |               |                   |      |         |               |

Il Contratto si trova ora nella sezione "Trattatati" in attesa della firma del Direttore.

| <b>GIFRA</b> REGION | E AUTONOMA FRIULI-V | /ENEZIA GIUI | LIA                   |              |              |                                                |          |                                                                                                    |              |                                          |                     |
|---------------------|---------------------|--------------|-----------------------|--------------|--------------|------------------------------------------------|----------|----------------------------------------------------------------------------------------------------|--------------|------------------------------------------|---------------------|
| PROTOCOLLAZIO       | ONE VISURA ITE      | RATTI        |                       |              |              |                                                |          |                                                                                                    |              |                                          |                     |
| menu «              | ATTI TRATTAT        | T Ufficio    | operante: SERVIZIO SI | STEMI INFO   | RMATIVI DI   | GITALIZZAZION                                  | E ED E-C | GOVERNMENT V                                                                                                    |              |                                          |                     |
| od Atti             | Fascicolo Semplice  | 🕞 Archivia   | 🤪 Archivia Fine Iter  | 🕜 Recupe     | ra Fine Iter | F Classifica                                   | 🔐 Invi   | ta 📓 Scarica XIs                                                                                                    | 🔁 Scarica PE | F 📢 Nuovo fascicolo                      | 💋 Ins. in fascicolo |
| Pervenuti (0)       | ✓ Filtro            |              |                       |              |              |                                                |          |                                                                                                    |              |                                          |                     |
| In Esame (2349)     |                     | 14 > >       |                       |              |              |                                                |          |                                                                                                    |              |                                          |                     |
| Trattati (107)      |                     |              | Destinazione          |              | Corrispon    | dente                                          |          | Oggetto                                                                                                    |              | Estremi protocollo                       |                     |
| Archiviati (11)     | р                   | / 🌩 🔊        | MORATTO LUCA          | MORATTO LUCA |              | COMUNITA' DI MONTAGNA<br>CANAL DEL FERRO E VAL |          | Convenzione per la disciplina del<br>servizio di conservazione a norma<br>dei documenti informatici tra la<br>Regione e la Comunità di |              | 2021- 4133 - PADES/INT - P -(26/04/2021) |                     |
| Atti struttura      |                     | ÷            |                       |              |              |                                                |          | Canale.                                                                                                    | e Ferro vai  |                                          |                     |

# 2. FIRMA DELL'ATTO A CURA DEL DIRIGENTE:

Nella schermata "ITERATTI":

- selezionare la voce "Libro Firma" dove si trova il Contratto;
- selezionare il Contratto che si vuole firmare e scegliere "Firma"

| PROTOCOLLAZIO                    | NE VISURA  | ITERA     | TI     |                    |                               |                       |                                              |                                                                                                    |      |  |
|----------------------------------|------------|-----------|--------|--------------------|-------------------------------|-----------------------|----------------------------------------------|----------------------------------------------------------------------------------------------------|------|--|
| enu «                            | LIBRO FI   | RMA       | Uffici | o operante: SERVIZ | O SISTEMI INFORMATIVI DIGITAL | ZZAZIONE ED E-GOVERNM | ENT - RESPONSABILE V                         |                                                                                                    |      |  |
| 🗲 Atti                           | 🖊 Firma  📚 | Rifiuta 📢 | Accel  | tta 🔞 Aggiorna     | Scarica XIs 📍 Scarica PDF     |                       |                                              |                                                                                                    |      |  |
| Libro Firma (1)                  | ✓ Filtro   |           |        |                    |                               |                       |                                              |                                                                                                    |      |  |
| Pervenuti (65)                   | 0/8#       |           |        |                    | Provenienza                   | Data inoltro          | Primo corrispondente                         | Oggetto                                                                                                    | Note |  |
| In Esame (0)<br>Trattati (96)    | 0000       | P         | 2      | / 🌩 🔊<br>U*        | PICCOLI CATIA                 | 27/04/2021            | ISTITUTO REGIONALE RITTMEYER<br>PER I CIECHI | Convenzione per la Disciplina del servizio<br>di conservazione a norma dei documenti<br>informatoi tra la Regione el Azienda<br>Pubblica di Servizi alla Persona Istituto<br>Regionale "Rittmeyer per Ciechi. |      |  |
| Archiviati (0)<br>Itti struttura |            |           |        |                    |                               |                       |                                              |                                                                                                    |      |  |

Nella schermata che si apre:

- nella voce "Esito" selezionare "Firma senza protocolla e inoltra";
- verificare che la casella "Provenienza" sia già ceccata;
- selezionare "Conferma" nel menù in alto.

|                                                             | Conterma 🦂 Ricerca referenti 🔏 Can | cella referenti |                            |         |                     |      |         |  |
|-------------------------------------------------------------|------------------------------------|-----------------|----------------------------|---------|---------------------|------|---------|--|
| sito Firma                                                  | senza protocollare e inoltra Q     |                 | Attivita' Seguente: VISURA |         |                     |      |         |  |
| ote Personali                                               |                                    |                 | Note Pubbliche             |         |                     |      |         |  |
| Referenti interni                                           |                                    |                 |                            |         |                     |      |         |  |
| redefiniti                                                  | Tipo inoltro                       | Note            |                            |         |                     |      |         |  |
| rovenienza                                                  | Diretto 👻                          |                 |                            |         |                     |      |         |  |
| utore                                                       | •                                  |                 |                            |         |                     |      |         |  |
| ltri referenti : 0                                          |                                    |                 |                            |         |                     |      |         |  |
| Codice:                                                     | Q, Vedi tutti Pro                  | prio Ufficio    | struttura                  |         |                     |      |         |  |
| Descrizione:                                                |                                    |                 |                            | Q       | Cancella i referent |      |         |  |
|                                                             | i referenti                        |                 |                            |         |                     |      |         |  |
| nformazioni comuni per tutti                                |                                    |                 |                            | Assegna | Data Scadenza       | 8    | Assegna |  |
| formazioni comuni per tutti<br>ote                          |                                    |                 |                            |         |                     |      |         |  |
| formazioni comuni per tutti<br>lote<br>Codice - Descrizione | Tipo inoltro                       | ]               | Vis.                       |         | Ufficio             | Note |         |  |

Nella schermata che si apre procedere selezionando "Conferma" nel menù in alto e seguire le procedure per la firma della Convenzione.

| GIFRA REGIONE AUTONON                       | IA FRIULI-VENEZIA GIULIA                                                                                                    |                       |               |
|---------------------------------------------|----------------------------------------------------------------------------------------------------|-----------------------|---------------|
| PROTOCOLLAZIONE                             | SURA ITERATTI                                                                                                    |                       |               |
| LIBRO FIRMA > ATTIVITÀ I                    | N CORSO: FIRMA SENZA PROTOCOLLARE E INOLTRA                                                                                                    |                       |               |
| 🕴 Annulia 🕒 Indietro 📎 Confer               | na                                                                                                    |                       |               |
| ▲ Atti selezionati: 1                       |                                                                                                    |                       |               |
| Estremi                                     | Oggetto                                                                                                    | Documento primario    | Errore/Avvisi |
| 2021- 4195 - PADES/INT - P<br>-(27/04/2021) | Convenzione per la Disciplina del servizio di conservazione a norma dei documenti informatici tra la Regione e l'Azienda Pubblica di Servizi alta<br>Persona Istituto Regionale "Rittmeyer per Clechi. | MODELLO PDF GIFRA.PDF |               |
| 🔨 Firma                                     |                                                                                                    |                       |               |
| O Smart Card  Remota Codice Fisca           | le Firmatario MRTLCU63H08L483S OTP                                                                                                    |                       |               |
|                                             |                                                                                                    |                       |               |

# Concludere l'iter di firma selezionando "Conferma" nel menù in alto.

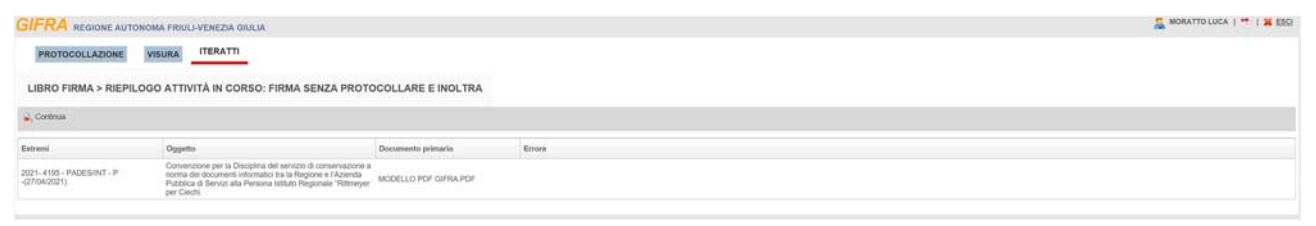

# 3. PROTOCOLLAZIONE DELL'ATTO A CURA DELL'ISTRUTTORE:

Nella schermata "ITERATTI":

- selezionare la voce "In Esame" dove si trova il Contratto;
- posizionarsi sul Contratto firmato, cliccare il tasto destro del mouse e selezionare la voce "Modifica Doc. Inf."

| PROTOCOLLAZIO                     | NE VISURA  | ITERATTI              |                                  |                                                       |                                                                                                    |                                          |         |
|-----------------------------------|------------|-----------------------|----------------------------------|-------------------------------------------------------|----------------------------------------------------------------------------------------------------|------------------------------------------|---------|
| menu «                            | ATTI IN E  | ESAME Ufficio         | operante: SERVIZIO SISTEMI INFOR | MATIVI DIGITALIZZAZIONE ED E-GOVERNMENT               | ~                                                                                                    |                                          |         |
| od Atti                           | 🤧 Tratta 🦞 | 🕯 Nuovo atto 🛛 🚺 Fasc | icolo Semplice 👎 Classifica 🔒 Ir | vita 📓 Scarica XIs  🎌 Scarica PDF 🛛 🍕 Nu              | iovo fascicolo 🛛 😜 Ins. in fascicolo                                                                                                    |                                          |         |
| Pervenuti (0)                     | ✓ Filtro   |                       |                                  |                                                       |                                                                                                    |                                          |         |
| In Esame (2350)                   | < < 1      | / 157 💙 ≫             |                                  |                                                       |                                                                                                    |                                          |         |
|                                   |            |                       | Provenienza                      | Primo corrisp.                                        | Oggetto                                                                                                    | Estremi protocollo                       | Classif |
| Trattati (197)<br>Archiviati (11) | Р          | / 🌩 🔊<br>U*           | MORATTO LUCA                     | COMUNITA' DI MONTAGNA CANAL<br>DEL FERRO E VAL CANALE | Convenzione per la disciplina del servizio<br>di conservazione a norma dei documenti<br>informatici tra la Regione e la Comunità di<br>Montagna Canal del Ferro Val Canale. | 2021- 4133 - PADES/INT - P -(26/04/2021) |         |
|                                   |            |                       |                                  |                                                       |                                                                                                    |                                          |         |
|                                   |            |                       |                                  |                                                       |                                                                                                    |                                          |         |

|                         | 1     |      |    |                                    |           |                                    |                                                                 |                                                                                                    |                                                                                       |            |  |
|-------------------------|-------|------|----|------------------------------------|-----------|------------------------------------|-----------------------------------------------------------------|----------------------------------------------------------------------------------------------------|---------------------------------------------------------------------------------------|------------|--|
| ≤ Atti                  | T     | atta | Nu | ovo atto                           | Fascice   | olo Semplice 🕒 Classifica 🔐 Invita | Scarica Xis 🥂 Scarica PDF 📢 Nu                                  | ovo fascicolo 🛛 🛍 Ins. in fascicolo                                                                                                    |                                                                                       |            |  |
| Pervenuti (0)           | ¥ Fit | tro  |    |                                    |           |                                    |                                                                 |                                                                                                    |                                                                                       |            |  |
| In Esame (2350)         | (c)   |      |    | / 157                              | • »       |                                    |                                                                 |                                                                                                    |                                                                                       |            |  |
| Trattati (407)          |       |      |    |                                    |           | Provenienza                        | Primo corrisp.                                                  | Oggetto                                                                                                    | Estremi protocollo                                                                    | Classifica |  |
| Archiviati (11)         |       | P    | 9  | Dettaglio                          |           | MORATTO LUCA                       | COMUNITA' DI MONTAGNA CANAL<br>DEL FERRO E VAL CANALE           | Convenzione per la disciplina del servizio<br>di conservazione a norma dei documenti<br>informatici tra la Regione e la Comunità di<br>Montagna Canal del Ferro Val Canale.                                                                                                    | 2021- 4133 - PADES/INT - P -(26/04/2021)                                              |            |  |
| Atti struttura<br>Esame |       | р    |    | Modifica I<br>Duplica<br>Da Rivedi | Doc. Inf. | MORATTO LUCA                       | COMUNITA' COLLINARE DEL FRIULI -<br>UFFICIO PROTOCOLLO GENERALE | Convenzione per la disciplina degli oneri a<br>rimborso nei servizi erogati nell'ambito del<br>Sistema Informativo Integrato Regionale tra<br>la Regione autonoma Finuli Venezia Giulia<br>e TEnte: Comune di Treppo Grande. Invio<br>del exercite dei constitu dei constitu dei personale di treppo di transference<br>del eservizione dei constitu dei constitu dei personale dei constitue dei constituente dei constituente<br>del eservizione dei constituente dei constituente | 2021- 10427 - PADES/GEN - P -(21/04/2021)<br>2021- 3979 - PADES/INT - P -(21/04/2021) | SIR-6-7    |  |
| Trattati                |       |      | 2  | Note<br>Invita                     |           |                                    |                                                                 | relativi alla richiesta crmsial 16290 inoltrata<br>dall'Ente Comunità Collinare dei Friuli.                                                                                                    |                                                                                       |            |  |
| Impostazioni            |       |      | 6  | Rispondi                           |           |                                    |                                                                 | Convenzione per la disciplina degli oneri a<br>rimborso nei servizi erogati nell'ambito del<br>Sistema informativo Integrato Regionale tra                                                                                                    |                                                                                       |            |  |

Si apre la schermata "DOCUMENTI INFORMATICI": posizionarsi sul file primario (il PDF vuoto chiamato "MODELLO PDF GIFRA"), cliccare il tasto destro del mouse e selezionare la voce "Rimuovi".

| GIF  | RA REG       | IONE AUTO                 | NOMA     | A FRIULI-VEN                    | IEZIA GIULIA                              |             |                                |            |                                                                  |
|------|--------------|---------------------------|----------|---------------------------------|-------------------------------------------|-------------|--------------------------------|------------|------------------------------------------------------------------|
| F    | PROTOCOLL    | AZIONE                    | VIS      | URA ITE                         | RATTI                                     |             |                                |            |                                                                  |
| AT   | TI IN ESAM   | VIE > ATTI                | /ITÀ     | IN CORSO:                       | MODIFICA DOCUM                            | IENTI INFO  | DRMATICI : PADES-INT-2021-0004 | 133-P      |                                                                  |
| G AI | nnulla 🛛 🖓 C | onferma                   |          |                                 |                                           |             |                                |            |                                                                  |
|      |              |                           |          |                                 |                                           |             |                                | DOCU       |                                                                  |
| ALL  | EGATI INFOR  | MATICI                    | ESTO I   | MESSAGGIO                       | RIFERIMENTI ESTERN                        | CARTACEI    |                                |            |                                                                  |
| Sel  | eziona file  | 😑 Din                     | nesione  | e totale doc. da                | inviare per via telematica 0              | 41 MB       |                                |            |                                                                  |
|      |              | File                      |          |                                 |                                           | Descrizione |                                | Dimensione | Impronta                                                         |
|      | 9            | MODELLO F                 | DE OR    | CDA DDC                         |                                           |             |                                | 24 kB      | F2F8FED829A445EEF1AA08C8FE305C2E27EE015526C561DBB98D4208DCCCC5D6 |
|      | 97           | DSC 2019-20<br>FERRO E V/ | D2 🕞     | download file<br>verifica firma | sbustato                                  |             |                                | 394 kB     | 34BE12239B345E18B5E5EAE7232D0775CF3669F4D7CFBD2754B80FF6374B2A16 |
|      |              |                           |          | scarica tutti i f               | ile                                       |             |                                |            |                                                                  |
|      |              |                           | <b></b>  | Sposta su<br>Sposta giù         |                                           | _           |                                |            |                                                                  |
|      |              |                           | ×        | Rimuovi                         |                                           | -           |                                |            |                                                                  |
|      |              |                           |          | Modifica desc                   | rizione                                   |             |                                |            |                                                                  |
|      |              |                           |          | Definisci com                   | e primario                                | -           |                                |            |                                                                  |
|      |              |                           |          | Da inviare per                  | r via telematica<br>re per via telematica |             |                                |            |                                                                  |
|      |              |                           | <b>*</b> | Da NUN IIIVia                   | re per via telefiliduca                   |             |                                |            |                                                                  |

Successivamente posizionarsi sul Contratto, cliccare il tasto destro del mouse e selezionare la voce "Definisci come primario" e selezionare "Conferma" nel menù in alto.

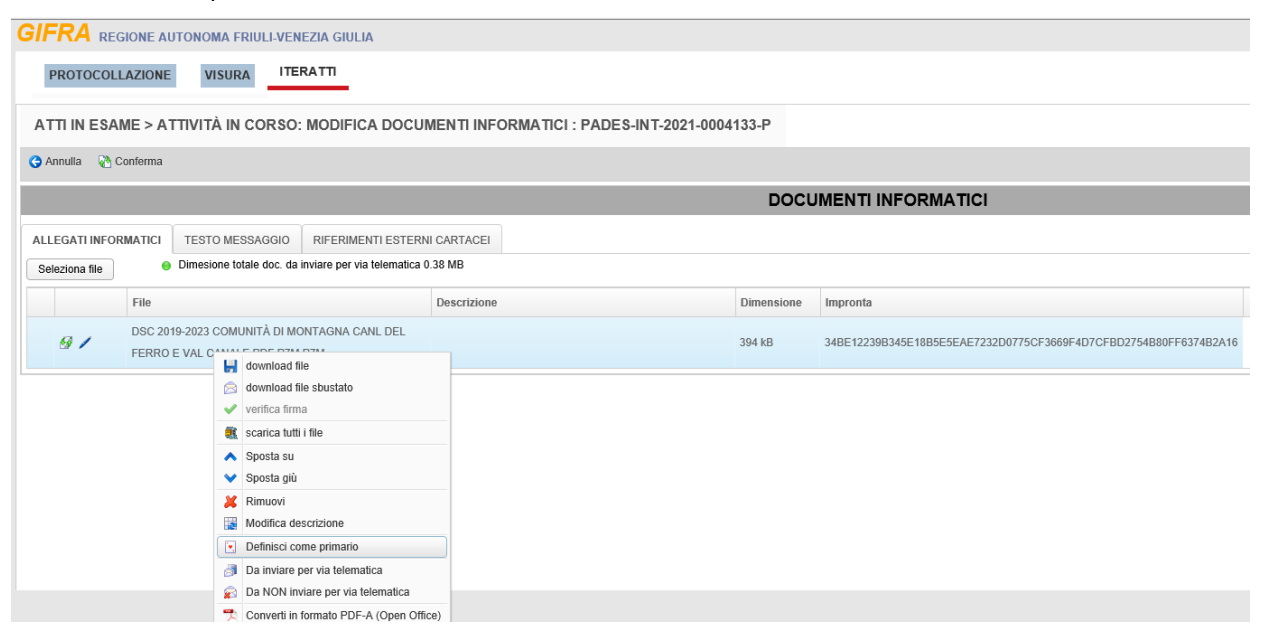

Nella schermata "ITERATTI":

- selezionare la voce "In Esame" dove si trova il Contratto;
- selezionare il Contratto firmato e scegliere "Tratta".

| GIFRA REGIONE   | AUTO | NOMA   | FRIU  | LI-VENEZIA    | GIULIA        |                                    |                                                       |                                                                                                    |                                          |            |           |              | M 1 🧏 1 🕯 | LSCI / |
|-----------------|------|--------|-------|---------------|---------------|------------------------------------|-------------------------------------------------------|----------------------------------------------------------------------------------------------------|------------------------------------------|------------|-----------|--------------|-----------|--------|
| PROTOCOLLAZION  | E    | VISUR  | A     | ITERATTI      |               |                                    |                                                       |                                                                                                    |                                          |            |           |              |           |        |
| menu <          | A    |        | I ESA | AME           | Jfficio opera | Inte: SERVIZIO SISTEMI INFORMATIVI | DIGITALIZZAZIONE ED E-GOVERNMENT                      | v                                                                                                    |                                          |            |           |              |           |        |
| 🤞 A10           | 41   | Tratta | 😢 Nu  | iovo atto 🛛 🧯 | Fascicolo     | Semplice 🝸 Classifica 🔐 Invita     | 🖌 Scarica Xis 📑 Scarica PDF 🛛 🤬 Ni                    | uovo fascicolo 🛛 😜 Ins. in fascicolo                                                                                                    |                                          |            |           |              |           |        |
| Pervenuti (0)   | ¥ Fi | ittro  |       |               |               |                                    |                                                       |                                                                                                    |                                          |            |           |              |           |        |
| In Esame (2350) | 4    |        | 1     | / 157 🜔       | >             |                                    |                                                       |                                                                                                    |                                          |            |           |              | [1-15/2   | 3501   |
|                 |      |        |       |               |               | Provenienza                        | Primo corrisp.                                        | Oggetto                                                                                                    | Estremi protocollo                       | Classifica | Fascicolo | Data inoltro | Inoltro   |        |
| Archiviati (11) | ~    | P      |       | / <b>•</b> >  |               | MORATTO LUCA                       | COMUNITA' DI MONTAGNA CANAL<br>DEL FERRO E VAL CANALE | Convenzione per la disciplina del servizio<br>di conservazione a norma dei documenti<br>informatici tra la Regione e la Comunità di<br>Montagna Canal dei Ferro Val Canale. | 2021- 4133 - PADES/INT - P -(26/04/2021) |            |           | 26/04/2021   | Diretto   | ^      |

Nella schermata che si apre, alla voce "Esito" selezionare la voce "Protocolla";

| SIFRA REGION                          | EAUTON     | OMA FRIULI-VENEZIA GIULIA                   |                                    |                            |
|---------------------------------------|------------|---------------------------------------------|------------------------------------|----------------------------|
| PROTOCOLLAZI                          | ONE        | VISURA ITERATTI                             |                                    |                            |
| ATTI IN ESAME                         | > ATTIVI   | TÀ IN CORSO: TRATTAME                       | NTO DOCUMENTI                      |                            |
| Ġ Indietro 🛛 🛃 Reimp                  | osta 🛛 🚷 C | onferma 🔍 Ricerca referenti 🔀               | Cancella referenti                 |                            |
| sito                                  | )noitra    | Q                                           |                                    | Attivita' Seguente: VISURA |
| Note Personali                        |            | Esito                                       | Attivita' Seguente                 | che                        |
| <ul> <li>Referenti interni</li> </ul> |            | Inoltra                                     | VISURA                             |                            |
| Predefiniti                           | > / 😐      | Firma e protocolla multipla                 |                                    | -                          |
| Provenienza                           | > /        | Firma protocolla e inoltra multipla         | VISURA                             |                            |
| Autora                                | S 😐        | Protocolla                                  |                                    |                            |
| Autore                                | 3          | Protocolla e inoltra                        | VISURA                             |                            |
| Altri referenti : 0                   |            | Manda approvazione                          | Approvazione                       |                            |
| Codice:                               |            | Manda approvazione senza<br>protocollazione | Approvazione senza protocollazione |                            |
| Descrizione:                          |            | Manda in firma                              | Firma                              | Q                          |
|                                       | *          | Rifiuto                                     | VISURA                             |                            |
| Informazioni comuni p                 |            | Concludi Iter                               |                                    |                            |
| Note                                  | s 🐽        | Protocolla singolo documento (da            |                                    | Assegna                    |

Nella schermata che si apre selezionare "Conferma" nel menù in alto.

| <b>GIFRA</b> REGION                              | NE AUTONOMA FRIULI-VENEZIA | GIULIA             |                                                    |
|--------------------------------------------------|----------------------------|--------------------|----------------------------------------------------|
| PROTOCOLLAZ                                      | IONE VISURA ITERATT        | 1                  |                                                    |
| ATTI IN ESAME                                    | > ATTIVITÀ IN CORSO: TRA   | TTAMENTO DOCUMENTI |                                                    |
| Ġ Indietro 🛛 🗟 Reimj                             | posta 🛛 📎 Conferma         |                    |                                                    |
| Esito                                            | Protocolla                 | Q                  | Esito Senza Prosecuzione Del Flusso                |
| Note Personali                                   |                            |                    | Note Pubbliche                                     |
|                                                  |                            |                    |                                                    |
| ✓ Atti selezionati: 1                            |                            |                    |                                                    |
|                                                  |                            |                    |                                                    |
|                                                  |                            |                    |                                                    |
| Esito<br>Note Personali<br>V Atti selezionati: 1 | Protocolla                 |                    | Esito Senza Prosecuzione Del Flusso Note Pubbliche |

Nella schermata che si apre:

- nella voce "Registro" selezionare la voce "CON CONTRATTI";
- selezionare "Conferma" nel menù in alto.

| PROTOCOLLAZIONE VISURA<br>ATTI IN ESAME > ATTIVITÀ IN C<br>Arrufa Q Indeto Conterna<br>A Atti selezionat: 1     | TITERATTI<br>CORSO: PROTOCOLLA                                                                                                    |                                                                                  |         |            |               | - |
|----------------------------------------------------------------------------------------------------|----------------------------------------------------------------------------------------------------|----------------------------------------------------------------------------------|---------|------------|---------------|---|
| PROTOCOLLAZIONE VISURA<br>ATTI IN ESAME > ATTIVITÀ IN C<br>O Annula O Indieto Conterna<br>A Atti selezionati: 1 | CORSO: PROTOCOLLA                                                                                                    |                                                                                  |         |            |               |   |
| ATTI IN ESAME > ATTIVITÀ IN C<br>Arnulia O Indieto Conferma<br>Atti selezionati: 1                              | CORSO: PROTOCOLLA                                                                                                    |                                                                                  |         |            |               |   |
| ATTI IN ESAME > ATTIVITÀ IN C<br>O Annulla O Indietro २० Conferma<br>∧ Atti selezionati: 1                      | CORSO: PROTOCOLLA                                                                                                    |                                                                                  |         |            |               |   |
| <ul> <li>Annulla O Indietro Conferma</li> <li>Atti selezionati: 1</li> </ul>                                    |                                                                                                    |                                                                                  |         |            |               |   |
| Atti selezionati: 1                                                                                             |                                                                                                    |                                                                                  |         |            |               |   |
| Atti selezionati: 1                                                                                             |                                                                                                    |                                                                                  |         |            |               |   |
|                                                                                                    |                                                                                                    |                                                                                  |         |            |               |   |
| Estremi Og                                                                                                    | ggetto                                                                                                    | Documento primario                                                               | IOP/PEC | Altri      | ErroreiAvvisi |   |
| 2021- 4133 - PADES/INT - P Co<br>-(26/04/2021) Co                                                               | onvenzione per la disciplina del servizio di conservazione a norma dei documenti informatici tra la Regione e la<br>emunità di Montagna Canal del Ferro Val Canale. | DSC 2019-2023 COMUNITÀ DI<br>MONTAGNA CANL DEL FERRO E VAL<br>CANALE.PDF.P7M.P7M | 0       | <u>a</u> 1 |               |   |
| Registro selezionato: SIEG - PADES - CO                                                                         | DN - patrimonio@certregione.fvg.itRegistro selezionato: SIEG - PADES - GEN - sistemiinformativi@certregi                                                            | one.fvg.it                                                                       |         |            |               |   |
| Ufficio Operante: SIEG - SER                                                                                    | VIZIO SISTEMI INFORMATIVI DIGITALIZZAZIONE ED E-GOVERNMENT                                                                                                    | ~                                                                                |         |            |               |   |
| AOO/Ufficio: PADE9 - DI                                                                                         | REZIONE CENTRALE PATRIMONIO, DEMANIO, SERVIZI GENERALI E SISTEMI INFORMATIVI                                                                                        |                                                                                  |         |            |               |   |
| Registro: CON-CON                                                                                               | IRATI                                                                                                    |                                                                                  |         |            |               |   |
| Casella Invio Telematico: patrimonio@                                                                           | gcertregione fvg.it                                                                                                    | ~                                                                                |         |            |               |   |

Nella schermata che si apre, dove si vede l'avvenuta protocollazione del Contratto, selezionare "Continua" nel menù in alto.

| PROTOCOLLAZIONE                            | VISURA                                                                                                    |                                                            |        |
|--------------------------------------------|----------------------------------------------------------------------------------------------------|------------------------------------------------------------|--------|
| ATTI IN ESAME > RIEPI                      | LOGO ATTIVITÀ IN CORSO: PROTOCOLLA                                                                                            |                                                            |        |
| 💫 Continua                                 |                                                                                                    |                                                            |        |
| Estremi                                    | Oggetto                                                                                                    | Documento primario                                         | Errore |
| 2021- 4133 - PADES/INT - P<br>(26/04/2021) | Convenzione per la disciplina del servizio di conservazione a<br>norma dei documenti informatici tra la Regione e la Comunità | DSC 2019-2023 COMUNITÀ DI<br>MONTAGNA CANL DEL FERRO E VAL |        |
|                                            | di Montagna Canal del Ferro Val Canale.                                                                                       | CANALE.PDF.P7M.P7M                                         |        |

Il Contratto protocollato si trova ora nella sezione "Trattatati".

NB: La firma lato Regione e la protocollazione del Contratto non sono contestuali, pertanto potrebbero non avere la medesima data.

# Elenco firmatari

ATTO SOTTOSCRITTO DIGITALMENTE AI SENSI DEL D.P.R. 445/2000 E DEL D.LGS. 82/2005 E SUCCESSIVE MODIFICHE E INTEGRAZIONI

#### Questo documento è stato firmato da:

NOME: CHITTARO MICHELA CODICE FISCALE: CHTMHL81E65L483T DATA FIRMA: 02/07/2025 13:16:01 IMPRONTA: 417F6660F1E16A459F9DA35AA1C8A043690343F7ED6EA9BF00B7CA17096071B3 690343F7ED6EA9BF00B7CA17096071B3C50C9E213758CCF15CF7EB02506961BC C50C9E213758CCF15CF7EB02506961BC2AAFAE7C937EB56A5FB2C58AD48FF33E 2AAFAE7C937EB56A5FB2C58AD48FF33E3FAD34FD50DFB9B9A58BC3CCB6709215